## RAYSCAN

#### **RCT800**

### Instrukcja obsługi

RUG-720-PL Rev. 4.0 W celu uzyskania maksymalnych korzyści z urządzenia, należy uważnie zapoznać się z podręcznikiem użytkownika. Zawiera on informacje na temat sposobu korzystania z urządzenia i wielu jego funkcji. Ważne jest, aby zapoznać się z tymi funkcjami, w celu przeprowadzenia łatwego i szybkiego wykonania potrzebnego zdjęcia, z optymalnym komfortem pacjenta.

W celu zapewnienia długoterminowej trwałości urządzenia ważne jest również staranne zapoznanie się z instrukcją użytkowania.

Faktem jest, że jeśli użytkownik od początku będzie dbał o swoje nowe urządzenie, uzyska maksymalne korzyści wynikające z użytkowania – ponadto zredukuje koszt związany z utrzymaniem oraz naprawami. W przypadku pytań lub komentarzy proszę o kontakt z naszą firmą.

Copyright Ray Co., Ltd.

Numer publikacji: RUG-720-PL Rev. 4.0 (poprawiona 26 lipiec 2023)

Niniejsza instrukcja może ulec zmianie bez wcześniejszego powiadomienia.

W przypadku dalszych pytań należy skontaktować się z przedstawicielem handlowym lub obsługą klienta producenta.

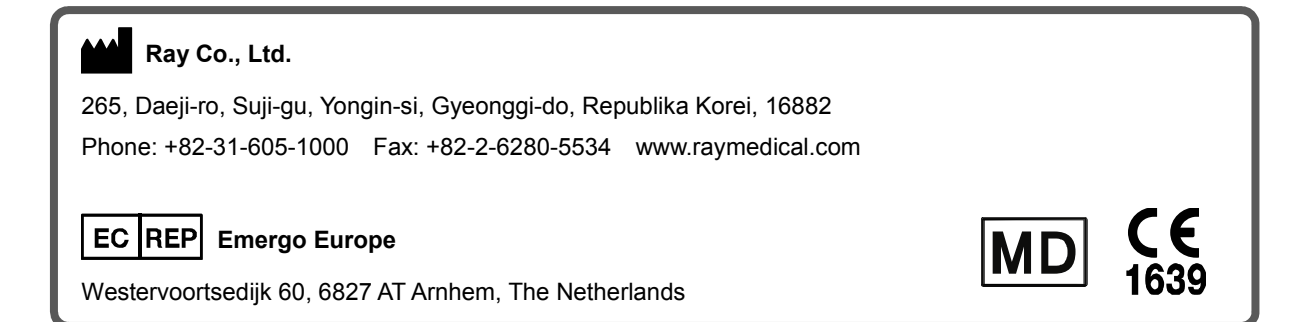

#### ZAWARTOŚĆ

| 1 | WS    | TĘP DO INSTRULKCJI OBSŁUGI                     | 8        |
|---|-------|------------------------------------------------|----------|
|   | 1.1   | Przedstawienie systemu                         | 8        |
|   | 1.1.  | 1 Przeznaczenie                                | 8        |
|   | 1.1.  | 2 Podstawowe informacje dotyczące serii RCT800 | 8        |
|   | 1.2   | Symbole referencyjne                           | 10       |
|   | 1.2.  | 1 Symbole                                      | 10       |
|   | 1.2.2 | 2 Wymogi dla użytkownika                       | 10       |
| 2 | ZAF   | RZĄDZENIE BEZPIECZEŃSTWEM                      | 14       |
|   | 2.1   | Zgodność elektromagnetyczna                    | 14       |
|   | 2.2   | Ochrona radiologiczna                          | 19       |
|   | 2.3   | Konserwacja, czyszczenie i umieszczenie.       | 20       |
| 2 | ÉPC   |                                                | 24       |
| 3 | SAC   |                                                | 24       |
|   | 3.1   | Główne postanowienia                           | 24       |
|   | 3.2   | Urządzenia powiązane ze środkami ostrożności.  | 26       |
| 4 | OPI   | S URZĄDZENIA                                   | 30       |
|   | 4.1   | Zastosowania urządzenia                        | 30       |
|   | 4.2   | Ustawienie urządzenia.                         | 30       |
| 5 | OSF   | PRZĘT URZĄDZENIA                               | 34       |
|   | 5.1   | Właczanie/Wyłaczanie                           | 34       |
|   | 5.1.  | 1 Właczanie urzadzenia                         | 34       |
|   | 5.1.  | 2 Wyłaczanie urządzenia                        | 35       |
|   | 5.2   | Wyłączanie awaryjne                            | 35       |
| 6 | OPF   | ROGRAMOWANIE                                   | 38       |
| • | 6 1   |                                                | 20       |
|   | 6.2   |                                                | 30<br>40 |
|   | 6.2   |                                                | 40<br>40 |
|   | 6.2   | 2 Akwizycia                                    | 40<br>41 |
|   | 6.2   | 3 Tworzenie listy pacientów                    | 52       |
|   | 6.2   | 4 MWI Modyfikacia                              | 53       |
|   | 6.2.  | 5 Usuwanie MWL                                 | 54       |
|   | 6.2.  | 6 MWL usuwanie wszystkiego                     | 54       |
|   | 6.3   | Przeglądanie                                   | 55       |
|   | 6.3.  | 1 Lista przeglądania                           | 55       |
|   | 6.3.2 | 2 Praca                                        | 56       |

|   | 6.3.3 | B Eksport                                   | 57 |
|---|-------|---------------------------------------------|----|
|   | 6.3.4 | 1 Drukuj                                    |    |
|   | 6.3.5 | 5 Akceptacja                                | 60 |
|   | 6.3.6 | 6 Wysyłanie                                 | 62 |
|   | 6.4   | Zarządzanie danymi pacjenta                 | 63 |
|   | 6.4.1 | I Lista pacjentów                           | 63 |
|   | 6.4.2 | 2 Rejestracja nowego pacjenta               | 64 |
|   | 6.4.3 | 3 Modyfikowanie danych pacjenta             | 65 |
|   | 6.4.4 | Rejestrowanie zdjęcia pacjenta              | 66 |
|   | 6.4.5 | 5 Usuwanie pacjenta                         | 67 |
|   | 6.5   | Ekran dotykowy                              | 69 |
|   | 6.5.1 | I Ekran powitalny                           | 69 |
|   | 6.5.2 | 2 Operacje systemowe                        | 70 |
|   | 6.5.3 | 3 Akwizycja                                 | 71 |
|   | 6.6   | Skanowanie                                  |    |
|   | 6.6.2 | I Środki ostrożności przed skanowaniem      | 85 |
|   | 6.6.2 | 2 Metody skanowania                         | 85 |
| 7 | AKC   | ESORIA                                      |    |
|   | 7.1   | Lista akcesorii                             | 90 |
|   | 7.2   | Procedury operacyjne pilota                 | 91 |
|   | 7.2.2 | I Jak włożyć baterie do pilota              | 93 |
|   | 7.3   | Montaż wsporników                           | 94 |
|   | 7.4   | Połączenie gryzaka i podstawki do podbródka | 94 |
|   | 7.5   | Montaż podstawki do pilota                  | 95 |
|   | 7.6   | Montaż uchwytu do przycisku do ekspozycji   | 96 |
| 8 | SPE   | CYFIKACJA SYSTEMOWA                         | 98 |
|   | 8.1   | Techniczna specyfikacja                     |    |
|   | 8.1.1 | I Lampa rentgenowska                        |    |
|   | 8.1.2 | 2 Tabela ekspozycji                         |    |
|   | 8.2   | Informacje o dawce                          |    |
|   | 8.2.2 | l Populacja pacentów                        |    |
|   | 8.2.2 | 2 Podpopulacja pediatryczna                 |    |
|   | 8.2.3 | 3 Wykonywanie procedur                      |    |
|   | 8.3   | Zmienny zakres FOV                          |    |
|   | 8.3.1 | l Protokół Panoramiczny                     |    |
|   | 8.3.2 | Protokoły TK                                |    |
|   | 8.3.3 | B Cefalo (One shot S-type)                  |    |
|   | 8.3.4 | Cefalo (One shot L-type)                    |    |
|   |       |                                             |    |

| 8.3  | 3.5   | Cefalo (Scan type)                                                     |              |
|------|-------|------------------------------------------------------------------------|--------------|
| 8.4  | Pro   | omieniowanie zakłócające                                               |              |
| 8.5  | Wy    | dajność obrazowania                                                    | 111          |
| 8.5  | 5.1   | Panorama                                                               | 111          |
| 8.5  | 5.2   | тк                                                                     | 112          |
| 8.5  | 5.3   | Cefalo (One Shot L Type)                                               | 114          |
| 8.5  | 5.4   | Cefalo (One Shot S Type)                                               | 115          |
| 8.5  | 5.5   | Cefalo (Scan Type)                                                     | 116          |
| 9 КС | ONTF  | ROLA JAKOŚCI                                                           | 118          |
| 9.1  | Ko    | ntrola zapewniania jakości w TK                                        | 118          |
| 9.1  | 1.1   | Uprawnienia i monitoring częstotliwości                                | 118          |
| 9.1  | 1.2   | Testy konroli jakości i limity akceptacji                              | 118          |
| 9.1  | 1.3   | Kontrola jakości konserwacji narzędzi (informacje z fantomu)           | 119          |
| 9.1  | 1.4   | Testy kontroli jakości                                                 |              |
| 9.2  | Ko    | ntrola jakości w panoramie i cefalo                                    |              |
| 9.2  | 2.1   | Uprawnienia i monitoring częstotliwości                                |              |
| 9.2  | 2.2   | Testy konroli jakości i limity akceptacji                              |              |
| 9.2  | 2.3   | Testy kontroli jakości                                                 |              |
| 9.3  | Ма    | teriały szkoleniowe zapewniania jakości                                |              |
| 9.4  | Pro   | ocedura obowiazująca w przypadku, niepowodzenia w testowaniu, któregoś | z parametrów |
|      | 12    | 5                                                                      |              |
| 9.5  | Na    | rzędzie kontroli jakości                                               |              |
| DODA | ΓEK / | A. POWIĄZANE NORMY                                                     |              |
| DODA | ГЕК   | B. SŁOWNIK SKRÓTÓW                                                     | 127          |

#### RCT800 zawartość

Ta strona została celowo pozostawiona pusta.

### Wstęp do instrulkcji obsługi

#### 1 Wstęp do instrulkcji obsługi

#### 1.1 Przedstawienie systemu

RCT800 zapewnia tomografię komputerową 3D do skanowania tkanek twardych, takich jak kości i zęby oraz obiektów, takich jak wyciski i gips. Dziękli obracającemu się ramieniu C, które zawiera wysoko-napięciowy generator, jednoczęściową lampę RTG oraz detektory na kożdym końcu. Obrazowanie CBCT struktur twarzowo-szczękowych polega na łączeniu skanowania tego samego obiektu pod różnymi kątami. Funkcjonalność urządzenia polega na tym, że zawiera również możliwość wykonania zdjęć panoramicznych służących do obrazowania całych zębów w trybie panoramy oraz cefalometrycznych które umożliwiają obrazowanie całej czaszki.

#### 1.1.1 Przeznaczenie

RCT800 to tomograf CBCT i panoramiczny system obrazowania rentgenowskiego z cefalometrią. Przeznaczony jest do radiograficznego badania struktur szczękowotwarzowych, zatok, stawów skroniowo-żuchwowych, dróg oddechowych do wspomagania diagnostyki pacjentów dorosłych i dzieci. Skanowanie modelu jest dołączone jako opcja. Obraz cefalometryczny obejmuje również nadgarstek w celu uzyskania obrazów nadgarstka do oceny wieku kostnego do leczenia ortodontycznego. Urządzenie powinno być obsługiwane i używane przez dentystów lub innych prawnie wykwalifikowanych pracowników medycznych.

#### 1.1.2 Podstawowe informacje dotyczące serii RCT800

- Rodzaj ochrony przed porażeniem prądem elektrycznym: Klasa I.
- Stopień ochrony przed porażeniem elektrycznym: Typ B część aplikacyjna.
- Stopień ochrony przed wnikaniem wody: IPX0.
- Urządzenie nie nadaje się do użytku z łatwopalnymi substancjami znieczulającymi zawierającymi powietrze, tlen lub tlenek azotu.

Laser klasa 1: IEC 60825-1

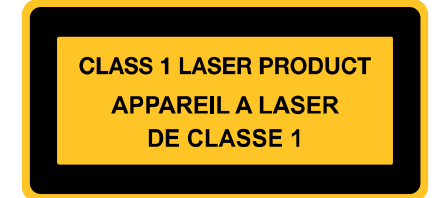

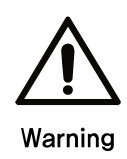

Obrazowanie nie powinno być wykorzytywane jako badanie rutynowe.

Obrazowanie 3D powinno być zawsze uzasadnione dla każdego pacjenta, w taki sposób aby korzyści przeważały nad ryzykiem.

#### 1.2 Symbole referencyjne

#### 1.2.1 Symbole

Następujące symbole są przestrogą dla bezpiecznej eksploatacji RCT800.

| Symbol  | Name        | Description                                                                                                    |
|---------|-------------|----------------------------------------------------------------------------------------------------|
| Warning | Ostrzeżenie | Nieprzestrzeganie treści opisanych w niniejszym dokumencie może prowadzi do wypadków lub poważnych urazów.          |
| Caution | Uwaga       | Nieprzestrzeganie treści opisanych w niniejszym dokumencie może spowodować uszczerbek na zdrowiu lub utratę mienia. |
| Notatka | Notatka     | Dodatkowe informacje dla użytkowników.                                                                              |

#### 1.2.2 Wymogi dla użytkownika

Badania przy pomocy opisywanego urządzenia powinni wykonywać wyłącznie dentyści oraz osoby posiadające kwalifikacje zawodowe w używaniu takiego sprzętu np. radiolodzy. Użytkownik musi zapoznać się z metodami postępowania i zasadami bezpieczeństwa zamieszczonymi w instrukcji obsług przed rozpoczęciem użytkowania urządzenia. Niedostateczna wiedza na temat metod postępowania i zasad bezpieczeństwa może skutkować uszczerbkiem na zdrowiu pacjenta lub użytkownika.

Nie ponosimy odpowiedzialności za żadne uszkodzenia urządzenia oraz wypadki spowodowane przez użytkownika. Użytkownik powinien całkowicie rozumieć procedury i zasady opisane w tym dokumencie. Ten dokument nie jest w stanie opisać wszystkich wersji produktu ze względu na różnice w specyfikacji urządzeń.

To urządzenie zostało przetestowane i uznane za zgodne z ograniczeniami dla urządzeń medycznych w normie IEC / EN 60601-1-2. Limity te mają na celu zapewnienie rozsądnej ochrony przed szkodliwymi zakłóceniami w typowej instalacji medycznej. Jednak nie ma gwarancji, że zakłócenia nie wystąpią w przypadku określonej instalacji.

To urządzenie może generować, wykorzystywać i emitować energię o częstotliwości radiowej, a jeśli nie zostanie zainstalowane i nie będzie używane zgodnie z instrukcjami, może powodować szkodliwe zakłócenia innych urządzeń w pobliżu.

Jeśli ten sprzęt powoduje szkodliwe zakłócenia w innych urządzeniach, co można stwierdzić, wyłączając i włączając urządzenie, zachęca się użytkownika do podjęcia próby usunięcia zakłóceń za pomocą jednego lub kilku z następujących środków:

- Zwiększ odległość między tym systemem a innymi urządzeniami.

 Podłączyć system do gniazdka w obwodzie innym niż ten, do którego są podłączone inne urządzenia.

- Skonsultuj się z dystrybutorem lub doświadczonym technikiem w celu uzyskania pomocy.

#### RCT800 1 Wstęp do instrulkcji obsługi

Ta strona została celowo pozostawiona pusta.

2

### Zarządzanie bezpieczeństwem

#### 2 Zarządzenie bezpieczeństwem

Ten rodział poświęcony jest zasadom bezpieczeństwa, z którymi użytkownik powinien się zapoznać przed rozpoczęciem użytkowania urządzenia. Zawartość tego rozdziału ma za zadanie zabezpieczyć użytkownika przed stratami materialnymi. Jeśli wymagane jest dodatkowe szkolenie należy skontaktować się z przedstawicielem serwisu.

#### 2.1 Zgodność elektromagnetyczna

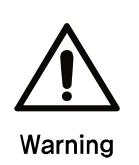

- Korzystanie z telefonów komórkowych i innych podobnych urządzeń bezprzewod owych w sąsiedztwie tego systemu jest zabronione. Korzystanie z urządzeń nie -zgodnych z normami EMC w bliskiej odległości może doprowadzić do niezamier zonych konsekwencji ze względu na zakłócenia elektromagnetyczne.
- Jeśli system jest przeznaczony do stosowania u pacjentów mających "wszczepio ny rozrusznik serca" lub "wszczepiony defibrylator", użytkownik jest zobowiązany do informowania pacjentów, że narażenie na promieniowanie rentgenowskie moż e spowodować wadliwe działanie tych urządzeń. Podczas korzystania z urządzen ia, należy unikać bezpośredniej ekspozycji promieniowania rentgenowskiego na " wszczepiony rozrusznik serca" lub "wszczepiony defibrylator" i emitować promieni owanie rentgenowskie w możliwie najkrótszym czasie.
- Chronić urządzenie przed zewnętrznymi falami elektromagnetycznymi.

 Urządzenie to jest przeznaczone do użytku w zabezpieczonym pomieszczeniu zapewniającym tłumienie ponad 20dB. Zwiększony limit (powyżej 20dB) został wzięty pod uwagę podczas badań emisji promieniowania producenta.

#### Wskazówki i deklaracja producenta - odporność na zakłócenia elektromagnetyczne

RCT800 jest przeznaczony do do użytku w określonych warunkach pola elektromagnetycznego opisanych poniżej. Klienci którzy używają RCT800 powinni upewnić się że urządzenie jest używane w takich warunkach.

T

| Test emisyjności                                                               | Zgodność | Środowisko elektromagnetyczne- wytyczne                                                                                                    |  |
|--------------------------------------------------------------------------------|----------|----------------------------------------------------------------------------------------------------|--|
| Emisja częstotliwości<br>radiowej<br>CISPR 11                                  | Grupa 1  | RCT800 wykorzystuje częstotliwości radiowe tylko do funkcji<br>wewnętrznych. W związku z tym, częstotliwości radiowe są bardzo<br>niskie i nie wpływają na pracę pobliskich urządzeń elektronicznych.                                                                                    |  |
| Emisja radiowa<br>CISPR 11                                                     | Klasa A  | RTC800 nadaje się do stosowania w każdych warunkach, innych niż<br>domowe, ale może być używany w zakładach domowych i tych które<br>są bezpośrednio podłączone do publicznej sieci zasilającej<br>nieskiego napiecia która zasila budynki używane w celach                              |  |
| Emisja harmoniczna<br>IEC 61000-3-2<br>Klasa A<br>OSTRZEŻENIE: To urządzenie/s |          | domowych, pod warunkiem, że jest brane pod uwagę następujące<br>ostrzeżenie:<br>OSTRZEŻENIE: To urządzenie/system jest przeznaczone do użytku                                                                                                    |  |
| Wahania napięcia/<br>Błyski emisyjne<br>IEC 61000-3-3                          | Zgodność | wyłącznie przez pracowników służby zdrowia. To urządzenie/sys<br>może powodować zakłócenia radiowe lub może zakłócać działa<br>pobliskich urządzeń. Możliwe, że będzie konieczne podje<br>dodatkowych działań, takich jak zmiana orientacji lub lokaliz<br>RTC800 lub osłona lokalizacji |  |

#### Wskazówki i deklaracja producenta - odporność na zakłócenia elektromagnetyczne

RCT800 jest przeznaczone do użytku w określonych warunkach pola elektromagnetycznego opisanych poniżej. Klienci którzy używają RCT800 powinni upewnić się że urządzenie jest używane w takich warunkach.

| Badanie<br>odporności.                                                        | IEC 60601 Test Level                                                                                | Poziom zgodności               | Środowisko elektromagnetyczne                                                                                                    |
|-------------------------------------------------------------------------------|----------------------------------------------------------------------------------------------------|--------------------------------|----------------------------------------------------------------------------------------------------|
| Wyładowania<br>elektrostatyczne<br>(ESD)<br>IEC 61000-4-2                     | ±8 kV kontakt<br>±15 kV powietrze                                                                   | ±8 kV styk<br>±15 kV powietrze | Podłogi powinny być drewniane,<br>betonowe lub płytki ceramiczne.<br>Jeżeli podłogi są pokryte<br>materiałem syntetycznym<br>wilgotność względna powinna być<br>co najmniej 30%. |
| Elektryczne<br>wahania/skoki<br>IEC 61000-4-4                                 | <ul> <li>±2 kV dla linii dostaw energii</li> <li>±1 kV dla linii wejściowych/wyjściowych</li> </ul> | ±2 kV<br>±1 kV                 | Parametry zasilania powinny być<br>typowe dla otoczenia handlowego<br>lub szpitalnego.                                                                                           |
| Zasilanie<br>IEC 61000-4-5                                                    | ±1 kV line(s) dla lini<br>zasilania<br>±2 kV line(s) uziemienie                                     | ±1kV<br>±2kV                   | Parametry zasilania powinny być<br>typowe dla otoczenia handlowego<br>lub szpitalnego.                                                                                           |
|                                                                               | <5% UT<br>(>95% spadku UT) dla<br>0,5 cyklu                                                         | Funkcja przerwania             |                                                                                                    |
| Spadki napięcia,<br>krótkie<br>przerw i<br>wabania napiecia                   | 40% UT<br>(60% spadku UT) dla 5<br>cyklu                                                            | Funkcja przerwania             | Parametry zasilania powinny być<br>typowe dla otoczenia handlowego<br>lub szpitalnego. Jeżeli zasilanie ma                                                                       |
| zasilanie<br>linie wejściowe<br>IEC 61000-4-11                                | 70% UT<br>(30% spadku UT) dla 25<br>cyklu                                                           | Funkcja przerwania             | może być potrzebne zasilanie<br>urządzenia RCT800 za pomocą<br>zasilacza awaryjnego lub baterii.                                                                                 |
|                                                                               | <5% UT<br>(>95% spadku UT) dla 5<br>sek                                                             | Funkcja przerwania             |                                                                                                    |
| Częstotliwośc<br>zasilania<br>(50/60 Hz)<br>Pole magnetyczne<br>IEC 61000-4-8 | 30A/m                                                                                               | 30A/m                          | Parametry zasilania powinny być<br>typowe dla otoczenia handlowego<br>lub szpitalnego.                                                                                           |

| Wskaz                          | zówki i deklaracja produ    | centa - odporność na z      | akłócenia elektromagnetyczne                                                                                                    |
|--------------------------------|-----------------------------|-----------------------------|----------------------------------------------------------------------------------------------------|
| RCT800 jest prze               | znaczone do użytku w ok     | reślonych warunkach pola    | a elektromagnetycznego opisanych poniżej.                                                                                                    |
| Klienci którzy uży             | wają RCT800 powinni upo     | ewnić się że urządzenie j   | est używane w takich warunkach.                                                                                                    |
|                                | 3 Vrms<br>150 kHz to 80 MHz | 3 Vrms<br>150 kHz to 80 MHz | Urzadzenie nadawcze/odbiorcze RF nie<br>może być bliżęj urządzenia RCT800 niż<br>dystans wyliczony poniżej. Włączając<br>kable, zalecany odstęp wylicza sie z<br>częstotliwośći nadajnika.<br>Zalecany dystans to :                                                                                                    |
| Prowadzone RF<br>IEC 61000-4-6 |                             |                             | $d = [\frac{3.5}{V_1}]\sqrt{P}$                                                                                                    |
|                                |                             |                             | $d = [\frac{3.5}{E_1}]\sqrt{P}  \text{80 MHz to 800 MHz}$ $d = [\frac{7}{E_1}]\sqrt{P}  \text{800 MHz to 2.5 GHz}$                                                                                                    |
| Radiacyjne RF<br>IEC 61000-4-3 | 3V/m<br>80 MHz to 2.7 GHz   | 3 V/m<br>80 MHz to 2.7 GHz  | Gdzie P jest mocą urządzenia<br>nadawczego<br>Wyrażoną w Watach (W) według<br>producenta urządzenia<br>A d jest rekomedowaną odległością<br>wyrażoną w metrach (m).<br>Mocne pole wytwarzane przez stałe<br>nadajniki RF, określone przez<br>elektromagnetyczne witryny surveya,<br>powinna być mniejsze niż poziom<br>zgodności w każdej rangeb częstotliwości.<br>Może dojść do zakłóceń w pobliżu<br>urządzenia oznaczone następującym<br>symbolem promieniowania RF |

#### TABELA: Zalecany odstęp oddzielający pomiędzy przenośnym i mobilnym RF

RCT800 jest przeznaczony do użycia w otoczeniu elektromagnetycznym, w którym nieposiadające RF są kontrolowane. Klient lub użytkownik RCT800 może pomóc w zapobieganiu zakłócenia elektromagnetycznego przy zachowaniu minimalnej odległości pomiędzy przenośnym i mobilnym wyposażeniem komunikacyjnym i RCT800 zgodnie z zaleceniami poniżej, zgodnie z maksymalną mocą urządzeń komunikacyjnych.

|               | Ocena maksymalnej mocy nadajnika (W) |                                        |                                |  |
|---------------|--------------------------------------|----------------------------------------|--------------------------------|--|
| nadajnika (W) | 150 kHz to 80 MHz<br>d = 1.2√P       | 80 MHz to 800 MHz<br>d = $1.2\sqrt{P}$ | 150 kHz to 80 MHz<br>d = 1.2√P |  |
| 0.01          | 0.01                                 | 0.01                                   | 0.01                           |  |
| 0.1           | 0.1                                  | 0.1                                    | 0.1                            |  |
| 1             | 1                                    | 1                                      | 1                              |  |
| 10            | 10                                   | 10                                     | 10                             |  |
| 100           | 100                                  | 100                                    | 100                            |  |

Nadajnik o nominalnej mocy wyjściowej nie wymienionej powyżej, zalecany odstęp d w metrach (m) można obliczyć za pomocą wzoru dotyczącego częstotliwości nadajnika, gdzie P to maksymalna wyjściowej mocy znamionowej nadajnika w watach (W) według producenta nadajnika.

UWAGA1 80 MHz oraz 800MHz, stosuje się odległość do wyższych częstotliwości.

Wytyczne te mogą nie mieć zastosowania w każdej sytuacji.

**UWAGA2** Rozprzestrzenianie się fal elektromagnetycznych jest dotknięte absorpcją i odbiciem od konstrukcji, przedmiotów i ludzi.

#### 2.2 Ochrona radiologiczna

- $\Lambda$
- Urządzenie rentgenowskie opisane tutaj jest zgodne z normą IEC 60601-1-3.
- Używaj specjalnych ochron dla pacjenta takich jak fartuchy ochronne.
- Warning
- Należy unikać promieniowania, należy dobrze pozycjonować pacjenta aby unikać ponownych skanów.
  - Badanie powinno przebiagać w pokoju do badań RTG, który będzie zabezpieczony przed promieniowaniem.
  - W przypadku gdy inna osoba niż pacjent musi znajdować się w pomieszczeniu, musi ona posiadać dawkomierz.

#### 2.3 Konserwacja, czyszczenie i umieszczenie.

- Konserwacja
- Należy wykonywać regularne przeglądy urządzeń dla bezpieczeństwa pacjentów i użytkowników.

| Czynności konserwacyjne                                                                       | Okres          |
|-----------------------------------------------------------------------------------------------|----------------|
| Sprawdź wtyczkę zasilania do bezpiecznego podłączenia dedykowanego zasilacza.                 | Codziennie     |
| Sprawdź oprogramowanie dla prawidłowego funkcjonowania po włączeniu komputera.                | Codziennie     |
| Sprawdzenia połączenia między urządzeniem a stacją roboczą.                                   | Codziennie     |
| (Potwierdź wskazanie interfejsu użytkownika).                                                 | Codziennie     |
| Upewnij się, że informacje dla pacjenta (nazwa, ID, itp) pojawia się poprawnie.               | Codziennie     |
| Sprawdzić prawidłowe wyglądem skanowanych obrazów na stanowisku pracy oraz monitory dotykowe. | Codziennie     |
| Upewnij się, że zeskanowane obrazy są zapisywane.                                             | Raz w miesiącu |

- Czyszczenie
  - Odłącz urządzenie z zasilania zanim rozpoczniesz czyszczenie.
  - Nie używaj płynnych środków czystości jeżeli pokrywy urządzenia są otwarte.
  - Do czyszczenia ekranu dotykowego I ekrany komputera używaj miękkiej sciereczki.
     Używając płynu do czyszczenia nie spryskuj nim ekranu dotykowego/komputera bezpośrednio tylko spryskaj nim szmatkę.
  - Elementy które dotykają pocjentów takie jak podbródek, zagryzak, stabilizatory głowy można czyścić roztworem na bazie alkoholu. Inne elementy należy czyścić delikatnym roztworem czyszczącym przy pomocy zwilżonej ściereczki.

NotatkaNie należy używać środków czyszczących w aerozolu lub pianki w sprayu<br/>bezpośrednio na powierzchni urządzenia.

- Sterylizacja
  - Części biorące bezpośredni udział w kontakcie z pacjentem należy okresowo dezynfekować
  - Zgodnie ze szpitalnymi lub klinicznym przepisami.
- Utylizacja

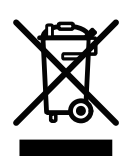

- Ponieważ urządzenie w swojej budowie zawiera elementy, które mogą być uznane za odpady przemysłowe niewłaściwe składowanie może spowodować zanieczyszczenie środowiska. Nie należu wyrzucać urządzenia ani jego części razem ze wspólnymi odpadami przemysłowymi lub domowymi. Wyrzucając części lub całość urządzenia należy przestrzegać wszystkich lokalnych przepisów mówiących o zagrożeniu biologicznym.
- W przypadku kwestii związanych z unieszkodliwianiem odpadów, należy skontaktować się z Ray Co., Ltd. lub autoryzowanym serwisem.

#### RCT800 2 Zarządzanie bezpieczeństwem

Ta strona została celowo pozostawiona pusta.

# Środki ostrożności 3

#### 3 Środki ostrożności

Poniższa instrukcja zawiera informacje dotyczące bezpieczeństwa użytkowania w odniesieniu do ewentualnych wypadków spowodowanych przez pożar lub energię elektryczną i powinien być w pełni zrozumiany przed użyciem produktu.

#### 3.1 Główne postanowienia

- 1. Urządzenie może być używane tylko przez przeszkolony personel.
- 2. Kontrola pomieszczenia i środki ostrożności.
  - Pownno umieszczać się urządzenie w miejscu gdzie nie grozi zalaniem wodą.
  - Pownno umieszczać się urządzenie w miejscu, które nie podlegają wahaniom ciśnienia powietrza, temperatury, wilgotności, wentylacji, bezpośrednie działanie promieni słonecznych, nadmiernych ilości kurzu, zasolenie, poziom jonów, etc.
  - Pownno umieszczać się urządzenie w miejscu gdzie nie zagrażają mu przechylenie, wibracje ani wstrząsy.
  - Pownno umieszczać się urządzenie w miejscu gdzie nie zagrażają mu substancje szkodliwe takie jak gazy.
  - Należy zwrócić uwagę na wejście napięcia, częstotliwości prądu i dopuszczalny prąd (lub moc).
  - Upewnij się że źródło zasilania posiada uziemienie.
  - Urządzenie nie nadaje się do stosowania w obecności palnych mieszanek środka znieczulającego, zwłaszcza w przypadku obecności tlenu i tlenku azotu.
- 3. Środki ostrożności stosowane przed użyciem
  - Sprawdzić działanie przełącznika. Sprawdź, czy urządzenie działa prawidłowo.
  - Upewnij się, że uziemienie urządzenia jest prawidłowo podłączone.
  - Sprawdź, czy wszystkie kable są prawidłowo połączone.
  - Nie używać w pobliżu urządzenia, podczas gdy inne są w eksploatacji, gdyż mogą wystąpić problemy w uzyskaniu dokładnych diagnoz.
  - Sprawdzić poprawność uziemienia.

- 4. Środki ostrożności w trakcie używania
  - Należy ciągle obserwować pacjenta i zwracać uwagę na nieprawidłowości.
  - W przypadku wykrycia nieprawidłowości, należy zatrzymać urządzenie, należy przesunąć pacjenta w bezpieczne miejsce, a następnie przeprowadzić odpowiednie działania.
  - W przypadku wystąpienia usterki, nie należy dotykać urządzenia w każdych okolicznościach. Natychmiast skontaktować się z producentem i dystrybutorem.
  - Urządzenie nie może być modyfikowane bez zgody.
- 5. Konserwacja i kontrola

- Skonsultować się z producentem lub autoryzowanym technikiem serwisowym w celu uzyskania pomocy.

- Urządzenia i elementy powinny być regularnie sprawdzane.

- Gdy urządzenie jest używane po długim okresie nieużywania, powinno zostać zbadane w trybie normalnej pracy.

 Oczyścić stosując środek neutralizujący. Należy zachować ostrożność w celu zapewnienia, że substancje zewnętrzne nie wchodzą do wewnątrz maszyny.

- Sterylizować za pomocą sterylizacji płynami, takimi jak alkohol etylowy.

- Nie należy stosować agresywnych środków czyszczących lub sterylizacji.

#### 6. Inne wymagania

- Patrz Instrukcja obsługi obsługi i konserwacji urządzenia.

#### 3.2 Urządzenia powiązane ze środkami ostrożności.

- 1. Podczas skanowania personel powinien znajdować się poza ekranowanym pomieszczeniem i sterować urządzeniem za pomocą przycisku na przedłużaczu.
- 2. Personel powinien znajdować się za urządzeniem a nie przed nim.
- 3. Podczas instalacji upewnij się, że uziemienie jest prawidłowo podłączone.
- 4. Sprawdź moc masy. Upewnij się, że urządzenie jest podłączone do zasilania do którego nie są podłączone żadne inne urządzenia.
- 5. Należy odłączyć zasilanie podczas sprawdzania elementów wewnętrznych urządzenia.
- 6. Wymagana jest konserwacja oraz regularne testowanie urządzenia.
- 7. Generator promieniowania rentgenowskiego
  - To urządzenie generuje promieniowanie rentgenowskie i może powodować szkody dla pacjenta i użytkownika, jeśli są wykorzystywane w niewłaściwy sposób.
  - Urządzenie nie może być naprawiane przez nieautoryzowany personel.
  - Użytkownik jest odpowiedzialny za regularną inspekcję urządzenia. Procedury kontrolne są wyjaśnione w przepisach szpitalnych i / lub w trakcie instalacji i szkolenia użytkowników.
- 8. Uwagi i ostrzeżenia!
  - Należy zwrócić uwagę na wszelkie znaki ostrzegawcze widoczne na sprzęcie.
  - Parametry zastosowane do badania powinny być oparte na wieku, płci i stanie zdrwowia pacjenta.
  - To urządzenie generuje promieniowanie rentgenowskie i może spowodować poważne szkody dla pacjenta i użytkownika. Urządzenie powinno być używane dopiero po odpowiednim przeszkoleniu użytkownika, łącznie z dokładnym zapoznaniu się z instrukcją obsługi.
  - Kobiety w ciąży oraz pacjenci przyjmujących leki na receptę, powinni skonsultować się z lekarzem przed ekspozycją rentgenowską.
  - Tylko upoważnieni pracownicy powinni zostać wpuszczeni do sali.
  - Zapewnienie odpowiedniej podaży mocy wejściowej.

- Operator urządzeń powinien zachować czujność podczas korzystania z urządzeń do monitorowania ewentualnych skutków ubocznych i zmniejszyć ryzyko wypadków spowodowanych przez nieostrożność.
- Ponieważ urządzenie generuje promieniowanie rentgenowskie powinno być zainstalowane i używane zgodnie z właściwymi przepisami międzynarodowymi.
- Regulacja wysokości fotela pozwoli, zapobiec upadkowi sprzętu lub kolizji z głową pacjenta.
- Ponieważ różne elementy obracają się podczas skanowania rentgenowskiego, zaleca się pacjentowi, aby nie poruszał się podczas skanowania.
- 9. Higiena i dezynfekcja.
  - Należy dezynfekować części które mają bezpośredni kontakt z pacjentem po każdym badaniu
  - Używaj osłon higienicznych podczas każdego badania.
  - Osłona higieniczna powinna być jednorazowa.

#### RCT800 3 Środki ostrożności

Ta strona została celowo pozostawiona pusta.

# Opis urządzenia 4

#### 4 Opis urządzenia

#### 4.1 Zastosowania urządzenia

RCT800 to tomografia komputerowa 3D do skanowania tkanek twardych i obiektów. System składa się z generatora wysokiego napięcia, lampy rentgenowskiej, detektorów (po jednym na końcu ramienia) oraz obrotowego ramienia C lub stołu obrotowego. Pełne obrazy struktur anatomicznych uzyskuje się poprzez rekombinację danych uzyskanych przez skanowanie poziomów tkanek pod różnymi kątami.

#### 4.2 Ustawienie urządzenia.

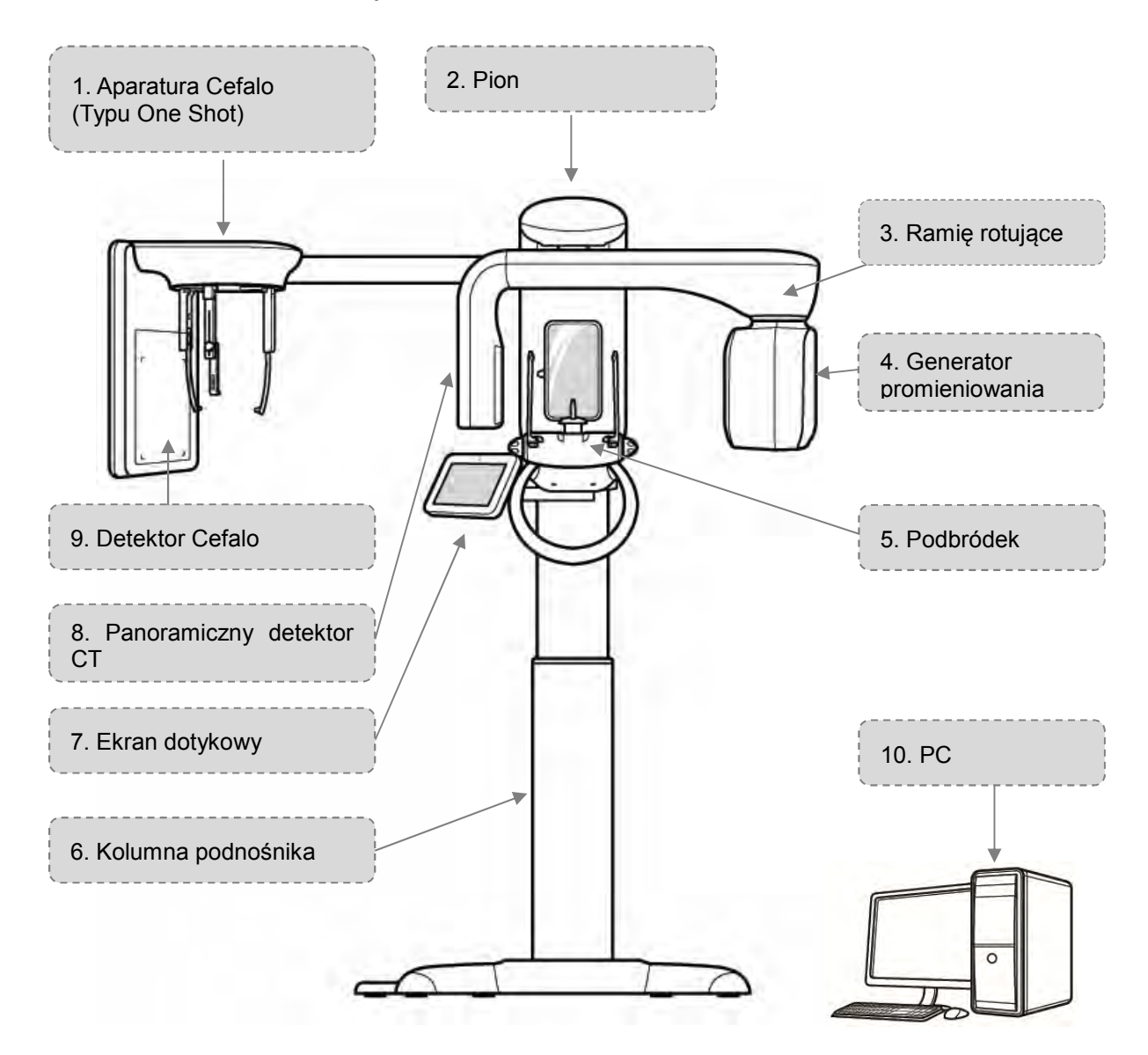

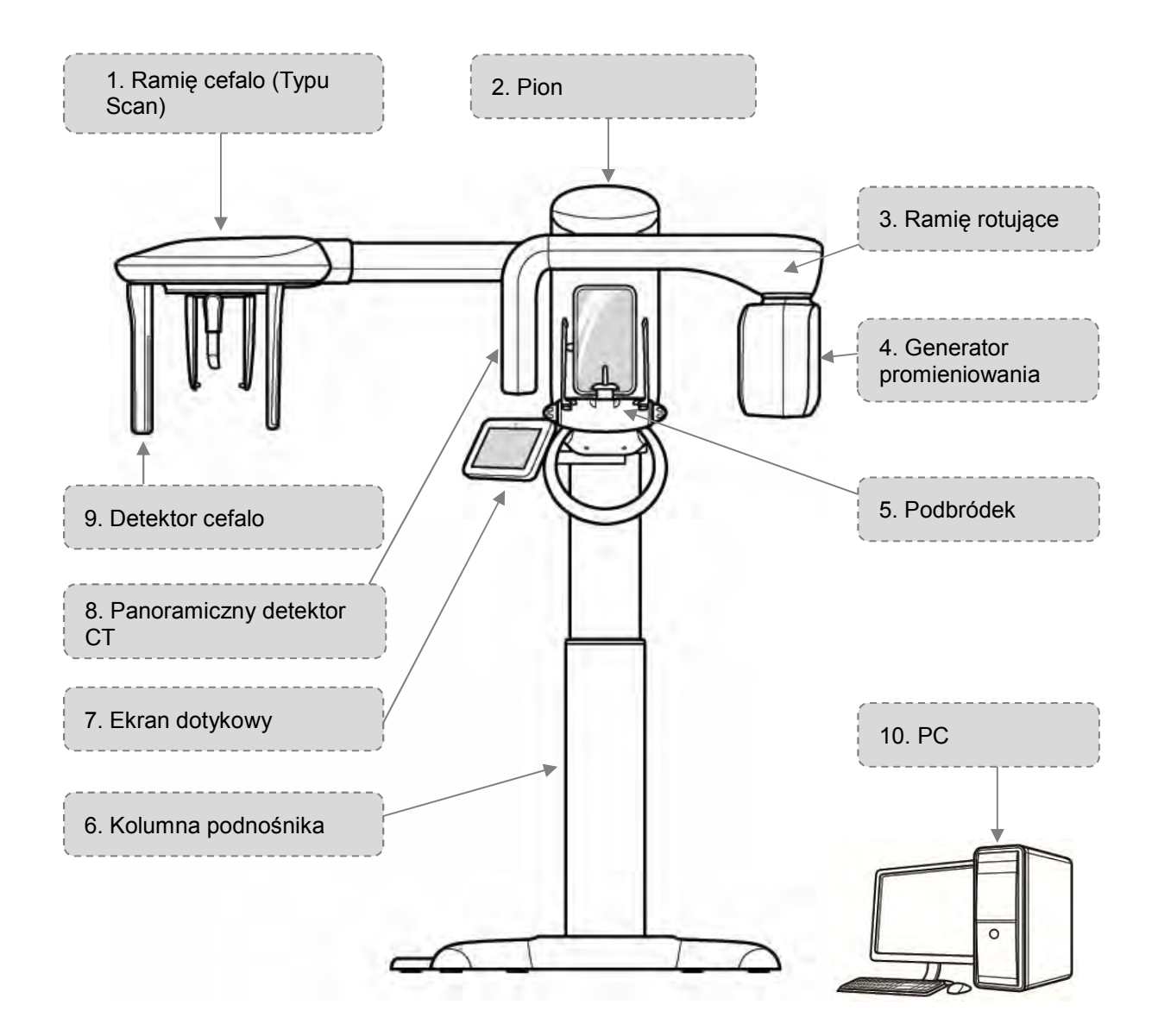

- 1) Ramię cefalo
  - Składa się z ramienia, które łączy się z kolumną, głównego zespołu pozycjonowania do umieszczenia pacjenta oraz Cefalo detektora. (Rodzaj One Shot / Typ skanowania)
- 2) Pion
  - Przytrzymuje rotator
- 3) Ramię rotujące
  - Obraca się podczas skanowania.
- 4) Generator promieniowania
  - Generator wysokiej częstotliwości zintegrowany z lampą RTG.

- Generator wysokiej częstotliwości: Zasilacz do lampy RTG.
- Lampa RTG: Przyspiesza termoelektrony emitowane z ogrzewanego żarnika.
   Przyspieszone termoelektrony zderzają się z anodą dla generowania promieniowania rentgenowskiego.
- 5) Podbródek
  - Unieruchamia podbródek
  - Wspiera stabilizacje pacjenta
- 6) Podnośnik
  - Regulacja wysokości
  - Lustro do pozycjonowania pacjenta.
  - Monitor dotykowy do skanowania, stanu, kontroli, itp
  - Pilot zdalnego sterowania do regulacji wysokości, itp
  - Przełącznik ekspozycji rentgenowskiej. (Przycisk ekspozycji)
  - Wspiera urządzenie.
  - Pierwotna instalacja elektryczna.
- 7) Ekran dotykowy
  - Przycisk aktywujący wyświetlacz
  - Funkcja podglądu zeskanowanego obrazu jest dostępna. (Szczegółowy opis można znaleźć w pkt. 6.5.3.6: Potwierdzenie otrzymanego obrazu.)
- 8) Panoramiczny detektor TK
  - Odbiera promienie rentgenowskie, które przedostają się do ciała ludzkiego i konwertuje je na sygnał elektryczny w celu transmisji do urządzenia wyświetlacza wizualnego.
- 9) Cefalo detektor
  - Odbiera promienie rentgenowskie, które przedostają się do ciała ludzkiego i konwertuje je na sygnał elektryczny w celu transmisji do urządzenia wyświetlacza wizualnego.
- 10) PC
  - Zestaw PC (komputer, monitor, klawiatura, myszka)

## Osprzęt urządzenia 5

#### 5 Osprzęt urządzenia

Przed użyciem urządzenia:

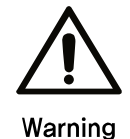

Sprawdź przycisk zasilania i upewnij się że urządzenie działa poprawnie.

Sprawdź podłączenie do uziemienia.

- Sprawdź czy wszystkie kable są mocno i odpowiednio podłączone.
- Uruchomienie innych urządzeń może spowodować niedokładną diagnozę.

#### 5.1 Włączanie/Wyłączanie

#### 5.1.1 Włączanie urządzenia

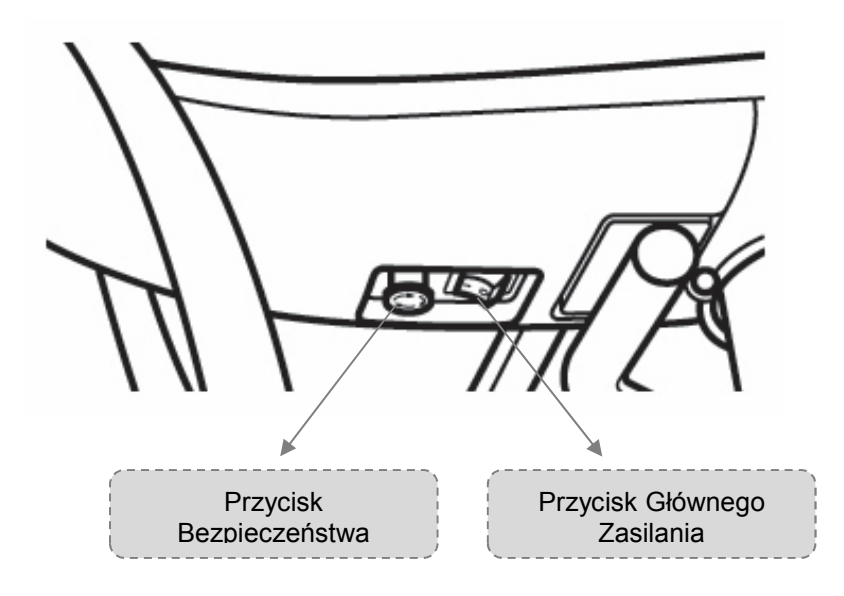

| 1 | Aby włączyć RCT800, naciśnij wyłącznik główny zasilania znajdujący się na przedniej części uchwytu urządzenia do pozycji "ON". |
|---|----------------------------------------------------------------------------------------------------|
| 2 | Włącz zasilanie PC.                                                                                                    |
| 3 | RAYSCAN załaduje się automatycznie                                                                                             |

#### 5.1.2 Wyłączanie urządzenia

| 1 | Zamknij RAYSCAN.                                                                                                   |
|---|----------------------------------------------------------------------------------------------------|
| 2 | Aby wyłączyć RCT800 naciśnij wyłącznik główny zasilania znajduje się z przodu uchwytu urządzenia do pozycji "OFF". |

|         | W celu ponownego uruchomienia urządzenia wyłącz je.                           |
|---------|-------------------------------------------------------------------------------|
| Notatka | Odczekaj około 5-10 sekund, a następnie naciśnij przycisk zasilania w pozycji |
|         | "ON".                                                                         |

#### 5.2 Wyłączanie awaryjne

W celu natychmiastowego zatrzymania urządzenia, w razie nagłego wypadku, należy nacisnąć przycisk zatrzymania awaryjnego znajdujący się w przedniej części elementu gdzie znajduje się główny włącznik zasilania. Spowoduje to automatyczne zatrzymanie pracy urządzenia i zawieszenie ekspozycji rentgenowskiej.

Aby ponownie uruchomić urządzenie, należy przekręcić przycisk bezpieczeństwa w kierunku ruchu wskazówek zegara. Zwolni to przycisk z pozycji "OFF" i pozwalają na ponowny start systemu.

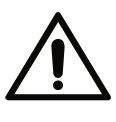

Warning

Przycisk bezpieczeństwa może być stosowany tylko w celu zagrożenia zdrowia użytkownika lub pacjenta, lub gdy warunki pracu stają się niebezpieczne dla urządzenia, pacjentów, użytkownika lub otoczenia. Ponadto, przycisk bezpieczeństwa może być stosowany w sytuacjach zagrożenia spowodowanego przerwami w skanowaniu, katastrową naturalną lub awarią urządzenia.

#### RCT800 5 Osprzęt urządzenia

Ta strona została celowo pozostawiona pusta.
# Oprogramowanie 6

# 6 Oprogramowanie

6.1 RAYSCAN - układ

| RAYS    | CAD      |                |         |     |        |                  |                               |                                      |                           | ⊙ ×    |
|---------|----------|----------------|---------|-----|--------|------------------|-------------------------------|--------------------------------------|---------------------------|--------|
| MWL     | Re       | view Pa        | atient  |     | Za     | wartość          |                               |                                      |                           |        |
| AE Tide | Modality | Scheduled Date | ID Name | DOB | Gender | Accession Number | Request Procedure Description | Scheduled Procedure Step Description | Referring Physicians Name |        |
|         |          |                |         |     |        |                  |                               |                                      |                           | i î    |
|         |          |                |         |     |        |                  |                               |                                      |                           |        |
|         |          |                |         |     |        |                  |                               |                                      |                           |        |
|         |          |                |         |     |        |                  |                               |                                      |                           |        |
|         |          |                |         |     |        |                  |                               |                                      |                           |        |
|         |          |                |         |     |        |                  |                               |                                      |                           |        |
|         |          |                |         |     |        |                  |                               |                                      |                           |        |
|         |          |                |         |     |        |                  |                               |                                      |                           |        |
|         |          |                |         |     |        |                  |                               |                                      |                           |        |
|         |          |                |         |     |        |                  |                               |                                      |                           |        |
|         |          |                |         |     |        |                  |                               |                                      |                           |        |
|         |          |                |         |     |        |                  |                               |                                      |                           | 2      |
|         |          |                |         |     |        | 04               | 1                             | New J                                | alere Deres A             | -      |
|         |          |                |         |     |        | Status           |                               | SCANNER: 10.0.0 (THU : 10.0 0(78     | T)) ZRobewa               | Sent S |

#### Rys 1 RAYSCAN -układ

| Zawartość        |                                                                                                    |  |  |
|------------------|----------------------------------------------------------------------------------------------------|--|--|
| Znak             | Opis                                                                                                    |  |  |
| MWL              | Wyświetla listę roboczą (MWL). MWL mogą być tworzone, modyfikowane, usuwane, i wybrane do skanowania. Wyszukaj MWL używając id, nazwiska, itp Szczegółowy opis, patrz pkt 6.2 w tym podręczniku: MWL.                                                                                                    |  |  |
| Review/ Przegląd | Pokazuje że MWL skanowania jest zakończone. Wysyła zakończone<br>skanowanie MWL do serwera alternatywnego; Eksport; Drukuj DICOM;<br>Zakończone skanowanie obrazu potwierdza i przekazuje do serwera DICOM.<br>Wyszukukaj ukończone skanowanie MWL używając id, nazwisko, itp<br>Szczegółowy opis, patrz pkt 6.3: Przeglądanie. |  |  |
| Patient/Pacjent  | Wyświetla informacje o pacjencie w miniaturze lub w formie listy. Informacje dla pacjenta mogą być dodawane, modyfikowane lub usuwane. Wyszukaj informacji o pacjencie przy użyciu id, nazwiska, itp Szczegółowy opis, patrz pkt 6.4: Zarządzanie daymi Pacjenta.                                                               |  |  |

# Status

Skanowanie dostępne tylko gdy obie funkcje Otrzymywanie I Wysyłanie są sprawdzone

| Znak                   | Opis                                                                                                   |
|------------------------|----------------------------------------------------------------------------------------------------|
| Version/Wersja         | Pokazuje wersję RAYSCAN.<br>Wyświetla S/ W wersję po podłączeniu.                                      |
| Receive /<br>Otrzymane | Sprawdza kiedy RAYSCAN jest gotowy do otrzymania danych.<br>Nie może być wyznaczony przez użytkownika. |
| Send/Wysłane           | Sprawdza kiedy RAYSCAN jest gotowy do wysłania danych.<br>Nie może być wyznaczony przez użytkownika.   |

# 6.2 MWL (Modality Worklist)

# 6.2.1 MWL

Karta ta zapewnia MWL (lista porządkowy akwizycji) ma funkcję zarządzania, takie jak dodawanie nowych, modyfikowanie i usuwanie.

| MWL         Review         Patient           Pasek wyszukiwania         Image: Construction of a construction of a constructin o constructing of a constructin ocentee of a constructin ocen |
|----------------------------------------------------------------------------------------------------|
|                                                                                                    |
| Modality worklist                                                                                                    |
| Przycisk                                                                                                    |

Rys 2 MWL

#### 6.2.2 Akwizycja

Akwizycja nastąpi po kliknięciu [Scan].

# 

#### Rys 3 MWL Scan

# 6.2.2.1 Informacje o pacjencie

Potwierdź informacje o pacjencie w celu prawidłowej akwizycji.

| <b>John Doe</b><br>PID2016-00001 / M / 1996-01-01 |                                              |        | PANO             |
|---------------------------------------------------|----------------------------------------------|--------|------------------|
| STANDARD Filter Off / Height                      | PID2016-00001<br>M<br>1996-01-01<br>PANORAMA | 8      | ¢                |
| S                                                 | ОК                                           | Cancel | Q X<br>see const |

Rys 4 Informacje o pacjencie

#### 6.2.2.2 Panorama

#### Ekran ustawień obrazowania panoramicznego

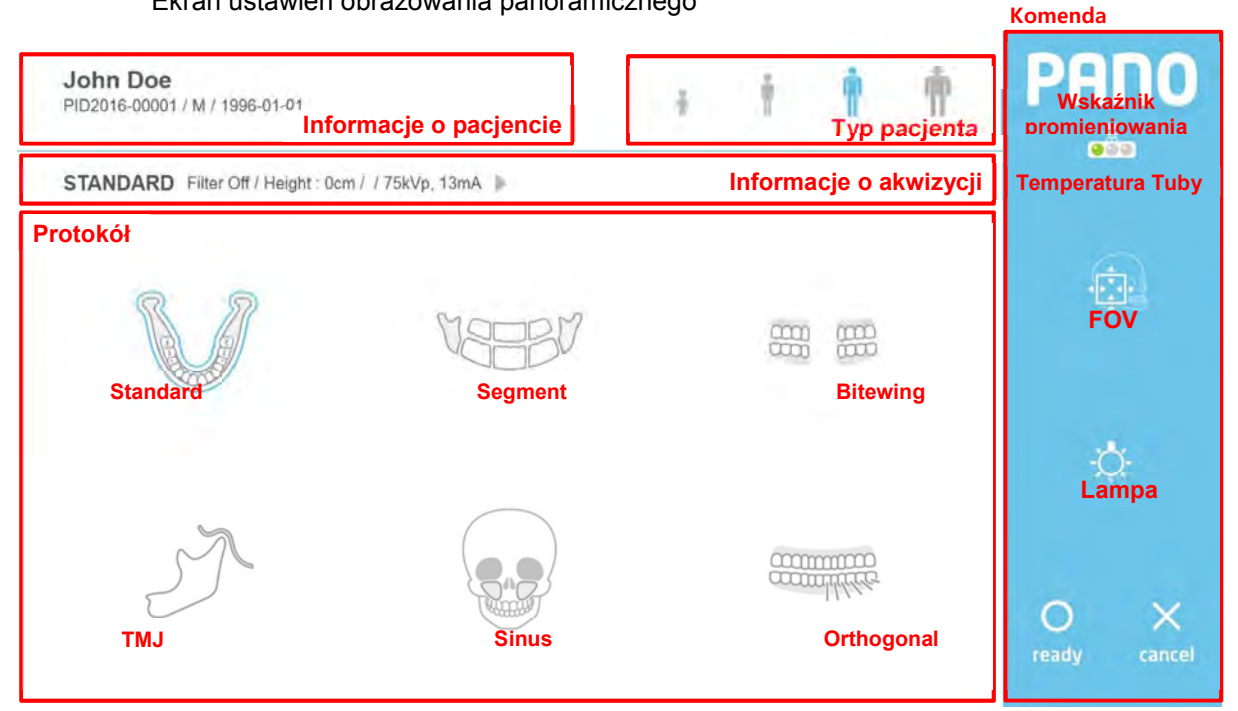

Rys 5 Akwizycja panoramiczna

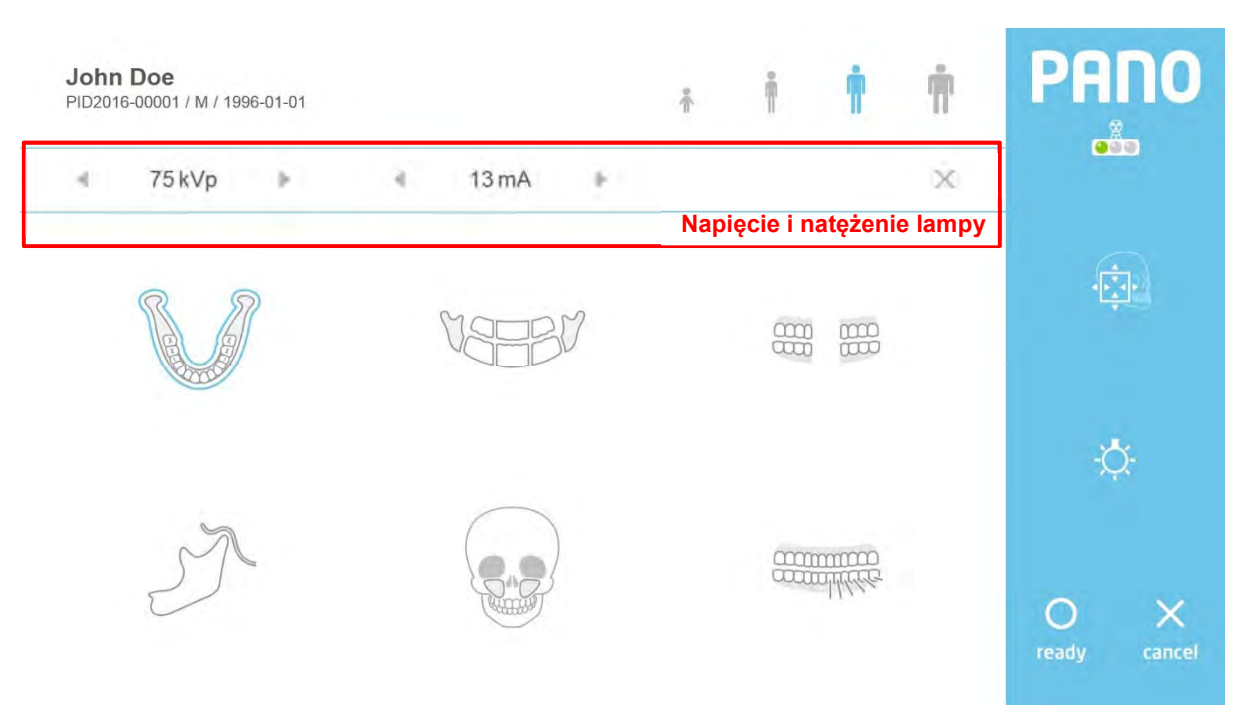

Rys 6 Regulacja warunków ekspozycji

# Typ pacjenta

| Znak           |              | Opis |
|----------------|--------------|------|
| [Dziecko]      | Dziecko      |      |
| [Mały dorosły] | Mały dorosły |      |
| [Dorosły]      | Dorosły      |      |
| [Duży dorosły] | Duży dorosły |      |

# Informacje o akwizycji: Wyświetlanie danych akwizycji

| Znak             | Opis                                                 |
|------------------|------------------------------------------------------|
| Display/Wyświetl | Wyświetlanie informacji o wybranym protokole.        |
| •                | Wyświetlanie ekspozycji Wybierz opcje z kliknięciem. |

# Napięcie i natężenie lampy: Kontrola napięcia i natężenia prądu

| Znak           | Opis                                                                   |
|----------------|------------------------------------------------------------------------|
| •              | Przycisk zmniejszania kVp. Liczba zmniejsza się o 1 kVp na kliknięcie. |
| Napięcie (kVp) | Wyświetla ustawienie napięcia kVp.                                     |
| •              | Przycisk zwiększania kVp. Liczba zwiększa się o 1 kVp na kliknięcie.   |
| •              | Przycisk zmniejszania mA. Liczba zmniejsza się o 1 mA na kliknięcie.   |
| Natężenie (mA) | Wyświetla bieżące ustawienie mA.                                       |
| •              | Przycisk zwiększania mA. Liczba zwiększa się o 1 mA na kliknięcie.     |

# Protokół: tryb akwizycji

| Znak         | Opis                         |
|--------------|------------------------------|
| [Standard]   | Wybierz protokół Standard.   |
| [Segment]    | Wybierz protokół Segment.    |
| [TMJ]        | Wybierz protokół TMJ.        |
| [Sinus]      | Wybierz protokół Sinus.      |
| [Bitewing]   | Wybierz protokół Bitewing.   |
| [Orthogonal] | Wybierz protokół Orthogonal. |

# Komenda

| Znak                       | Opis                                                                                                    |  |  |
|----------------------------|----------------------------------------------------------------------------------------------------|--|--|
| Temperatura<br>Tuby        | Temperatura tuby rentgenowskiej.                                                                                                    |  |  |
| Wskaźnik<br>promieniowania | Warunki ekspozycji rengenowskiej. Żółta lampka zapala się podczas ekspozycji rentgenowskiej.<br>ON OFF                                                        |  |  |
| [Lampa]                    | Przycisk dostosowania wiązki On/Off.<br>Kliknij, aby wyłączyć wiązkę jeśli jest włączona lub włącz gdy jest wyłączona.<br>ON - OFF - OFF - OFF                |  |  |
| [Pole widzenia]            | Włączyć / wyłączyć tryb FOV.<br>Kliknij, aby wejść do trybu pola widzenia.                                                                                    |  |  |
| [ready]                    | Przycisk kompetnego przygotowania skanowania.<br>Po kliknięciu, system przechodzi do pozycji startowej do skanowania.                                         |  |  |
| [cancel]                   | Kliknij, aby anulować skanowanie, zamknij ekran Pano i powrócić do ekranu<br>MWL.<br>Kliknij przycisk [cancel] po przycisku [ready], aby anulować skanowanie. |  |  |

# Tryb FOV

W trybie FOV, THU wyświetla na ekranie obraz, jak na rys. 7 Obszar ekspozycji można regulować na THU I/lub na pilocie.

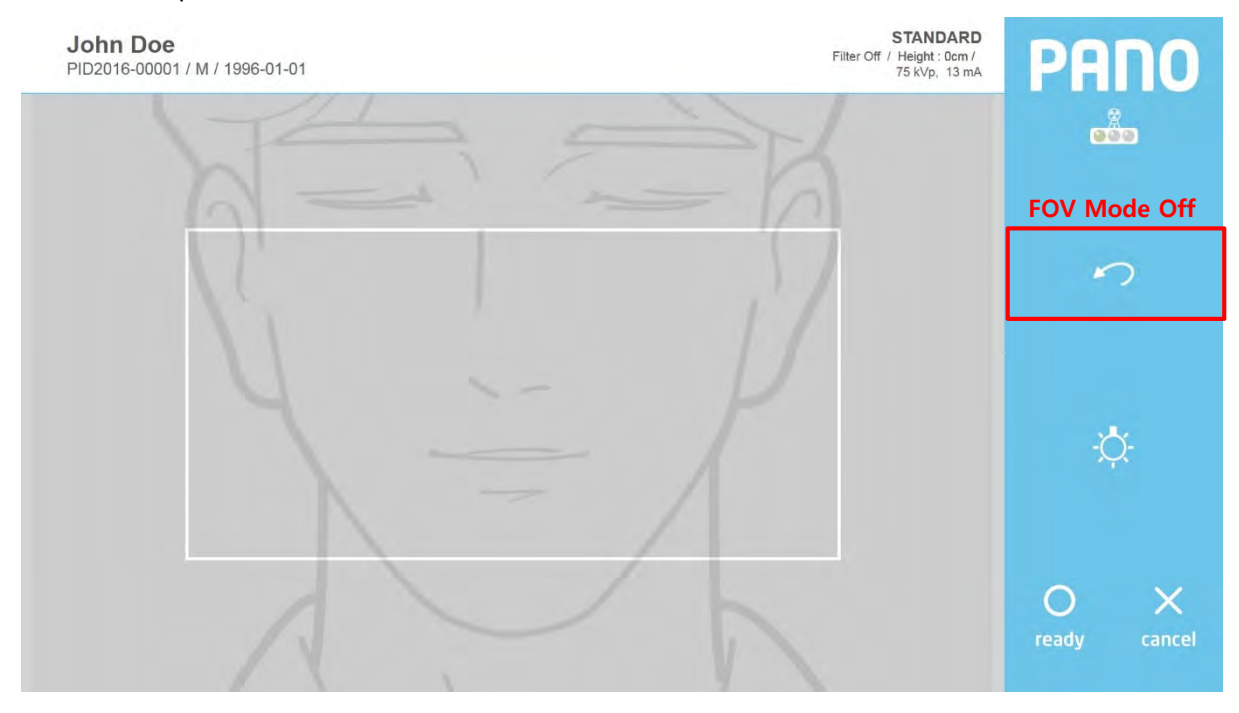

Rys 7 Tryb FOV

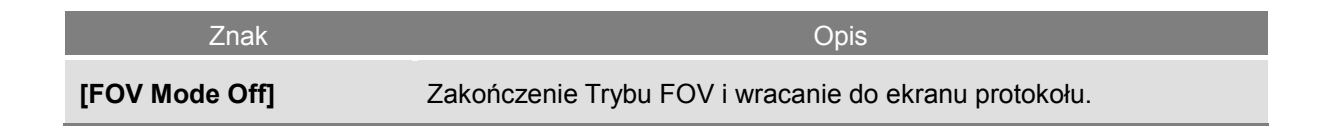

#### Temperatura

Monitorowanie temperatury tuby rentgenowskiej. W normalnych warunkach pracy, pali się zielona lampka. Gdy temperatura wzrasta, włącza się żółte światło. Gdy aparat jest przegrzany, włączy się czerwone światło. Skanowanie jest możliwe, gdy zielone światło jest włączone. Gdy zapali się czerwone lub żółte światło wymagany jest czas chłodzenia. (dla żółtej lampki: ~ 3 minut, dla czerwonej lampki: ~ 5 minut)

Pozostały czas chłodzenia znajduje się nad przyciskiem gotowości.

Rys. 8 pokazuje wskaźnik czasu chłodzenia.

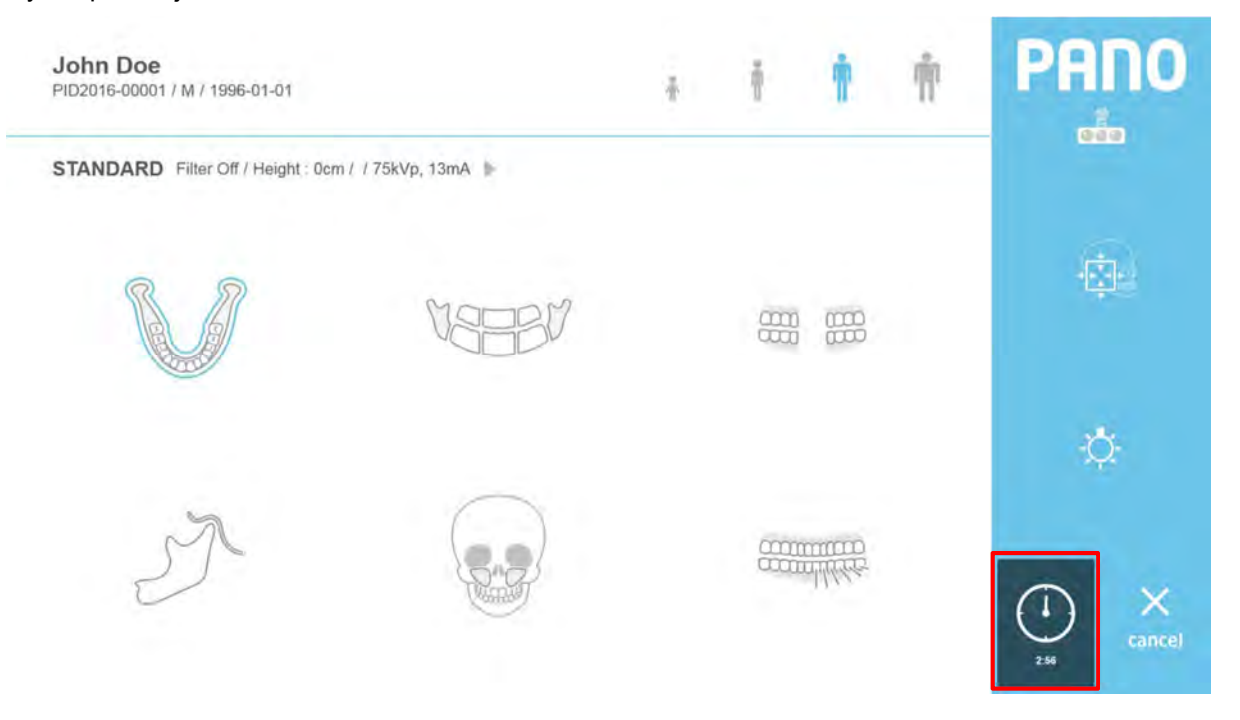

Rys 8 Wskaźnik czasu chłodzenia

# 6.2.2.3 Cefalometryczna akwizycja (typu One Shot)

#### Ustawienia ekranu okna cefalo typu One Shot

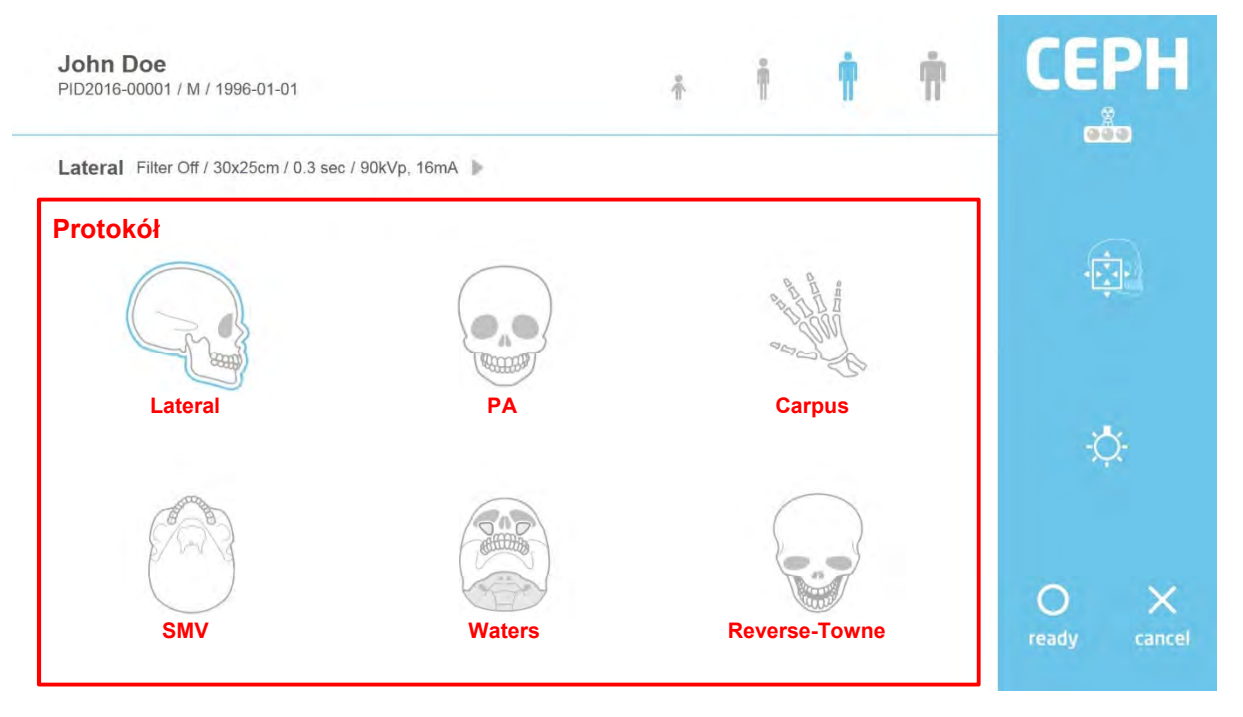

# Rys 9 Akwizycjia: Cefalometryczna

| Protokół: Typ akwizycji |                                 |  |  |
|-------------------------|---------------------------------|--|--|
| Znak                    | Opis                            |  |  |
| [Lateral]               | Wybierz protokół Lateral.       |  |  |
| [PA]                    | Wybierz protokół PA.            |  |  |
| [SMV]                   | Wybierz protokół SMV.           |  |  |
| [Carpus]                | Wybierz protokół Carpus.        |  |  |
| [Waters]                | Wybierz protokół Waters.        |  |  |
| [Reverse-Towne]         | Wybierz protokół Reverse-Towne. |  |  |

# 6.2.2.4 Cefalometryczna akwizycja (typu Scan)

#### Ustawienia ekranu okna cefalo typu Scan

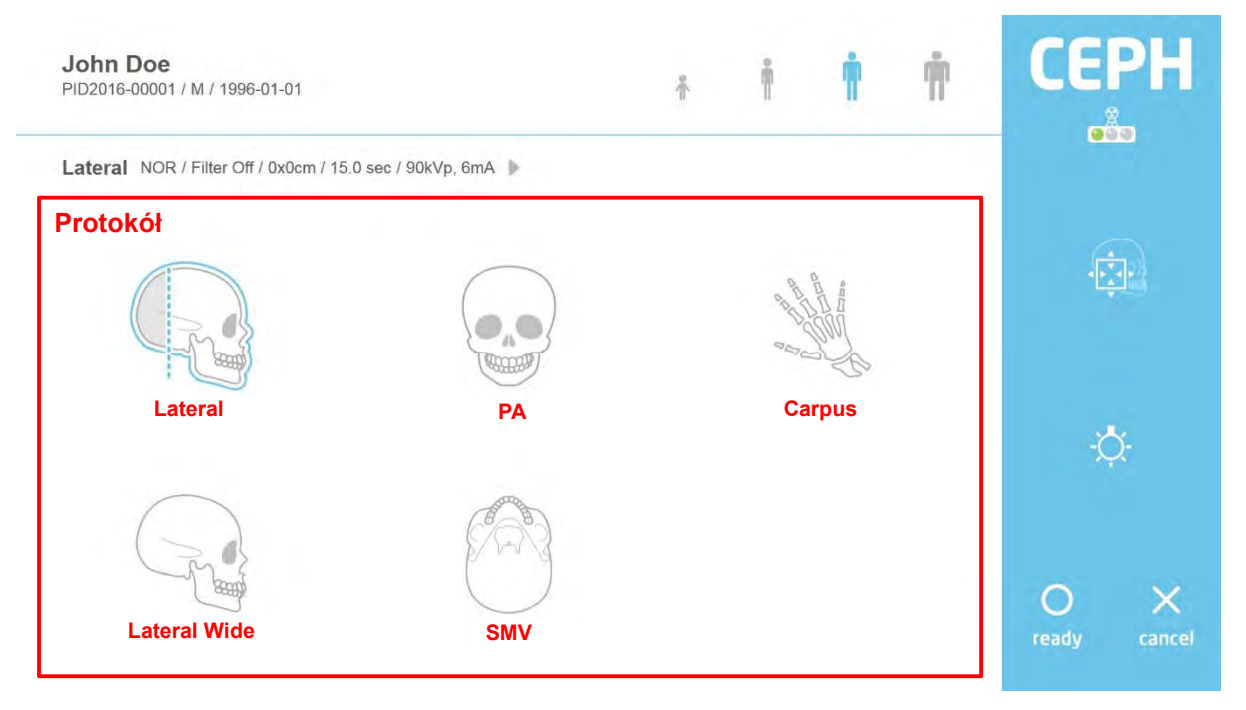

#### Rys 10 Akwizycja: Cefalometryczna

# Protokół: Typ akwizycji

| Znak           | Opis                           |
|----------------|--------------------------------|
| [Lateral]      | Wybierz protokół Lateral.      |
| [PA]           | Wybierz protokół PA.           |
| [Carpus]       | Wybierz protokół Carpus.       |
| [Lateral Wide] | Wybierz protokół Lateral Wide. |
| [SMV]          | Wybierz protokół SMV.          |

# 6.2.2.5 Akwizycja TK

#### Ustawienia ekranu okna TK

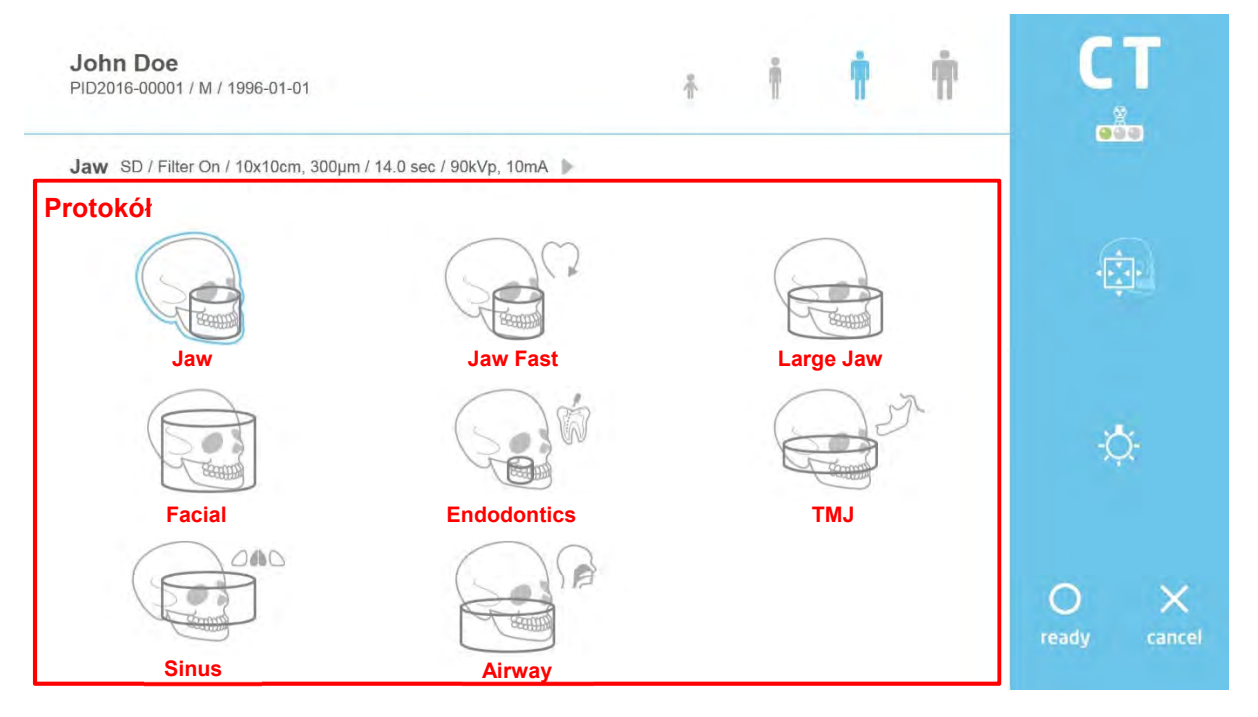

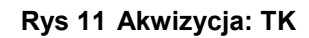

| Protokoł: Typ akwizycji |                               |      |
|-------------------------|-------------------------------|------|
| Znak                    |                               | Opis |
| [Jaw]                   | Wybierz protokół Jaw.         |      |
| [Jaw Fast]              | Wybierz protokół Jaw Fast.    |      |
| [Large Jaw]             | Wybierz protokół Large Jaw.   |      |
| [Facial]                | Wybierz protokół Facial.      |      |
| [Endodontics]           | Wybierz protokół Endodontics. |      |
| [TMJ]                   | Wybierz protokół TMJ.         |      |
| [Sinus]                 | Wybierz protokół Sinus.       |      |
| [Airway]                | Wybierz protokół Airway.      |      |

#### 6.2.2.6 Potwierdzanie widoku obrazu

Po zakończone akwizycji zostanie wyświetlony widok potwierdzania obrazu.

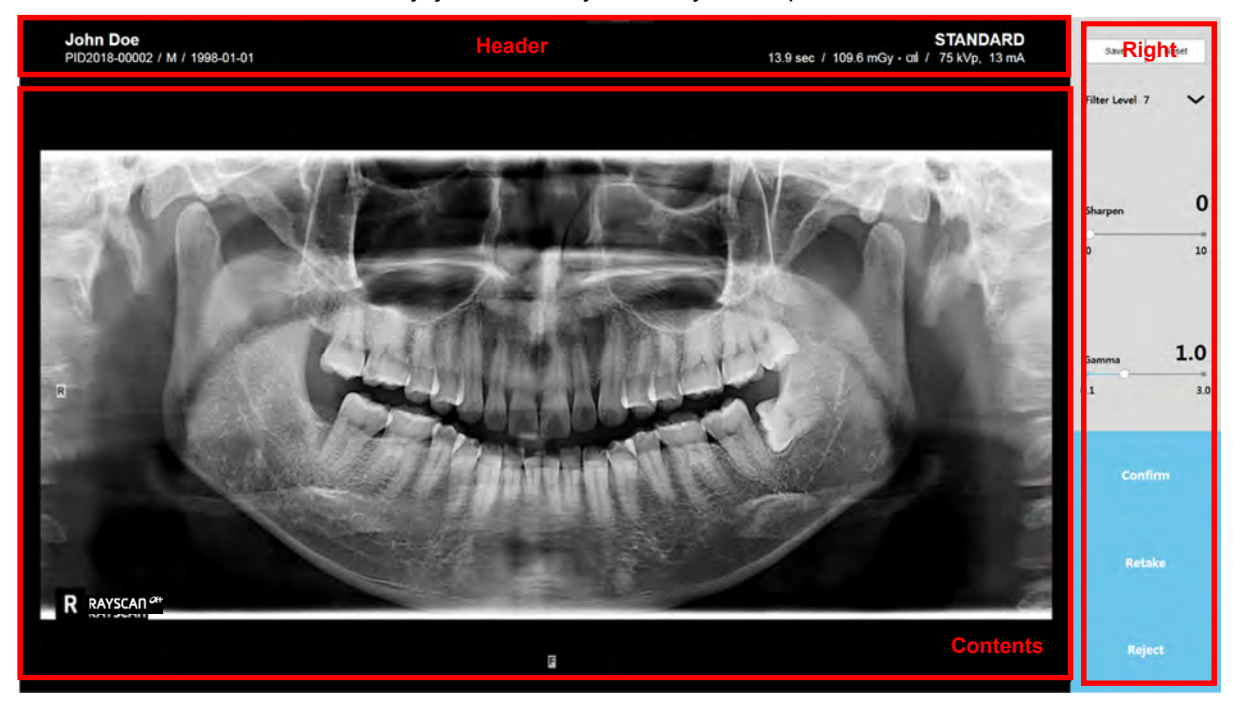

Rys 12 Potwierdzenie widoku obrazu: Panorama

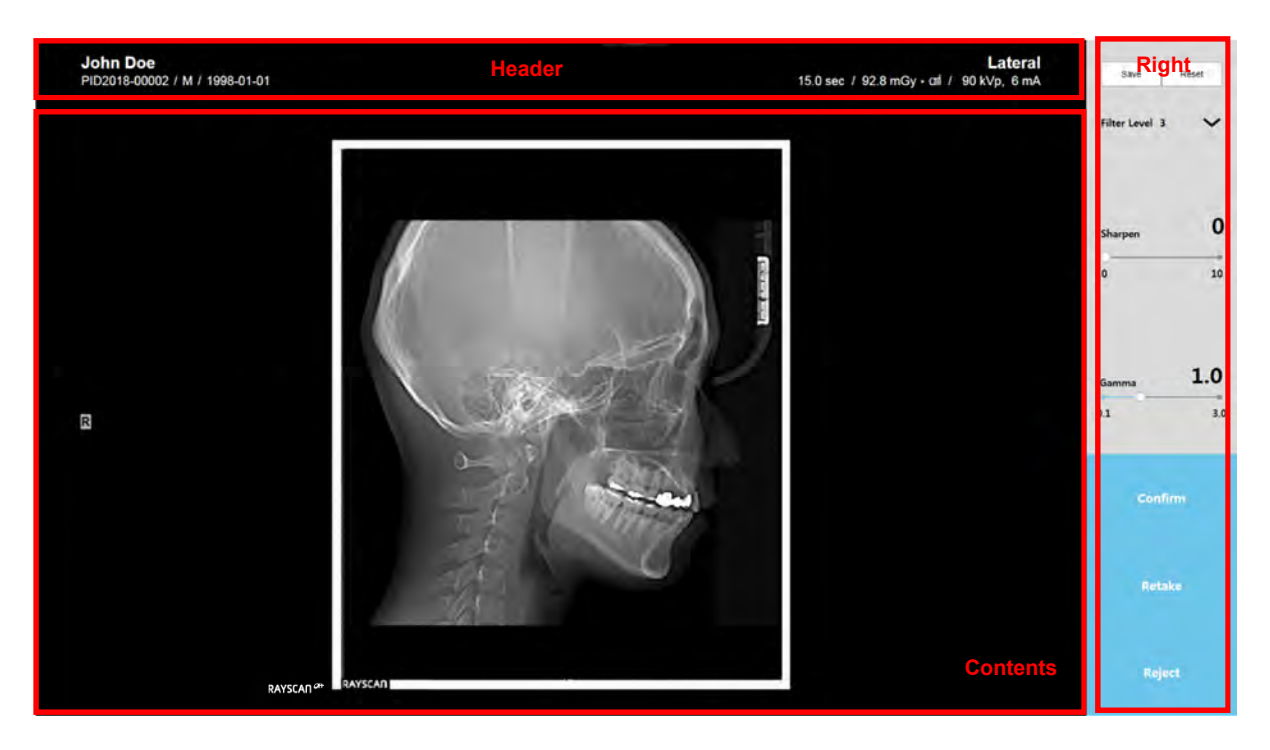

Rys 13 Potwierdzenie widoku obrazu: Cefalogram

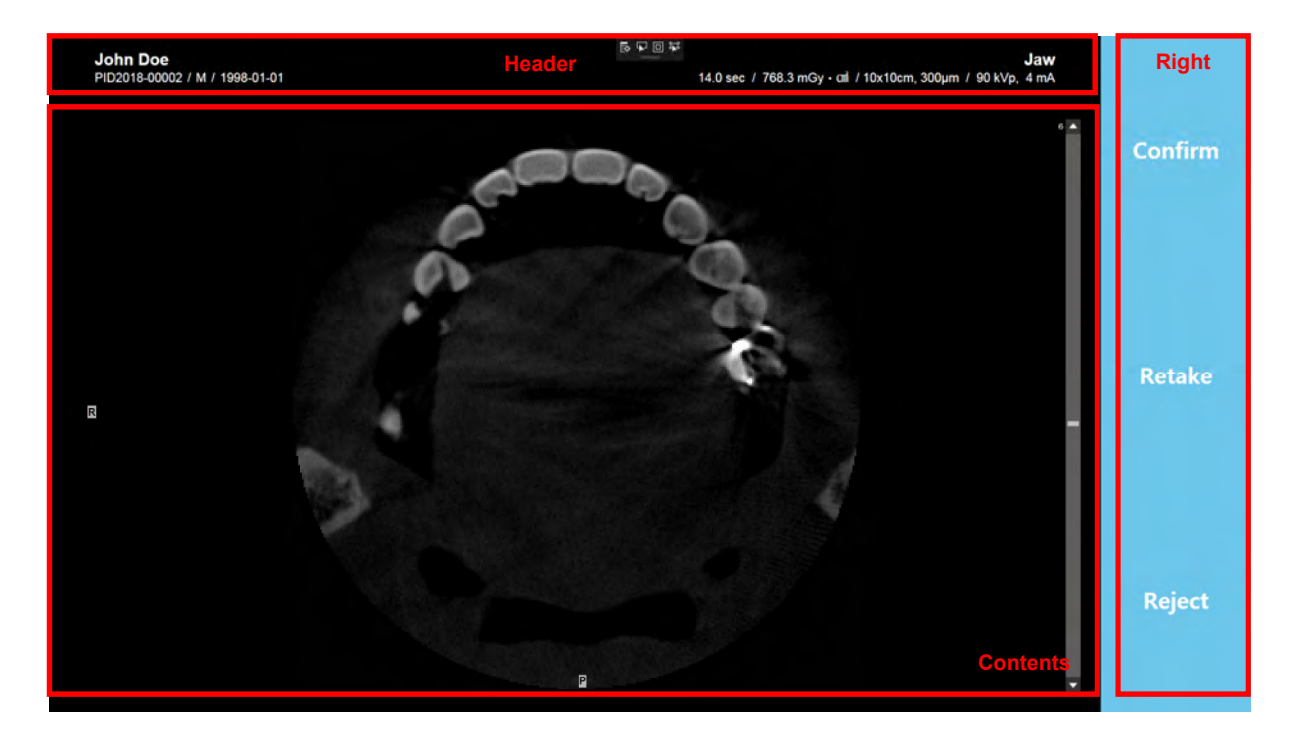

Rys 14 Potwierdzenie widoku obrazu: TK

## Nagłówek

Zawiera takie informacje, ID, imię i nazwisko pacjenta, płeć, data urodzenia, czas skanowania i dawka.

#### Zawartość

Może regulować poziom filtra, ostrość lub gamma.

#### Prawa strona

| Znak      | Opis                                                                                                    |
|-----------|----------------------------------------------------------------------------------------------------|
| [Confirm] | Zapisz uzyskany obraz na serwerze, jako obraz zaakceptoany i przejdź do<br>ekranu MWL. Zeskanowany obraz jest automatycznie wysyłany do<br>automatycznego routingu przeznaczenia.<br>Szczegółowy opis, patrz pkt 6.3 Przeglądanie.                                                 |
| [Retake]  | Zapisz uzyskany obraz na serwerze, jako obraz odrzucony i przejdź do ekranu<br>konfiguracji, aby ponownie wykonać skan.                                                                                                    |
| [Reject]  | Zapisz uzyskany obraz na serwerze, jako obraz odrzucony i przejdź do ekranu<br>MWL. Zeskanowany obraz nie przyjedzie przez procedurę automatycznego<br>routingu.<br>Szczegółowy opis, patrz pkt 6.3 Przeglądanie. Aby potwierdzić odrzucony<br>obrazu, patrz pkt 6.3.5 Akceptacja. |

# *Notatka* Odrzucony obraz nie jest wyświetlany w oprogramowaniu obrazowania. Możesz zmienić status odrzuconego obrazu na potwierdzony na karcie przeglądarki.

# 6.2.3 Tworzenie listy pacjentów

Kliknij [New] na karcie MWL aby utworzyć nowy MWL. Tworzenie Modality Worklist wyświetla się zgodnie z rysunkiem ponieżej.

| RAYSCAD            |                                                                                                    | ⊙ ×   |
|--------------------|----------------------------------------------------------------------------------------------------|-------|
| MWL Review Patient | ID States States At S Votienty au S Accesson Narrow Statestard Date 2015/10/2022 Can<br>r DOB Gender Accesson Narrow Report Processon Description Solverdary Processon Ray Description Private | (anne |
|                    | Create Modality Worklist                                                                                                    |       |
|                    |                                                                                                    | Send  |

Rys 15 Utwórz Modality Worklist

| 2                | Auto                    | ID               |            | Aut           | to   |
|------------------|-------------------------|------------------|------------|---------------|------|
| Last Name        |                         | Name             |            |               |      |
| Middle Name      |                         | Gender           | ) Male     | emale 🔘 Other |      |
| Gender           | 🖲 Male 🔘 Female 🔘 Other | DOB              | 1997-01-01 |               | 1211 |
| DOB              | 1997-01-01              | Accession Number |            |               |      |
| Accession Number |                         | Description      |            |               |      |
| Description      |                         | Modality         | CT. Pa     | no Ceph       |      |

Dane pacjenta można wyświetlić dwojako.

# 6.2.4 MWL Modyfikacja

Wybierz MWL i kliknij [Modify]. Okno listy pacjentów pokaże się jak poniżej.

| RAYSCAD                                                                                                    | 0                                                                                                    | × |
|----------------------------------------------------------------------------------------------------|----------------------------------------------------------------------------------------------------|---|
| MWL Review Patient                                                                                                    |                                                                                                    |   |
| ω                                                                                                    | Name Gender Al & Vocenty Al & Accession Rumber Scheduled Date 2015-11-07                                |   |
| AE Tree Accesty Screecules the C Name DOB<br>Aires There 2011611-07151533 PECCHEROCON SHE Doe 1096034<br>Modify N<br>Zawari<br>Name<br>Cender<br>DOB | Owner     Accession Number     Request Processing Direction     Scheduling Processing Direction       N |   |
| Accession<br>Description<br>Modality<br>Przycia                                                                                                    | umber<br>CT These Oright Instantif Object CT<br>SK OK Cancel                                            |   |
|                                                                                                    | Scan New Modify Deleter ( Delete All                                                                    |   |

Rys 16 MWL Modyfikacja

| ID               | PID2017-00001        | ALto          | מו               | PID2017-000               | 01      |         |           |
|------------------|----------------------|---------------|------------------|---------------------------|---------|---------|-----------|
| Last Name        | John                 |               | N. me            | John Doe                  |         |         |           |
| Middle Name      |                      | Î.            | Gender           | <ul> <li>Alles</li> </ul> | C Farra | = () (i |           |
| Gender           | Strate Contracts (C) | -1(ber        | DOB              |                           |         |         |           |
| DOB              |                      |               | Accession Number |                           |         |         |           |
| Accession Number |                      |               | Description      |                           |         |         |           |
| Description      |                      | -             | Modality         | CT                        | Pano    | Ceph    | Interiori |
| Modality         | CT Pano Ceph         | n interaction |                  | -                         |         |         |           |

Dane pacjenta można wyświetlić dwojako.

#### 6.2.5 Usuwanie MWL

Wybierz MWL i kliknij przycisk [Delete]. Usuń wyświetlone okno zgodnie z rysunkiem poniżej.

|                                |                                       |                     | 0 Name Gener Al S Koonny & Screwich Number Schwause fum 2018-11-07                                                                                                    |
|--------------------------------|---------------------------------------|---------------------|----------------------------------------------------------------------------------------------------|
| E Tele Modality<br>Atuba Parro | Scheduled Date<br>2018-11-37 15:13:94 | 10<br>Pf02016-60001 | Name         DQB         Owner         Assesses Mansage         Request Processes (Expendition         Schoolskie Processes (Expendition)         Anterimity Processes Name           Later Date         1986-01-01         6/1         6/1         6/1         6/1         6/1         6/1         6/1         6/1         6/1         6/1         6/1         6/1         6/1         6/1         6/1         6/1         6/1         6/1         6/1         6/1         6/1         6/1         6/1         6/1         6/1         6/1         6/1         6/1         6/1         6/1         6/1         6/1         6/1         6/1         6/1         6/1         6/1         6/1         6/1         6/1         6/1         6/1         6/1         6/1         6/1         6/1         6/1         6/1         6/1         6/1         6/1         6/1         6/1         6/1         6/1         6/1         6/1         6/1         6/1         6/1         6/1         6/1         6/1         6/1         6/1         6/1         6/1         6/1         6/1         6/1         6/1         6/1         6/1         6/1         6/1         6/1         6/1         6/1         6/1         6/1         6/1         6/1< |
|                                |                                       |                     |                                                                                                    |
|                                |                                       |                     |                                                                                                    |
|                                |                                       |                     |                                                                                                    |
|                                |                                       |                     | Delete                                                                                                    |
|                                |                                       |                     | Are you sure you want to delete the selected item(s)?                                                                                                    |
|                                |                                       |                     | Are you sure you want to delete the selected item(s)?  Przycisk Yes No                                                                                                    |
|                                |                                       |                     | Delete     X       Are you sure you want to delete the selected item(s)?       Przycisk     Yes                                                                                                    |
|                                |                                       |                     | Delete                                                                                                    |
|                                |                                       |                     | Delete                                                                                                    |

Rys 17 Usuwanie MWL

6.2.6 MWL usuwanie wszystkiego

Kliknij [Delete All]. Usuń wyświetlone zgodnie z rysunkiem.

| RAYS           | IAN_            |                                       |                     |                  |                   |             |                      |                       |             |                          |                   |                      | 0       |
|----------------|-----------------|---------------------------------------|---------------------|------------------|-------------------|-------------|----------------------|-----------------------|-------------|--------------------------|-------------------|----------------------|---------|
| MWL            | F               | Review                                | Patient             |                  |                   |             |                      |                       |             |                          |                   |                      |         |
|                |                 |                                       |                     |                  | QI                | Name        | Gender All           | Modality SI           | Accession ( | aumber 3                 | chequied Date 201 | 8-11-07              |         |
| AE Tee<br>Abha | Mosaily<br>Pano | Scheduled Date<br>2018-11-07 15:13 94 | 10<br>PIC2016-68001 | Name<br>John Doe | 008<br>1996-01-01 | Gender<br>N | Accession Number     | Request Procedure Der | x notion    | Scheduled Procedure Step | Description       | Releining Physicians | Name    |
|                |                 |                                       |                     | Delete           | All               |             |                      | ×                     |             |                          |                   |                      |         |
|                |                 |                                       |                     | <u> </u>         | Are you su        | ure you w   | ant to delete all it | ems?                  | 40          |                          |                   |                      |         |
|                |                 |                                       |                     | Przy             | cisk              |             | Yes                  | No                    |             |                          |                   |                      |         |
|                |                 |                                       |                     |                  |                   |             |                      |                       |             |                          |                   |                      |         |
|                |                 |                                       |                     |                  |                   |             |                      |                       |             |                          |                   |                      |         |
|                |                 |                                       |                     |                  |                   |             |                      | Scan                  | )[ New      | ) Modify                 | Del               | ete: Dele            | ete All |
|                |                 |                                       |                     |                  |                   |             |                      |                       | SC/         | NNER: 1.0.0.0 ( TH       | J 1.0.0 8(787)    | I Receive            | 1       |

Rys 18 Usuwanie MWL

# 6.3 Przeglądanie

# 6.3.1 Lista przeglądania

Zakładka Review zapewnia różne funkcje zarządzania obrazami dla zakończonej akwizycji. Obsługuje równiez różne opcje wyszukiwania.

| RAYSCAN                                                                                                    |                                 | © ×                              |
|----------------------------------------------------------------------------------------------------|---------------------------------|----------------------------------|
| MWL Review Patient<br>Pasek wyszukiwania                                                                                                    |                                 | v stonardze Statut III can Gen Q |
| Control         Control         Control <t< th=""><th></th><th></th></t<> |                                 |                                  |
| Przycisk                                                                                                    | Constant Constant ( Job ) Sport |                                  |

Rys 19 Lista przeglądania

#### 6.3.2 Praca

Praca zapewnia monitorowanie stanu Storage SCU I funkcję ponownego wysyłania. Wybierz pozycję na karcie Review i kliknij [Job] na dole okna, okno SCU wyświetli się jak poniżej.

| MIMI Review Dationt                                     |                                                                               |                                                                              |
|---------------------------------------------------------|-------------------------------------------------------------------------------|------------------------------------------------------------------------------|
| www. Keview Patient                                     |                                                                               |                                                                              |
| Modality Protocol Accession Date Scheduled Date         | ID Name DOB Bender Accession Number Restart Process Procession Schedules Pro- | entre Sten Cescriminal Reference Physicians Name Scherbland Station AF Trife |
| Pana STANDARD 2018-11-07 15-2.12 2018-11-07 19:13:54 Pt | 2014 Dealer Hand Das Art H                                                    | RAY                                                                          |
|                                                         | Zawartość                                                                     |                                                                              |
|                                                         | <u>Standinoso</u>                                                             |                                                                              |
|                                                         | soul (mak)                                                                    |                                                                              |
|                                                         | Index Local AE Title Target AE Title Target IP Target Nort File Count Status  |                                                                              |
|                                                         |                                                                               |                                                                              |
|                                                         |                                                                               |                                                                              |
|                                                         |                                                                               |                                                                              |
|                                                         |                                                                               |                                                                              |
|                                                         | Failed SCU Revent                                                             |                                                                              |
|                                                         | Stoker Local AE folle Target AE foller Target Pr Target Port File Count       |                                                                              |
|                                                         |                                                                               |                                                                              |
|                                                         |                                                                               |                                                                              |
|                                                         |                                                                               |                                                                              |
|                                                         |                                                                               |                                                                              |
|                                                         |                                                                               |                                                                              |
|                                                         |                                                                               |                                                                              |
|                                                         | · · · · · · · · · · · · · · · · · · ·                                         |                                                                              |
|                                                         |                                                                               |                                                                              |

Rys 20 SCU

#### 6.3.3 Eksport

Wybierz obrazy na karcie Review i kliknij [Export] na dole okna. Okno eksportowania obrazów wyświetli się jak poniżej.

Eksportowane obrazy zostaną nagrane z przeglądarka, żeby ułatwić publikację. CD / DVD i USB zapewniają eksportowanie obrazu w postaci różnych formatów graficznych.

| RAYSCAN                                                                                                    | ⊙ ×   |
|----------------------------------------------------------------------------------------------------|-------|
| MWL Review Patient                                                                                                    |       |
| D Dane Gener Al V Medity A V SthesserDae 2013/14/ 2014 Dany Dear                                                                                                    | a     |
| Comme Masser, Masser, Mass<br>Masser, Masser, Masser, Masser, Masser, Masser, Masser, Masser, Masser, Masser, Masser, Masser, Masser, Masser, Masser, Masser, Masser, Masser, Masser, Masser, Masser, Masser, Masser, Masser, Masser, Masser, Masser, Masser, Masser, Ma |       |
| Przycisk                                                                                                    |       |
| Cryster MYL Job Export Print Accept Sena<br>SCANNER 100.0 (THU 10.0.8/757)                                                                                                    | Stend |

Rys 21 Eksport do publikacji

# 6.3.4 Drukuj

# 6.3.4.1 Drukarka DICOM

Wybierz obraz na liście Review i kliknij przycisk [Print] w dolnej części okna. Okno wydruku wyświetla się tak jak poniżej.

| MWL Review | Patient  Control Control Contr | C                                                                                                    |
|------------|----------------------------------------------------------------------------------------------------|----------------------------------------------------------------------------------------------------|
| Pr         | zycisk Pop San                                                                                                    | Print Close Print Close Print |

Rys 22 Okno drukowania DICOM

#### 6.3.4.2 Drukowanie obrazów

Wybierz obraz na karcie Review I kliknij [Print] na dole okna. Okno wydruku wyświetla się, jak poniżej.

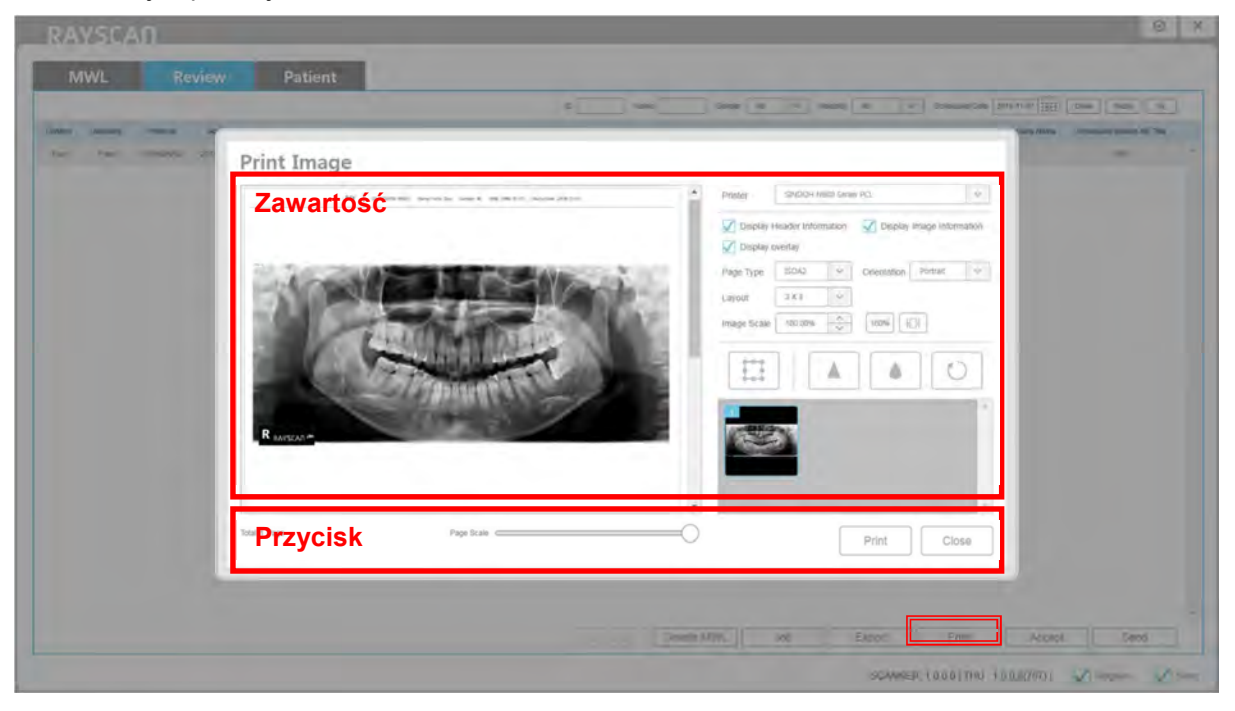

Rys 23 Okno drukowania obrazów

# 6.3.5 Akceptacja

Wybierz element, a następnie kliknij [Accept], aby zmienić status zdjęcia na [Confirm] or [Reject]. Okno wyświetli się jak poniżej.

| RAYSCAD                                                                                                    | © X                          |
|----------------------------------------------------------------------------------------------------|------------------------------|
| MWL Review Patient                                                                                                    |                              |
|                                                                                                    |                              |
| The two many the spacetic statistic is an all one bearing and another the statistics and the statistics of the statistics of the statistic | and the second second second |
|                                                                                                    |                              |
| Confirm Image ×                                                                                                    |                              |
| Zawartość       Image: Confirm         Rusco       Image: Confirm         Przycisk       Confirm                                                                                                    |                              |
|                                                                                                    |                              |
|                                                                                                    |                              |
| Develop Altry, and Excort Press ( Accort                                                                                                    | Gend                         |
| SCAMER LOUGINA LOUR IN .                                                                                                    | Anna Mar                     |

#### Rys 24 Potwierdź obraz

| Zawatość |                                                                                                    |
|----------|----------------------------------------------------------------------------------------------------|
| Znak     | Opis                                                                                                    |
| A        | Kliknij przycisk [A], aby otworzyć informacje o ID, nazwisku, urodzinach i protokole skanowania.                                                                                                    |
| В        | Kliknij przycisk [B], aby otworzyć informacje dotyczące ekspozycji na promieniowanie, środka okna, szerokości okna, współczynnika powiększenia i jednostki długości.                                         |
| [Move]   | Kliknij, aby wybrać obraz do przeniesienia.<br>Kursor zmieni się, gdy wskaźnik myszy znajduje się nad obrazem. Obraz<br>zostaje przeniesiony naciskając lewy przycisk myszy i przesuwając mysz.              |
| [Rotate] | Kliknij, aby obrócić obraz.<br>Kursor zmieni się, gdy wskaźnik myszy znajduje się nad obrazem.<br>Z wciśniętym lewym przyciskiem myszy, poruszaj myszką.<br>Obraz będzie obracać się w kierunku ruchu myszy. |

| [Zoom]             | Kliknij, aby powiększyć / zmniejszyć obraz.<br>Kursor zmieni się, gdy wskaźnik myszy znajduje się nad obrazem.<br>Z wciśniym lewym przyciskiem myszy, przesuń kursor myszy w kierunku prawej<br>strony obrazu, aby zmniejszyć, a w kierunku lewej, aby powiększyć. |
|--------------------|----------------------------------------------------------------------------------------------------|
| [Windowing]<br>-┿- | Kliknij, aby ustawić kontrastowanie obrazu.<br>Kursor zmieni się, gdy wskaźnik myszy znajduje się nad obrazem.<br>Z wciśniętym lewym przyciskiem myszy, poruszaj do góry, aby zmniejszyć<br>kontrast, a w dół, aby zwiększyć kontrast.                             |
| [Back]             | Trwający proces zostanie anulowany po kliknięciu.                                                                                                    |

# Przycisk

| Znak      | Opis                      |  |
|-----------|---------------------------|--|
| [Confirm] | Potwierdź obraz pacjenta. |  |
| [Reject]  | Odrzuć obraz pacjenta.    |  |
|           |                           |  |
|           |                           |  |

*Notatka* SMARTDent pokazuje tylko potwierdzone obrazy.

# 6.3.6 Wysyłanie

Wybierz element i kliknij przycisk [Send], gdy nie wysłał do serwera PACS.

| Notation     Notation     Advanced     Diff     Nome     Diff     Date for     Advanced     Request Processing: Decreption     Scheduled Processing: Red Decreption     Referring Thysicals State     Scheduled State       Pare     515/063/HD     2011;512:012     2015;512/01152:01     2015;512/011     Http://disturb.     1005:0001     All     70/7 | TATAAL               | Re                   | riew                                    | Patient                               |                        |                                           | to _                        | tiame           | Gen             | ser Ali 😒         | Modals) As          | Scheduled I           | ante   2013-11-07 (*****) | Clear Today                    |
|----------------------------------------------------------------------------------------------------|----------------------|----------------------|-----------------------------------------|---------------------------------------|------------------------|-------------------------------------------|-----------------------------|-----------------|-----------------|-------------------|---------------------|-----------------------|---------------------------|--------------------------------|
| Send DICOM<br>Zawartość<br>Gerver Name Al Tide IP Port<br>Rumy Burny 117501 200<br>Przycisk Gend Cancel                                                                                                    | m Modalicy<br>a Pano | Protocol<br>STANDARD | Augustition Date<br>3016-11-07 15:52 12 | Scheduled Date<br>2018-11-07 19:13-94 | 10<br>Fit02016-00601 J | (Name DOE<br>Sty) Dos (1996-01            | Bender                      | Aubession Numbe | Request Proc    | edure Description | Scheduled Procedure | Step Description / Re | erring Physicians Name    | Scheduled Station AE Tr<br>RAY |
| Przycisk Gancal                                                                                                    |                      |                      |                                         |                                       | Z                      | Send DI<br>Cawari<br>Server Name<br>Burny | COM<br>OŚĆ<br>AE TO<br>Barr | itie<br>ty      | 30<br>127.0.0.1 | Port<br>3000      | ]                   |                       |                           |                                |
|                                                                                                    |                      |                      |                                         |                                       | Ľ                      | Przyci                                    | sk                          | Send            | C               | ancel             | j                   |                       |                           |                                |

Rys 25 Wyślij DICOM

# 6.4 Zarządzanie danymi pacjenta

## 6.4.1 Lista pacjentów

Ekran listy informacji o pacjencie (który pojawia się, gdy karta pacjenta ze skanera S / W Main jest zaznaczona), wyświetla zarówno listę pacjetów, u których nie zakończono skanowania na karcie MWL i listę pacjentów u których zakończono skanowanie na karcie Review.

| RAYSCAN             |         |                |                                       | © ×                   |
|---------------------|---------|----------------|---------------------------------------|-----------------------|
| MWL REISta styluent |         | Pasek wyszukiw | vania                                 | 100 Jan               |
| Thursday (U         | Name    | UUB Viame      | Cender Al 🗠 Dob                       | lill [ casar ] [ 74 ] |
| P CONVER-           | sampse  |                | La.                                   |                       |
|                     |         |                |                                       |                       |
|                     |         |                |                                       |                       |
|                     |         |                |                                       |                       |
|                     |         |                |                                       |                       |
|                     |         | - 11           |                                       |                       |
|                     | Zawarte | OSC            |                                       |                       |
|                     |         |                |                                       |                       |
|                     |         |                |                                       |                       |
|                     |         |                |                                       |                       |
|                     |         |                |                                       |                       |
|                     |         |                |                                       |                       |
|                     |         |                |                                       |                       |
|                     | Przyci  | Sk             | New Modify                            | Delete                |
|                     |         |                | SCANNER: 1.0.0.0   THU : 1.0.0.8(787) | 🖌 Receive 🛛 🖌 Send    |

#### Rys 26 Lista pacjentów

| RAYSCAN                                                                                                    | 0 ×                                   |
|----------------------------------------------------------------------------------------------------|---------------------------------------|
| MWL Review Patient<br>Lista stylu                                                                                                    | Pasek wyszukiwania                    |
| R Sandari<br>A Sandari<br>A Sandari<br>Sandari<br>Sandari<br>A Sandari<br>A Sandari<br>A Sandari<br>A Sandari<br>A Sandari | Zawartość                             |
|                                                                                                    | Przycisk Create MWL New Modify Delete |

### Rys 27 Miniatury listy pacjentów

# 6.4.2 Rejestracja nowego pacjenta

Kliknij [New] na karcie pacjenta w celu utworzenia nowego pacjenta, jak na rysunku poniżej.

| Terrinel      |             | in kame                   |                               |
|---------------|-------------|---------------------------|-------------------------------|
| 1712770768    | Name        |                           | Genter Au 1 2 DOD 2000 Case A |
| PI02010-00001 | Jahn Dos    | 1990-Q1-D1                | м                             |
|               |             |                           |                               |
|               | New Patient | ×                         |                               |
|               | Nama        | exita                     |                               |
|               | Gender ()   | Maie () Pennaie () Oliner |                               |
|               | Przycisk    | OK Cancel                 |                               |
|               |             |                           |                               |
|               |             |                           |                               |
|               |             |                           |                               |
|               |             |                           |                               |

Rys 28 Rejestracja nowego pacjenta

|                    | 1                |      | ID           | Auto               |
|--------------------|------------------|------|--------------|--------------------|
| ID                 | Auto             |      | Last Name    |                    |
| Name               |                  |      | First Name   |                    |
| <br>DOB 1997-01-01 | 111              | 1000 | Middle Name  |                    |
| Gender 💿 Male      | O Female O Other |      | DOB 1997-01- | 01                 |
|                    |                  | 1.1  | Gender 🥑 Ma  | le 🔘 Female 🔘 Othe |
| C                  |                  |      |              |                    |

Dwojaka forma wyświetlania danych pacjenta.

#### 6.4.3 Modyfikowanie danych pacjenta

Wybierz Ilistę pacjentów i kliknij [Modify], aby zmienić informacje o pacjencie, jak na rysunku poniżej.

*Notatka* To trwa przez jakiś czas, gdy zdjęcia są rejestrowane dla pacjenta. Alarm zostanie wyświetlony komunikat jak na Rys. 30.

| MWL Review Patient |                   |                       |                 |         |
|--------------------|-------------------|-----------------------|-----------------|---------|
| ni Thumbruai       |                   | D Name                | Gundur Al 🗢 DOB | Etter Q |
| D.                 | Name              | BBB                   | G               | eraer   |
| 10020116-600011    | om Doe            | 1896-01-01            |                 | .11     |
|                    |                   |                       |                 |         |
|                    | _                 | 1200                  |                 |         |
|                    | Madify Dationt    | ~                     |                 |         |
|                    | Moully Patient    | A                     |                 |         |
|                    | ID PROFIL         | 1-0000 Y              |                 |         |
|                    | Zawartość         |                       |                 |         |
|                    | DOB THEAT         | 4)                    |                 |         |
|                    | Gender 🕥 Ma       | ale 🕤 Fernaie 🕤 Other |                 |         |
|                    |                   |                       |                 |         |
|                    | Przycisk Portrait | OK Cancel             |                 |         |
|                    | 1 12 yelek        |                       |                 |         |
|                    |                   |                       |                 |         |
|                    |                   |                       |                 |         |
|                    |                   |                       |                 |         |
|                    |                   |                       |                 |         |
|                    |                   |                       |                 |         |
|                    |                   |                       |                 |         |

#### Rys 29 Modyfikuj pacjenta

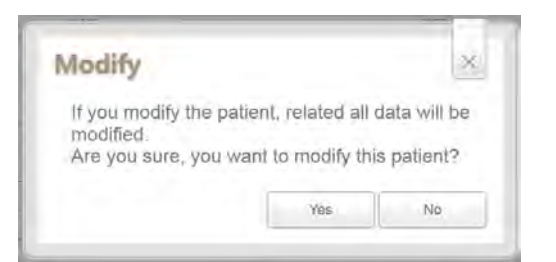

Rys 30 Powiadomienie o modyfikacji

Dane pacjenta mogą zostać wyświetlone w dwojaki sposób.

| _       |               |               |   | ID          | PID2017-00001 | Aluto      |
|---------|---------------|---------------|---|-------------|---------------|------------|
| ID      | PID2017-00001 | 4/0[C         |   | Last Name   | John          |            |
| Name    | John Doe      |               | - | First Name  | Doe           |            |
| <br>DOB | 1997-01-01    | 1111          | - | Middle Name | l             |            |
| Gender  | Male   Fer    | male () Other | - | DOB         | 1997-01-01    | 100        |
|         |               |               |   | Gender      | 🦲 Male 🔘 Fema | ile 🔘 Othe |
| _       | 1             |               |   |             |               |            |

# 6.4.4 Rejestrowanie zdjęcia pacjenta

Kliknij [Portait] w sprawie rejestracji pacjenta lub okna modyfikacji. Okno wyświetli się jak poniżej.

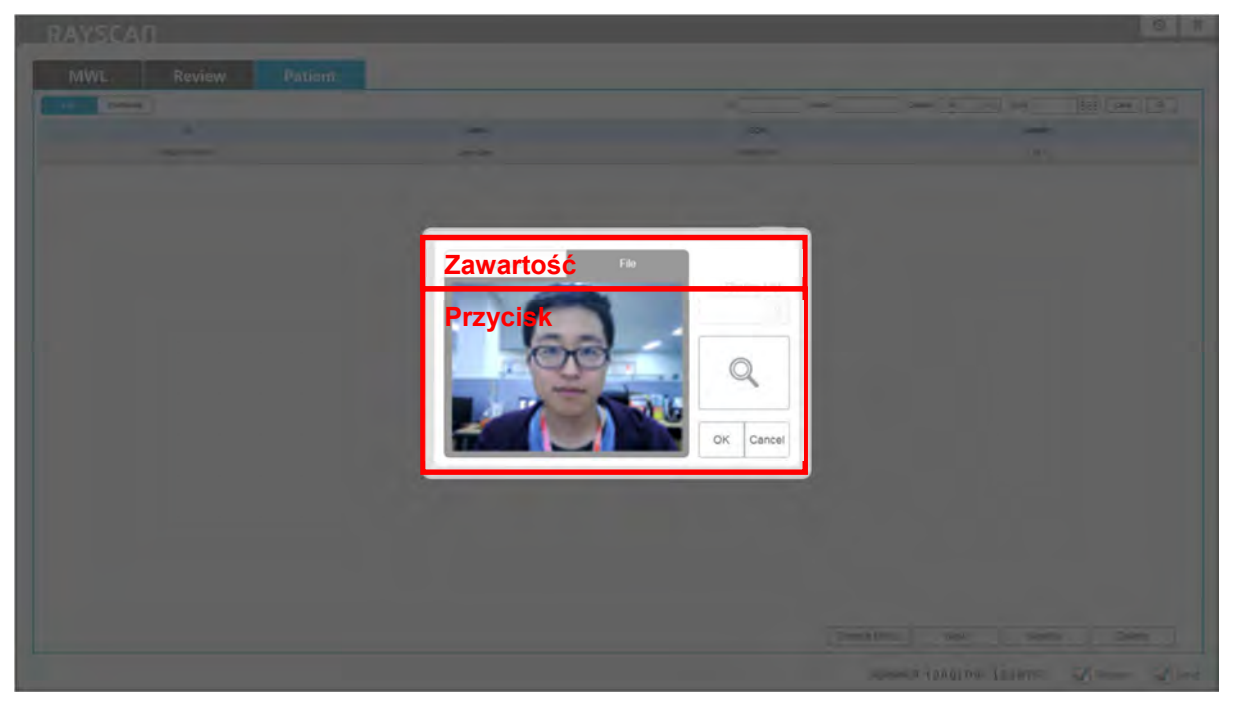

Rys 31 Okno rejestracji zdjęcia pacjenta

#### 6.4.5 Usuwanie pacjenta

Ekran wyświetlany jest po nacisnięciu przycisku [Delete] z wyborem pacjenta z listy. Stąd pacjenci na liście pacjentów mogą zostać usunięci.

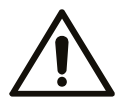

Należy uważać z usuwaniem pacjenta. Nie ma możliwości odzyskania obrazu.

Caution

Kliknij [Delete]. System poprosi o podanie hasła.

| RAYSCAD            |          |            |                     | 0       |
|--------------------|----------|------------|---------------------|---------|
| MWL Review Patient |          |            |                     |         |
| Les Trantones      |          | ID. Name   | Genter Au > DOB     | Clear A |
| 0                  | Name     | D08        | Gendar              |         |
| P(02010-00001      | John Dos | 1996-01-01 |                     |         |
|                    | Password | Cancel     | tie MV/L New Modity | Deiele  |

Rys 32 Hasło usuwania pacjenta

*Notatka* Jeśli nie pamiętasz hasła, skontaktuj się z przedstawicielem serwisu.

Poniżej znajduje się ekran, który pojawia się po podaniu poprawnego hasła, dane pacjenta zostaną usunięte.

| Thurrdnai |                                                               | ID Name                                            | Genser Au 🐀 DOB 🕂 Clear |
|-----------|---------------------------------------------------------------|----------------------------------------------------|-------------------------|
|           | Name                                                          | DOB.                                               | Coencer                 |
|           |                                                               |                                                    |                         |
|           | Delete                                                        | ×                                                  |                         |
|           | All patient data will be remov<br>Are you sure you want to de | ved when patient is deleted.<br>lete this patient? |                         |
|           | Przycisk                                                      | Yes No                                             |                         |
|           |                                                               |                                                    |                         |
|           |                                                               |                                                    |                         |
|           |                                                               |                                                    |                         |
|           |                                                               |                                                    |                         |

Rys 33 Usuwanie pacjenta

# 6.5 Ekran dotykowy

#### 6.5.1 Ekran powitalny

Ekran powitalny jest wyświetlany na monitorze dotykowym I jest on w stanie gotowości, przechodzi do ustawień po dotknięciu ekranu przez użytkownika. Gdy skanowanie zostanie odebrane ze skanera, ekran powitalny przejdzie w ekran skanowania.

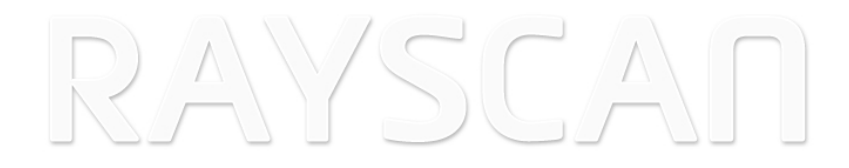

Rys 34 Ekran powitalny

# 6.5.2 Operacje systemowe

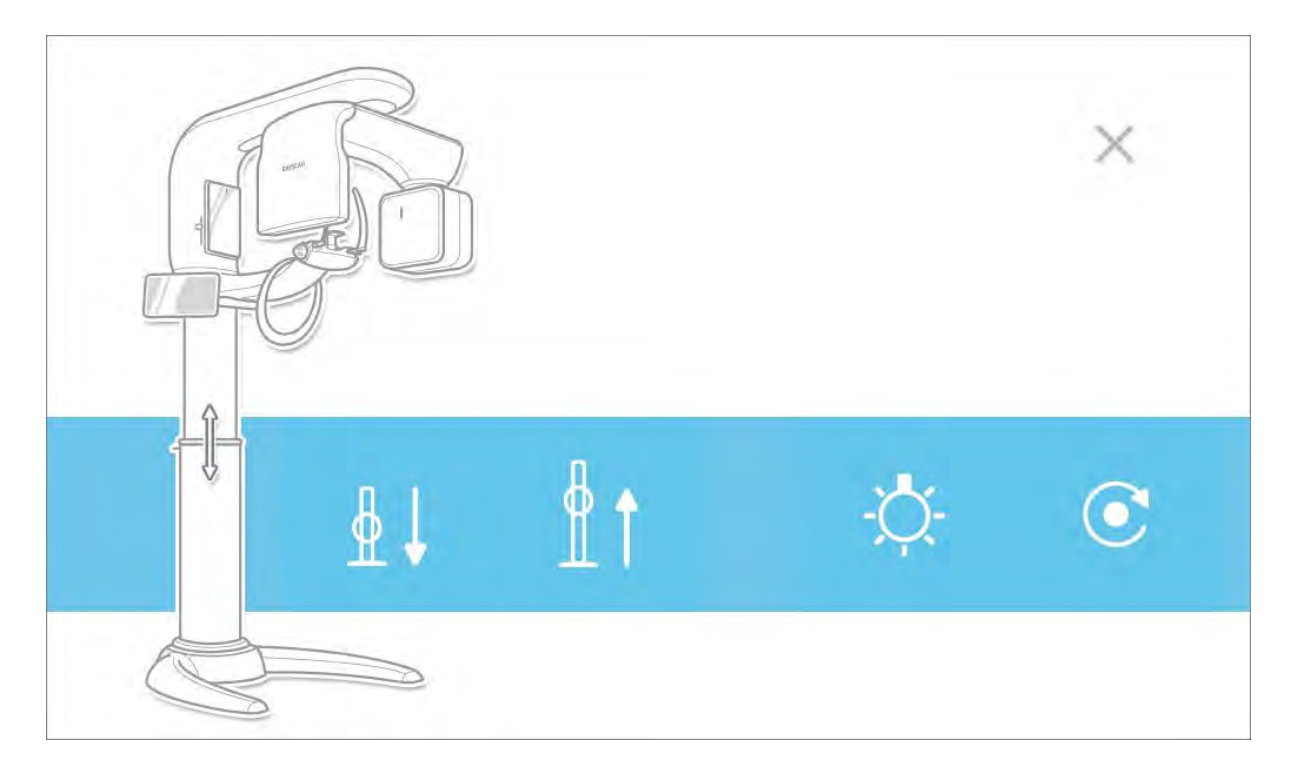

# Rys 35 Operacje systemowe

| Znak   | Opis                                                                                                    |  |  |  |  |  |
|--------|----------------------------------------------------------------------------------------------------|--|--|--|--|--|
| [x]    | Dotknij, aby zamknąć okno konfiguracji i powrócić do ekranu powitalnego.                                                                                                    |  |  |  |  |  |
| [Down] | Dolny przycisk podnoszenia kolumny<br>Urządzenie jest obniżane gdy użytkownik przytrzymuje przycisk [Down]                                                                                                |  |  |  |  |  |
| [Up]   | Górny przycisk podnoszenia kolumny<br>Urządzenie jest podwyższane gdy użytkownik przytrzymuje przycisk [Up].                                                                                              |  |  |  |  |  |
| [Home] | Przycisk inicjalizacji sprzętu<br>Dotknij, aby zainicjować sprzęt.                                                                                                    |  |  |  |  |  |
| [Lamp] | Przycisk dostosowania wiązki lasera ON / OFF<br>Kliknij, aby wyłączyć wiązkę jeśli jest włączona lub włącz gdy jest wyłączona.<br>Wyłącza się automatycznie po upływie określonego czasu.<br>ON OFF - OFF |  |  |  |  |  |

# 6.5.3 Akwizycja

Ekrany wyświetla się po kliknięciu [Scan].

# 6.5.3.1 Informacje o pacjencie

Przed przystąpieniem do akwizycji obrazu, pojawia się okno informacyjne o pacjencie, jak na rysunku poniżej.

Proszę potwierdzić informacje o pacjencie.

| John Doe    | 996-01-01                                                                                                    | ÷ Ť       | ŧ    | ф. | PA         | no I        |
|-------------|----------------------------------------------------------------------------------------------------|-----------|------|----|------------|-------------|
| STANDARD OF | John Do                                                                                                    | е         |      |    | -<br>      |             |
|             | PID2016-00001<br>M<br>1996-01-01<br>PANORAMA                                                                                                    | Zawartość | 8    |    |            |             |
| Z           | ОК                                                                                                    | Przycisk  | Canc | el | ₫↓         | <u>Å</u> t  |
| 2           | Sent and a sent and a sent a sent a s | )         |      |    | O<br>ready | ×<br>cancel |

Rys 36 Informacje o pacjencie

#### 6.5.3.2 Akwizycja panoramiczna

Okno ustawień skanowania panoramicznego.

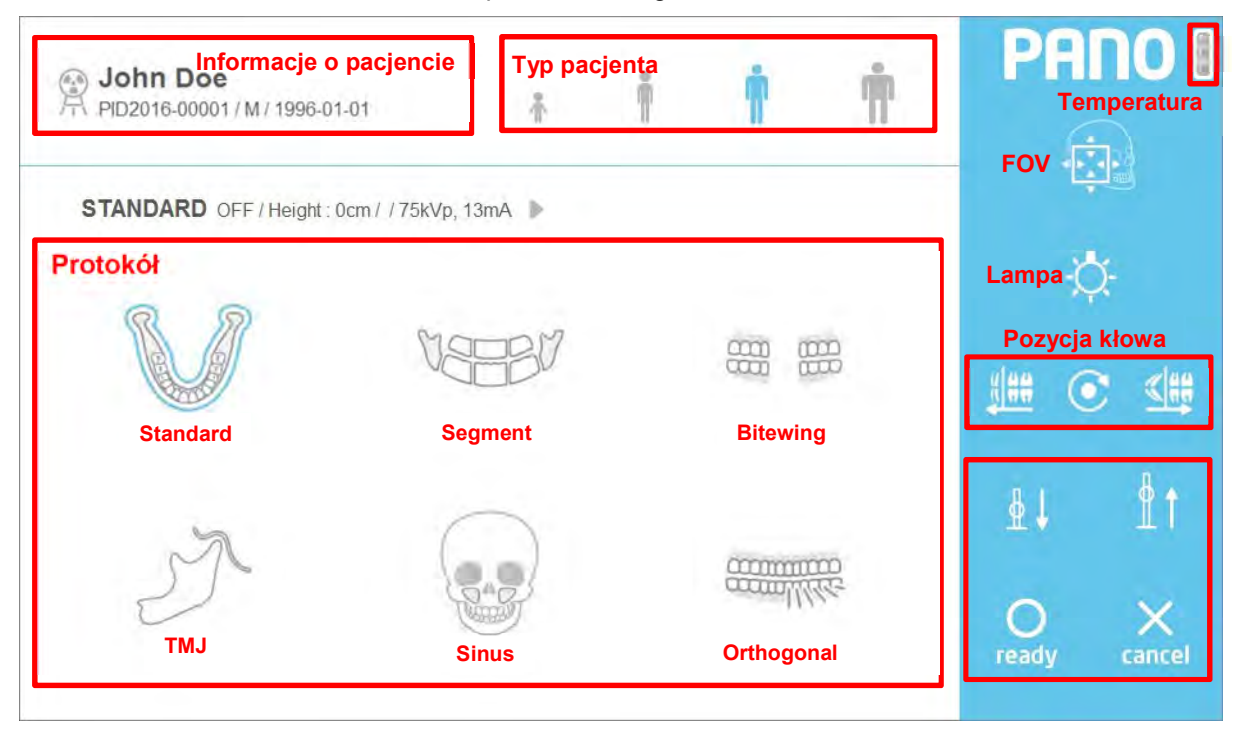

Rys 37 Akwizycja: Panorama

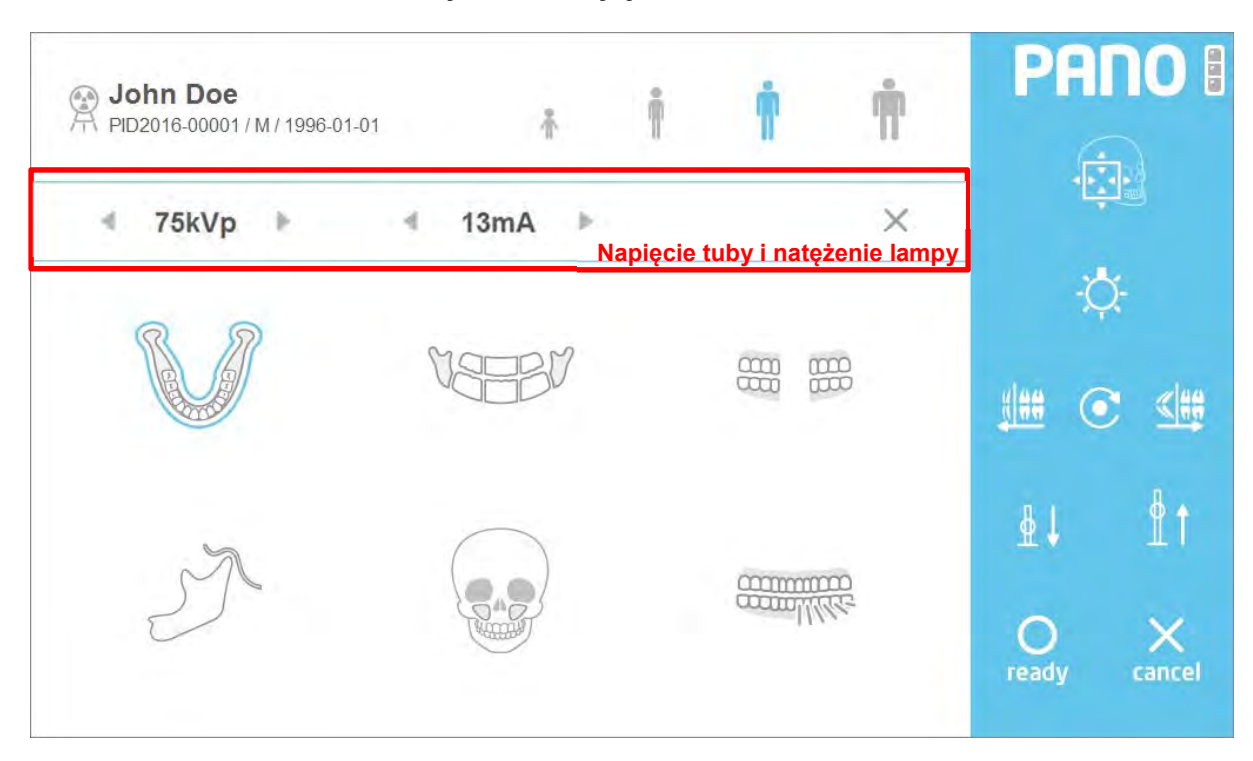

Rys 38 Regulacja warunków ekspozycji
#### Informacje o pacjencie

| Znak               | Opis                                       |
|--------------------|--------------------------------------------|
| Patient Name       | Dane pacjenta                              |
| Patient ID         | ID pacjenta                                |
| Patient gender     | Płeć: M (mężczyzna), F (kobieta), O (inna) |
| Patient Birth date | Data urodzenia pacjenta                    |

# Typ pacjenta

| Znak          | Opis         |
|---------------|--------------|
| [Child]       | Dziecko      |
| [Small adult] | Mały dorosły |
| [Adult]       | Dorosły      |
| [Large adult] | Duży dorosły |

# Pozycja kłowa (Pano)

| Znak     | Opis                                                                                                    |
|----------|----------------------------------------------------------------------------------------------------|
| [Left]   | Przesuń wiązkę kłową do przodu.<br>Modyfikuj wiązkę kłową przesuwając rotator do przodu.                |
| [Center] | Przenieś wiązkę kłową do położenia środkowego.<br>Modyfikuj wiązkę kłową przesuwając rotator do środka. |
| [Right]  | Przesuń wiązkę kłową do tyłu.<br>Modyfikuj wiązkę kłową przesuwając rotator do tyłu.                    |

#### Napięcie tuby i natężenie lampy

| Znak                    | Opis                                                                |
|-------------------------|---------------------------------------------------------------------|
| •                       | Przycisk zmniejsza kVp. Liczba zmniejsza się o 1 kVp na kliknięcie. |
| Napięcie tuby<br>(kVp)  | Wyświetl ustawienia napięcia kVp.                                   |
| •                       | Przycisk zwiększa kVp. Liczba zwiększa się o 1kVp na kliknięcie.    |
| •                       | Przycisk zmniejsza mA. Liczba zmniejsza sie o 1mA na kliknięcie.    |
| Natężenie lampy<br>(mA) | Wyświetla ustawienia natężnia mA.                                   |
| •                       | Przycisk zwiększa mA. Liczba zwiększa się o 1mA na kliknięcie.      |

## Protokół

| Znak         | Opis                         |
|--------------|------------------------------|
| [Standard]   | Wybierz protokół Standard.   |
| [Segment]    | Wybierz protokół Segment.    |
| [ТМЈ]        | Wybierz protokół TMJ.        |
| [Sinus]      | Wybierz protokół Sinus.      |
| [Bitewing]   | Wybierz protokół Bitewing.   |
| [Orthogonal] | Wybierz protokół Orthogonal. |

| Komendy  |                                                                                                    |
|----------|----------------------------------------------------------------------------------------------------|
| Znak     | Opis                                                                                                    |
| [Lampa]  | Przycisk dostosowania wiązki On/Off<br>Kliknij, aby wyłączyć wiązkę jeśli jest włączona lub włącz gdy jest wyłączona.<br>ON OFF - OFF - OFF                                |
| [Up]     | Przycisk regulacji wysokości kolumny.<br>Następuje podnoszenie sprzętu podczas naciskania na przycisk.                                                                     |
| [Down]   | Przycisk regulacji obniżania wysokości kolumny.<br>Następuje obniżanie sprzętu podczas naciskania na przycisk.                                                             |
| [ready]  | Po naciśnięciu, system ustawia sprzęt w pozycji gotowości do skanowania.                                                                                                   |
| [cancel] | Wciśnij, aby anulować skanowanie, zamknij okno skanowania i wróć do ekranu<br>powitalnego.<br>Kliknięcie przycisku po [ready] anuluje process przygotowania do skanowania. |

I

#### Tryb FOV (Panorama)

ROI (Region of Interest) można regulować w zależności od potrzeb diagnostyki w trybie FOV. Każda modalność oferuje różne obszary aktywne. Regulowane za pomocą klawiszy strzałek na THU i/lub pilocie. Poprzez ograniczenie obszaru napromieniania przez użytkownika realizowana jest rzeczywista niska dawka.

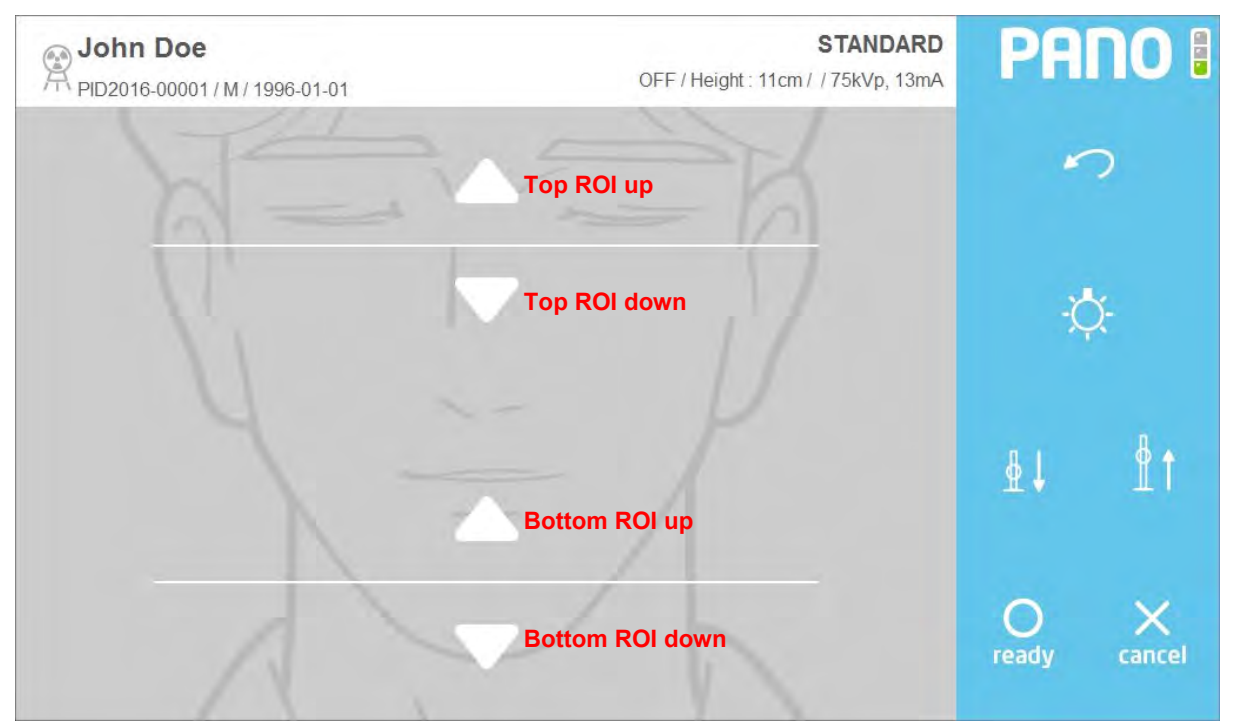

Rys 39 Tryb FOV (Ekran dotykowy)

| FOV               |                                               |
|-------------------|-----------------------------------------------|
| Znak              | Opis                                          |
| [Top ROI up]      | Przesuwa w górę wielkość ROI na górze strony. |
| [Top ROI down]    | Przesuwa w dół wielkosć ROI na górze strony.  |
| [Bottom ROI up]   | Przesuwa w górę wielkosć ROI na dole strony.  |
| [Bottom ROI down] | Przesuwa w dół wielkosć ROI na dole strony.   |

#### Temperatura

Monitoruje temperature tuby rentgenowskiej i zaznacza na ekranie jak na Rys. 40. Podczas normalnej pracy będzie włączona zielona lampka. Gdy temepratura się podniesie, zielona się wyłączy i włączy sie żółta. Gdy system się przegrzeje włączy się czerwona lampka.

Gdy pali się zielona lampka system wykona skanowanie. Natomiast gdy pali się czerwona lub żółta wymagany jest czas chłodzenia przed następnym wykonanym skanem. (Żółta lampka: 3min, czerwona lampka: 5min)

Czas pozostały do końca chłodzenia jest pokazany z lewej strony światła wskaźnika temperatury powyżej przycisku gotowości.

Rys. 40 Pokazuje procedurę czasu chłodzenia.

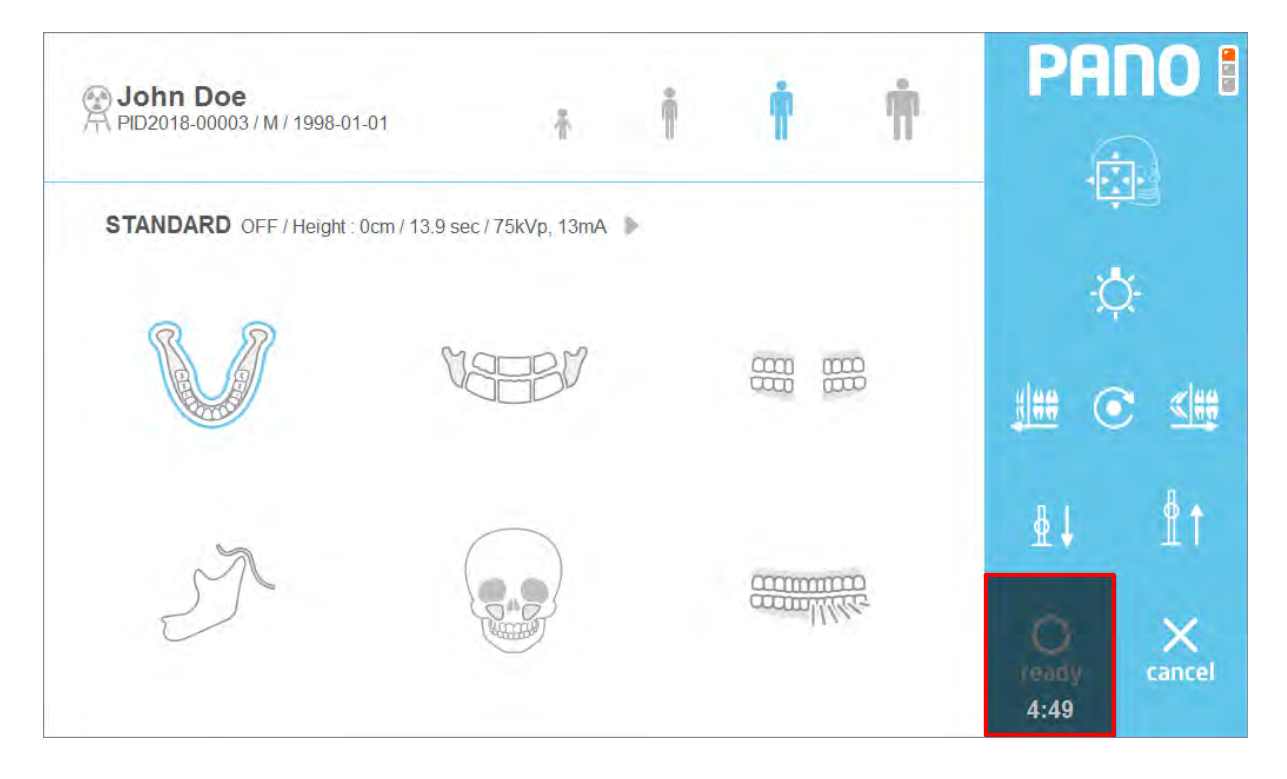

Rys 40 Czas chłodzenia

#### 6.5.3.3 Akwyzycja Cefalo (One Shot Type)

Poniżej znajduje sie ekran skanowania cefalo.

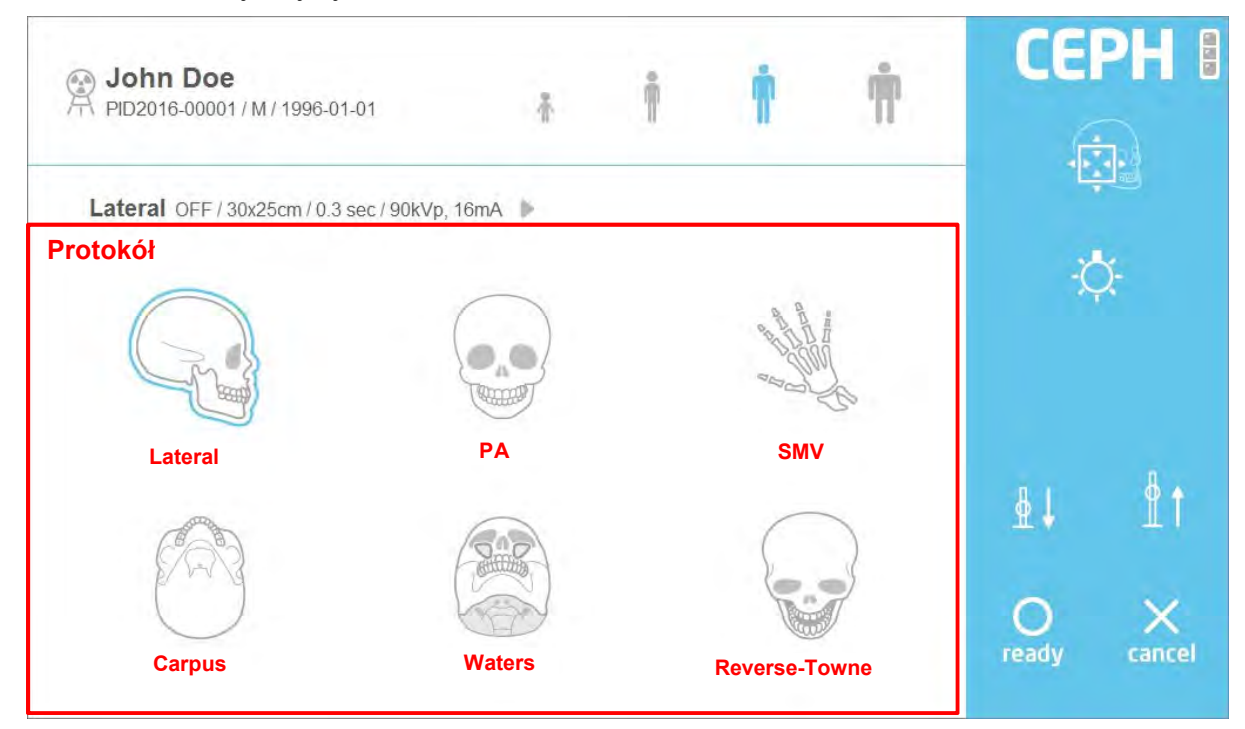

#### Rys 41 Akwizycja: Cefalo

#### Protokół

| Znak            | Opis                            |
|-----------------|---------------------------------|
| [Lateral]       | Wybierz protokół Lateral.       |
| [PA]            | Wybierz protokół PA.            |
| [SMV]           | Wybierz protokół SMV.           |
| [Carpus]        | Wybierz protokół Carpus.        |
| [Waters]        | Wybierz protokół Waters.        |
| [Reverse-Towne] | Wybierz protokół Reverse-Towne. |

### Tryb FOV (Cefalo) CEPH Lateral Bin Doe PID2016-00001 / M / 1996-01-01 NOR / OFF / 0x0cm / 15.0 sec / 90kVp, 6mA Top ROI up Top ROI down Left ROI right **Right ROI** right Left ROI left **Right ROI left** <u></u> ₿↓ **Bottom ROI up** 0 X **Bottom ROI down**

#### Rys 42 Tryb FOV (on THU)

| FOV               |                                               |
|-------------------|-----------------------------------------------|
| Znak              | Opis                                          |
| [Top ROI up]      | Przesuwa w górę wielkość ROI na górze strony. |
| [Top ROI down]    | Przesuwa w dół wielkosć ROI na górze strony.  |
| [Bottom ROI up]   | Przesuwa w górę wielkosć ROI na dole strony.  |
| [Bottom ROI down] | Przesuwa w dół wielkosć ROI na dole strony.   |
| [Left ROI left]   | Przesuwa w górę wielkość ROI na lewą stronę.  |
| [Left ROI right]  | Przesuwa w dół wielkosć ROI na lewą stronę.   |
| [Right ROI left]  | Przesuwa w górę wielkość ROI na prawą stronę. |
| [Right ROI right] | Przesuwa w dół wielkosć ROI na prawą stronę.  |

Notatka Tryb FOV działa tak samo w przypadku One Shot i Scan.

79

# 6.5.3.4 Akwizycja cefalo (Scan Type)

Poniżej znajduje sie ekran skanowania cefalo.

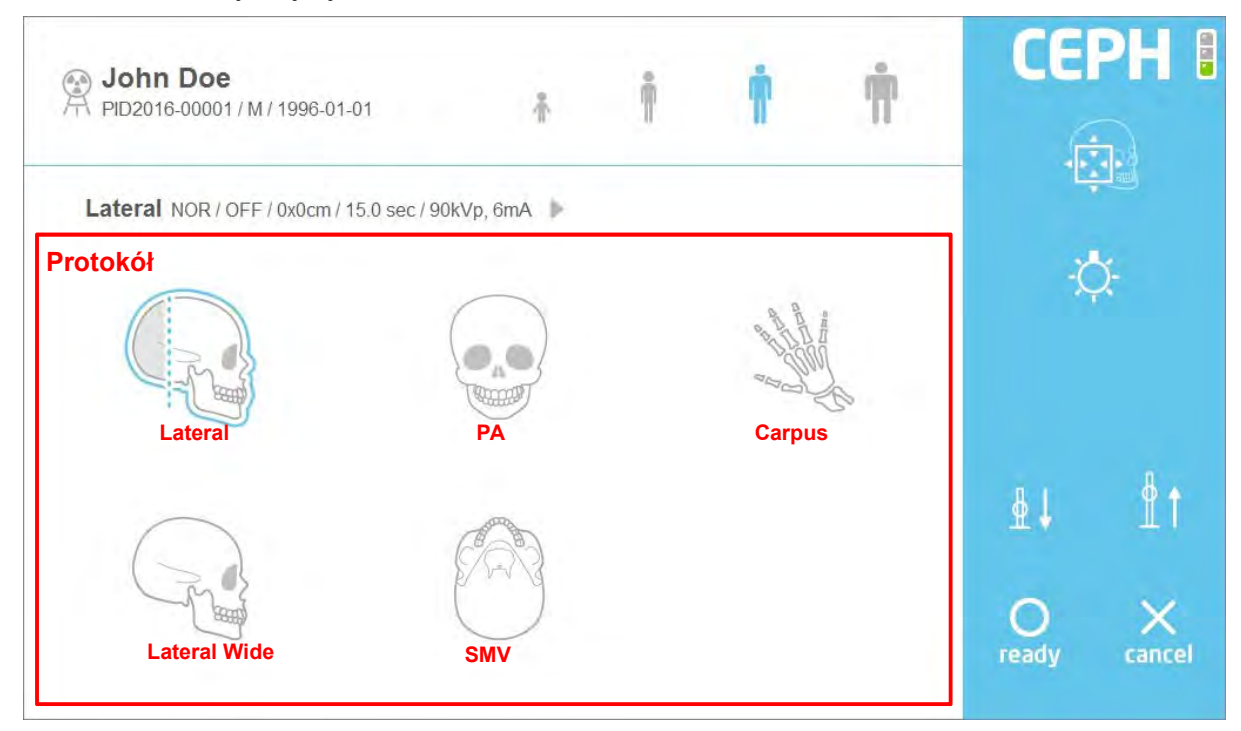

Rys 43 Akwizycja: Cefalo

| Protokół       |                                |
|----------------|--------------------------------|
| Znak           | Opis                           |
| [Lateral]      | Wybierz protokół Lateral.      |
| [PA]           | Wybierz protokół PA.           |
| [Carpus]       | Wybierz protokół Carpus.       |
| [Lateral Wide] | Wybierz protokół Lateral Wide. |
| [SMV]          | Wybierz protokół SMV.          |

# 6.5.3.5 Akwizycja TK

Poniżej znajduje sie ekran skanowania TK.

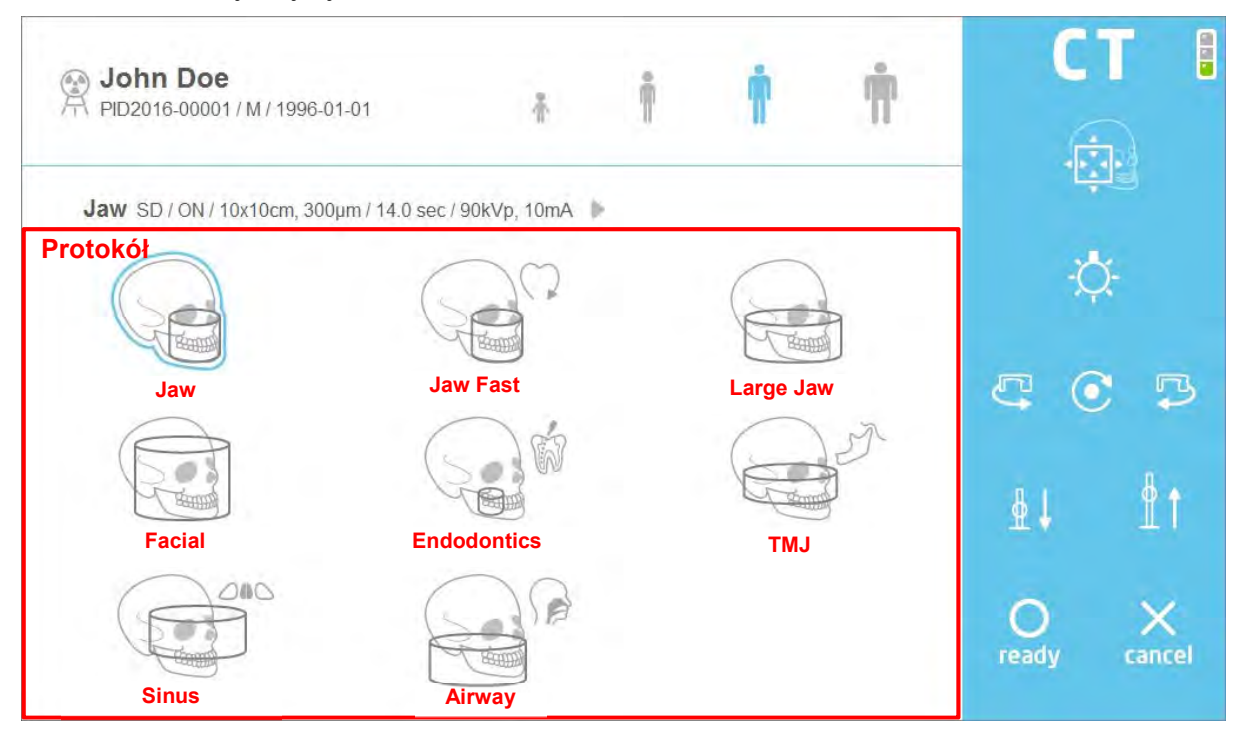

Rys 44 Akwizycja: TK

#### Protokół

| Znak          | Opis                          |
|---------------|-------------------------------|
| [Jaw]         | Wybierz protokół Jaw.         |
| [Jaw Fast]    | Wybierz protokół Jaw Fast.    |
| [Large Jaw]   | Wybierz protokół Large Jaw.   |
| [Facial]      | Wybierz protokół Facial.      |
| [Endodontics] | Wybierz protokół Endodontics. |
| [TMJ]         | Wybierz protokół TMJ.         |
| [Sinus]       | Wybierz protokół Sinus.       |
| [Airway]      | Wybierz protokół Airway.      |

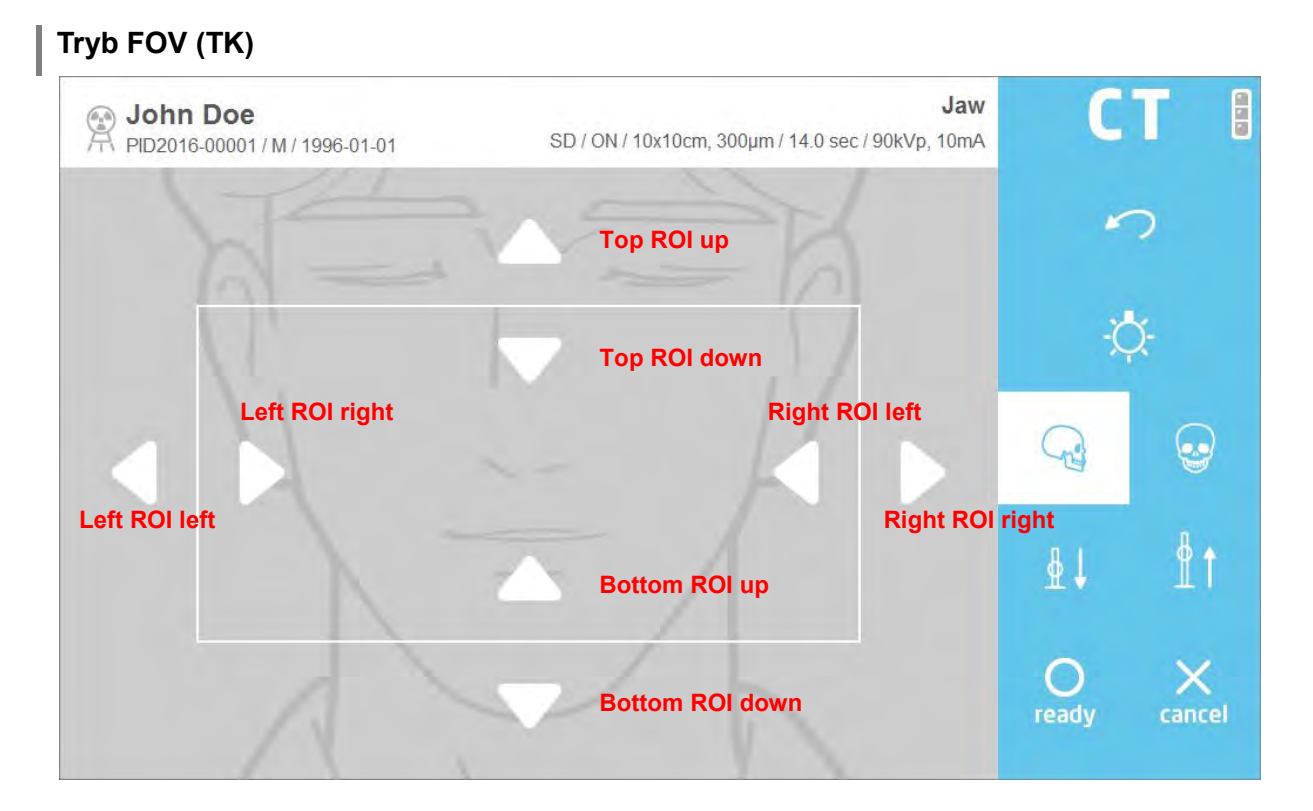

#### Rys 45 Tryb FOV (On THU)

| FOV               |                                               |
|-------------------|-----------------------------------------------|
| Znak              | Opis                                          |
| [Top ROI up]      | Przesuwa w górę wielkość ROI na górze strony. |
| [Top ROI down]    | Przesuwa w dół wielkosć ROI na górze strony.  |
| [Bottom ROI up]   | Przesuwa w górę wielkosć ROI na dole strony.  |
| [Bottom ROI down] | Przesuwa w dół wielkosć ROI na dole strony.   |
| [Left ROI left]   | Przesuwa w górę wielkość ROI na lewą stronę.  |
| [Left ROI right]  | Przesuwa w dół wielkosć ROI na lewą stronę.   |
| [Right ROI left]  | Przesuwa w górę wielkość ROI na prawą stronę. |
| [Right ROI right] | Przesuwa w dół wielkosć ROI na prawą stronę.  |

W trybie FOV TK, lewy I prawy kolimator przesuwa się do wewnątrz I na zewnątrz
Notatka w postaci zestawu np. naciśnij "lewy ROI prawy", a lewy I prawy kolimator przesunie się do środka.

#### 6.5.3.6 Potwierdzenie otrzymanego obrazu

Uzyskany obraz wyświetli się po zakończonym skanowaniu.

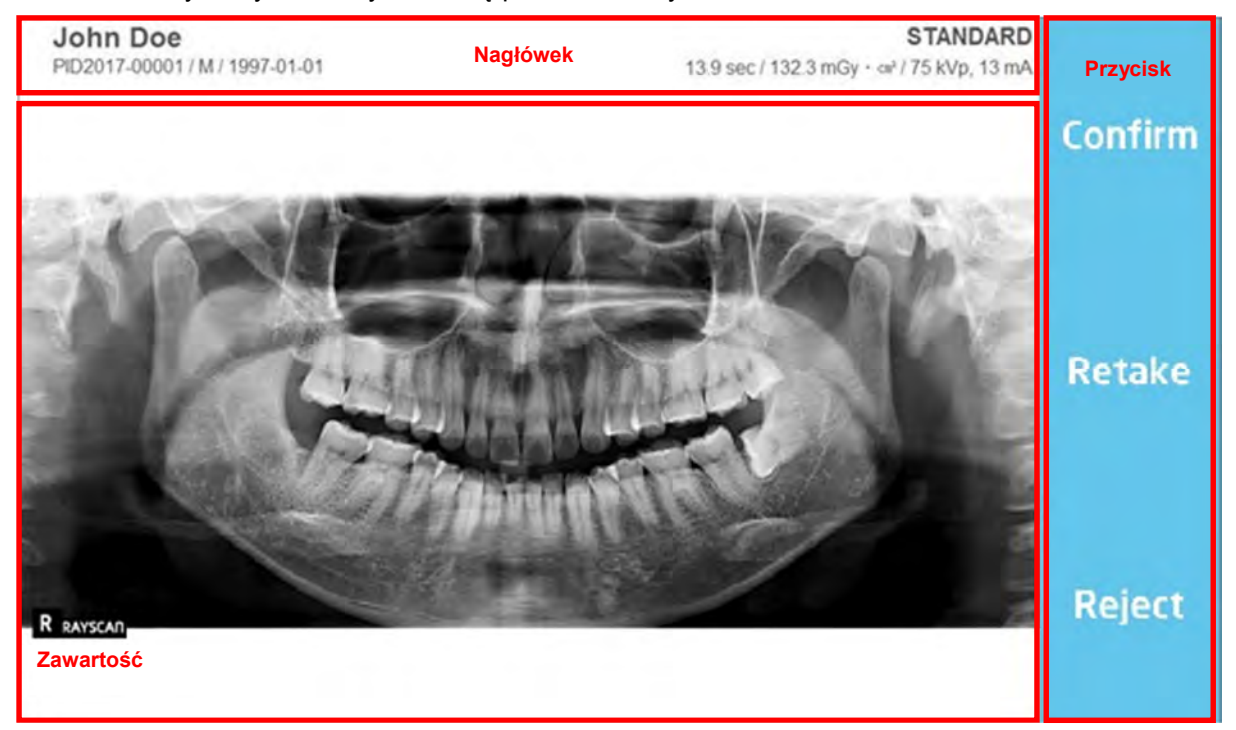

Rys 46 Potwierdzenie otrzymanego obrazu: Pano

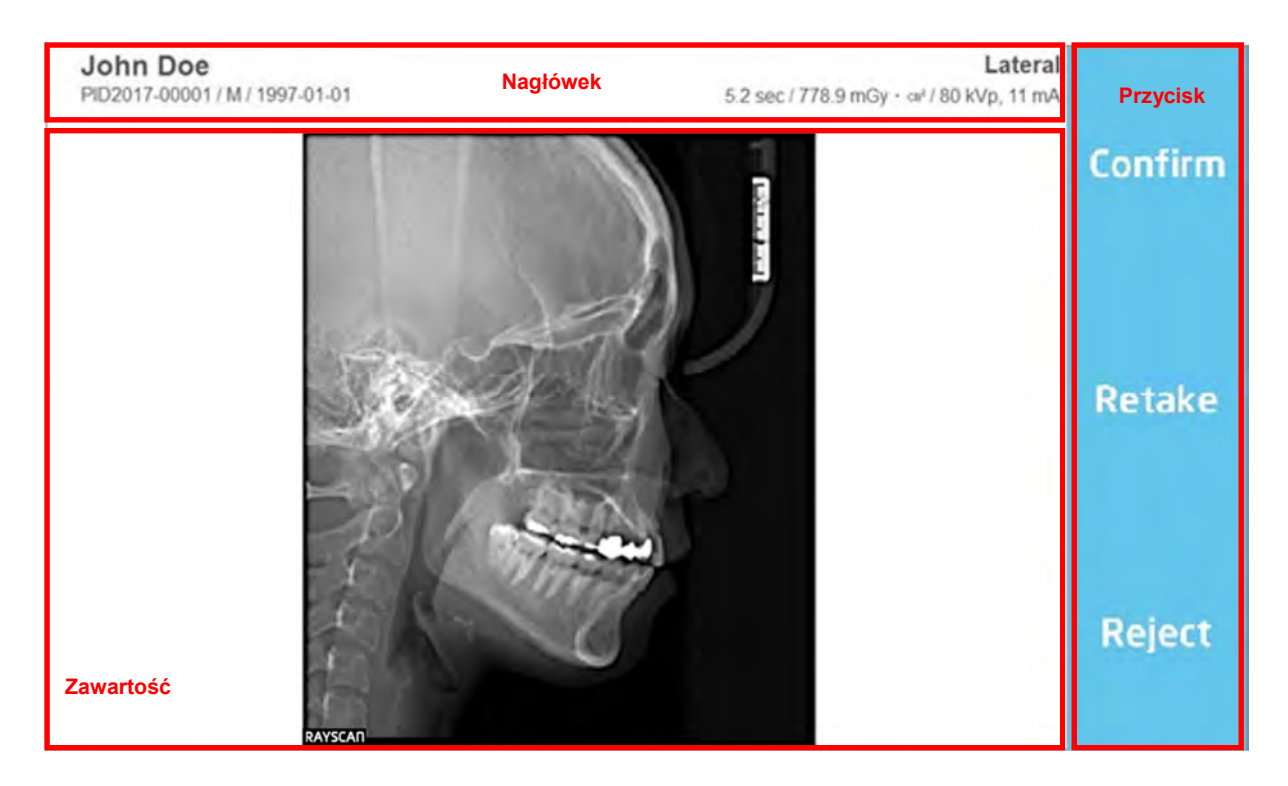

Rys 47 Potwierdzenie otrzymanego obrazu: Cefalo

| John Doe<br>PID2017-00001 / M / 1997-01-01 | Nagłówek | Jaw Standard<br>14.0 sec / 14011.0 mGy - cm² / 90 kVp, 6 mA | Przycisk |
|--------------------------------------------|----------|-------------------------------------------------------------|----------|
|                                            |          |                                                             | Confirm  |
| 0                                          | 6- °     | 0                                                           |          |
| 9                                          |          | 2                                                           |          |
|                                            |          | 3                                                           | Retake   |
| 4                                          |          |                                                             |          |
| 3                                          |          | e e                                                         |          |
|                                            |          | 6                                                           | Designed |
| Zawartość                                  |          |                                                             | Reject   |
| Lawanusu                                   |          |                                                             |          |

Rys 48 Potwierdzenie otrzymanego obrazu: TK

#### Nagłówek

Zawiera takie informacje, ID, imię i nazwisko pacjenta, płeć, data urodzenia, czas skanowania i dawka.

| Przycisk  |                                                                                                    |
|-----------|----------------------------------------------------------------------------------------------------|
| Znak      | Opis                                                                                                    |
| [Confirm] | Kliknij, aby zatwierdzić otrzyamny obraz i wrócić do ekranu powitalnego.                                         |
| [Retake]  | Kliknij, aby zapisać zdjęcie i przejść do informacji o akwizycji pacjenta<br>automatycznie. Zresetuj urządzenie. |
| [Reject]  | Odrzuć zdjęcie.                                                                                                  |
|           |                                                                                                    |

| Notatka | Odrzuć obraz nie jest wyświetlany w oprogramowaniu do przetwarzania obrazu. |
|---------|-----------------------------------------------------------------------------|
|         | Możesz zmienić status odrzucenia na potwierdzenie na karcie przeglądu.      |

#### 6.6 Skanowanie

#### 6.6.1 Środki ostrożności przed skanowaniem.

- 1) Załóż osłonę higieniczną na gryzaku.
- 2 Rozsuń wsporniki w celu lepszego pozycjonowania pacjenta.
- ③ Pacjent musi usunąc wszystkie metalowe przedmioty podczas skanowania, wliczając okulary, naszyjniki, kolczyki, apparat słuchowy, itd.
- ④ Pacjent musi mieć ubrany ołowiany fartuch ochronny.

# No. Opis Rycina Review Patient Kliknji MWL na górze lewej strony ekranu i 1 wciśnij przycisk [New] na dole po prawej, aby zarejestrować pacjenta. Na ekranie danych pacjenta, wybierz [Pano] i 2 kliknij [OK]. Wybierz utworzone powyżej MWL i kliknij 3 [Scan] na dole po prawej stronie. John Doe СТ John Doe Potwierdź infromacje o pacjencie, kliknij [OK], 4 następnie przejdź do kolejnego kroku.

#### 6.6.2 Metody skanowania

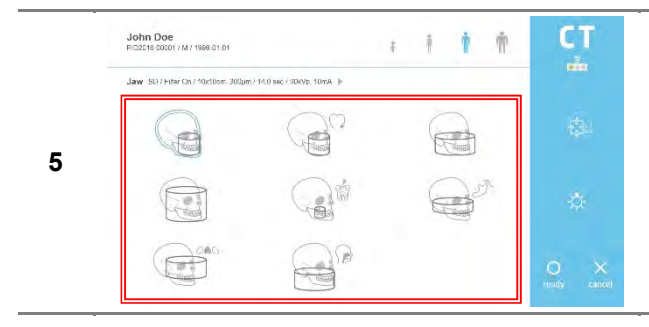

Wybierz odpowiedni protokół skanowania.

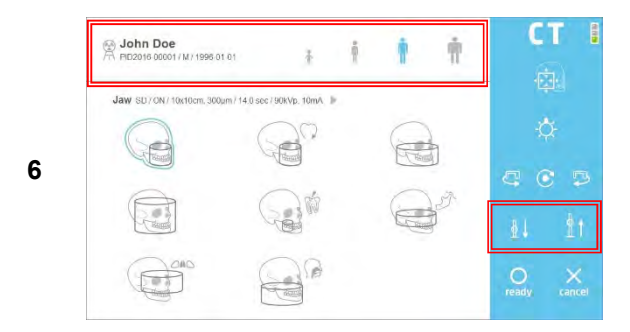

Wybierz typ pacjenta, napięcie i natężenie prądu w oparciu o pacjenta.

Używając pilota lub ekranu dotykowego, należy wyregulować wysokość sprzętu do wzrostu pacjenta i upewnić się, że szyja pacjenta jest tak prosta, jak to tylko możliwe. Po wypozycjonowaniu pacjent powinien trzymać ręcę na chwytaku.

Wypozycjonuj pacjenta w zależności od planowanego protokołu skaningowego.

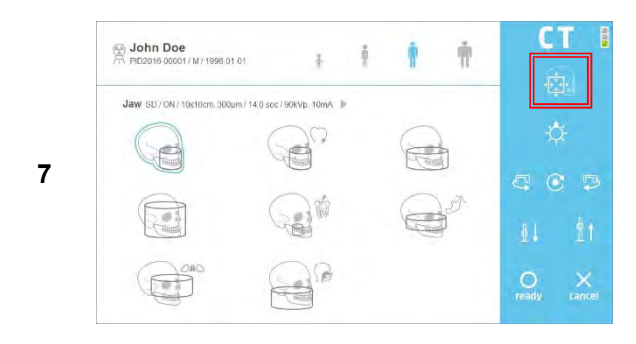

Użyj przycisku FOV na THU i/lub pilocie, aby włączyć tryb FOV. Przejdź do "8-2", jeśli ustawienia FOV nie są potrzebne.

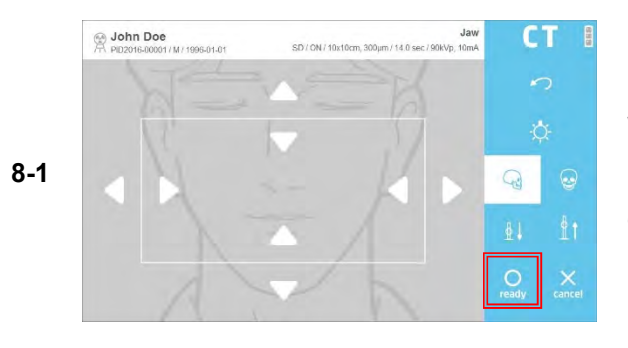

Wciśnij [ready] po skorygowaniu FOV na konsoli PC i / lub THU. Urządzenie przechodzi do pozycji gotowości do ekspozycji.

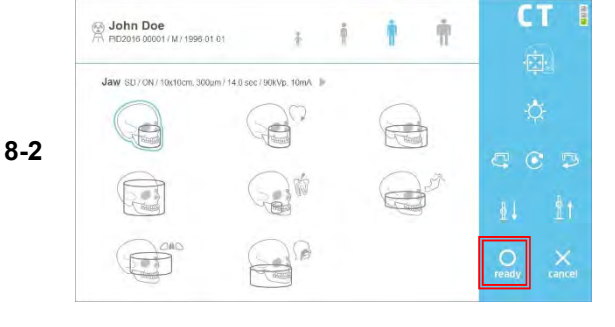

Gdy wypozycjonowanie pacjenta jest gotowe, wciśnij [ready] na ekranie dotykowym.

9

Po zapaleniu sie zielonej diody na przełączniku do ekspozycji, wciskaj przycisk, aż do zakończenia ekspozycji.

NotatkaUważaj, aby nie zwolnić przyciskupodczasskanowaniawsposóbzatrzymaszprocesskanowania.

Gdy skanowanie jest zakończone, wybierz przycisk [Confirm / Retake / Reject].

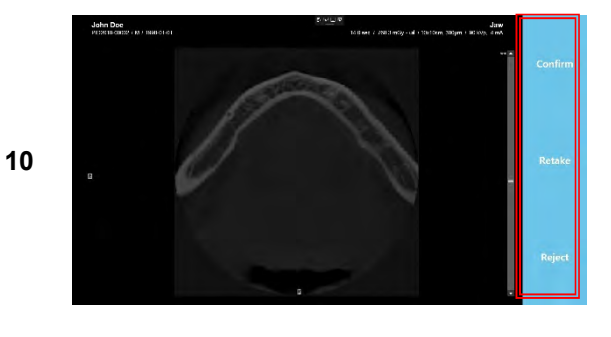

#### ※ Opis operacji

[Confirm]: Zapisz obraz i przejdź do ekranu MWL.

[**Retake**]: Zapisz obraz i automatycznie przejdź do ponownej akwizycji.

**[Reject]:** Zapisz zdjęcie, wskaż zdjęcie odrzucone w bazie danych, a następnie przejdź do ekranu MWL.

Notatka Obraz użyty w tabeli może się różnić w zależności od modalności.

#### RCT800 6 Oprogramowanie

Ta strona została celowo pozostawiona pusta.

7

# Akcesoria

# 7 Akcesoria

#### 7.1 Lista akcesorii

|                                  |                       |                         |                                   | $\bigcirc$                              |
|----------------------------------|-----------------------|-------------------------|-----------------------------------|-----------------------------------------|
| Podstawka pod<br>podbródek       | Bezzębny<br>podbródek | Gryzak                  | Stojak do pilota                  | Naklejka do stojaka<br>do pilota        |
|                                  |                       |                         |                                   |                                         |
| Naklejki stóp                    | Pilot                 | Baterie AAA [2EA]       | Uchwyt przycisku<br>do ekspozycji | Naklejka do<br>uchwytu do<br>ekspozycji |
|                                  |                       |                         |                                   |                                         |
| Wspornik SSŻ (P)                 | Wspornik SSŻ (L)      | Wspornik Pano/KT<br>(P) | Wspornik Pano/KT<br>(L)           | Pokrętło do<br>regulacji [2EA]          |
|                                  |                       |                         |                                   |                                         |
| Przyrząd na<br>naklejki na stopy | Zagłówek              | Ray DVT                 | Dent/Digitest 2.1                 |                                         |

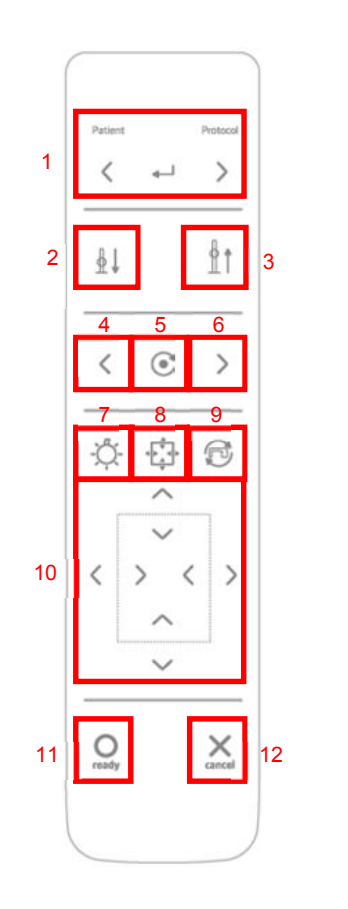

# 7.2 Procedury operacyjne pilota

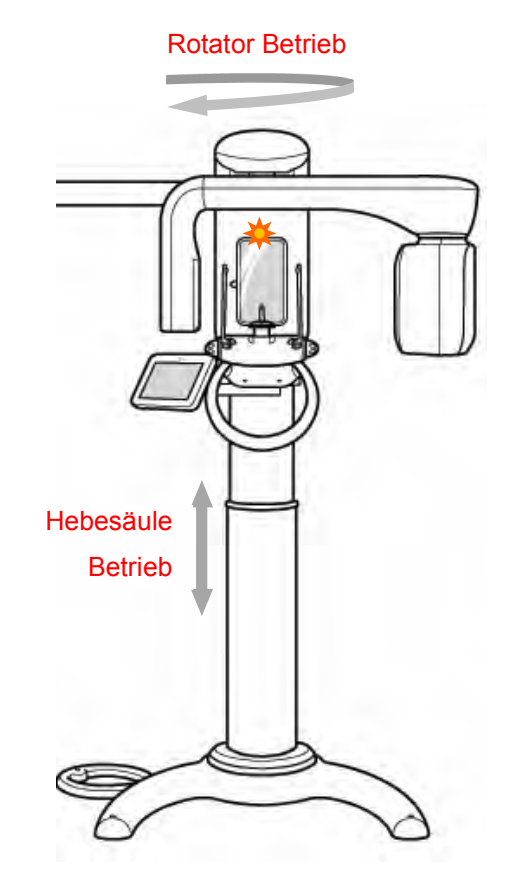

#### Pilot może kontrolować ruchy

| No. | Rycina                   | Opis                             |
|-----|--------------------------|----------------------------------|
| 1   | Pacjent, Wybór protokołu | Wybierz typ pacjenta i protokół. |
| 2   | Podnoszenie kolumny      | Unosi system przy naciskaniu.    |
| 3   | Obniżanie kolumny        | Opuszcza system przy naciskaniu. |
| 4   | Wiązka kłowa w lewo      | Przesuwa wiązkę do przodu.       |
| 5   | Wiązka kłowa w prawo     | Przesuwa wiązkę dol tyłu.        |
| 6   | Wiązka kłowa na środku   | Przesuwa wiązkę na środek.       |
| 7   | Lamp                     | Wiązka laserowa ON/OFF.          |
| 8   | Dane dotyczące pozycji   | Przesuwa pozycję.                |
| 9   | Obrót o 90°              | Obraca urządzenie o 90°.         |
| 10  | Regulacja kolimatora     | Reguluje kolimator.              |

| 11 | Gotowy | Przycisk skanowania. Po kliknieciu system przechodzi do pozycji startowej.                                       |
|----|--------|----------------------------------------------------------------------------------------------------|
| 12 | Anuluj | Przycisk anulacji. Dotknij, aby anulować skanowanie, zamknij<br>ekran skanowania i i wróć do ekranu powitalnego. |

- Wielokierunkowy piot zdalny pozwala użytkownikowi na swobodę ruchu.
  - Użytkownik może łatwo sterować urządzeniem dbając o pacjenta. \_
  - Odrębny przycisk konfiguracji ułatwia użytkowanie.
  - Pilot można przymocować do ściany za pomocą podstawki do pilota (w zestawie).
  - Są potrzebne dwie baterie AAA. Wymień je gdy się wyczerpią.

Zatrzymaj przytrzymanie przycisku z bezprzewodowego pilota w razie przypadku uderzenia pacjenta na skutek ruchów, takich jak góra / dół kolumny lub obrotu rotatora.

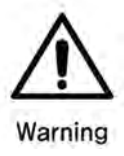

Użyj funkcji pre-motion, jeśli jest to konieczne, aby jednoznacznie sprawdzić czy maszyna nie uderzy pacjenta podczas ruchu.

Nie naciskaj przycisków pilota, gdy urządzenie znajduje się poza zasięgiem wzroku. Zawsze używać pilota z urządzeniem w zasięgu wzroku.

Jeśli pilot będzie nieaktywny przez dłuższy czas, należy wyjąć z niego baterie.

#### 7.2.1 Jak włożyć baterie do pilota

- ① Otwórz pokrywę z tyłu, jak jest to pokazane na poniższym obrazku.
- ② Sprawdź +/- i włóż dwie baterie 1,5V typu AAA.
- ③ Zamknij pokrywę.

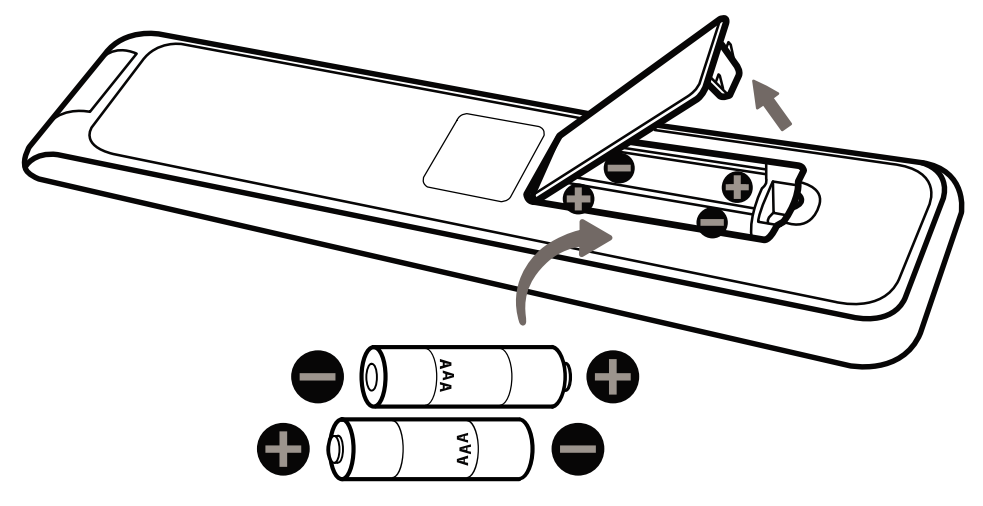

#### 7.3 Montaż wsporników

1) Poskładaj wspornik Pano/KT (L) i wspornik Pano/KT (P) do mechniazmu podstawki podbródka, następnie wkręć 2 pokrętła regulacyjne w celu zabezpieczenia.

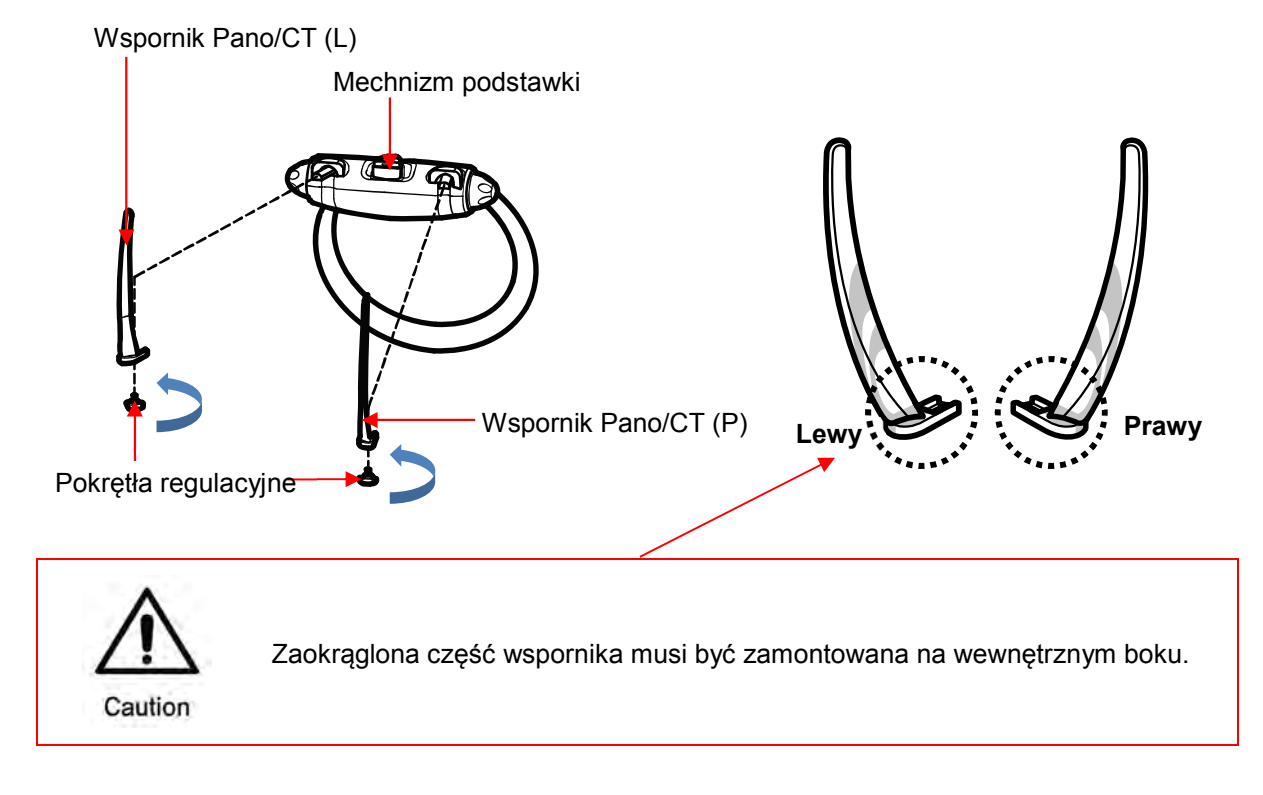

- 7.4 Połączenie gryzaka i podstawki do podbródka
  - 1) Dołącz podstawkę do mechnizmu podstawki podbródka, a w niej umieść gryzak.

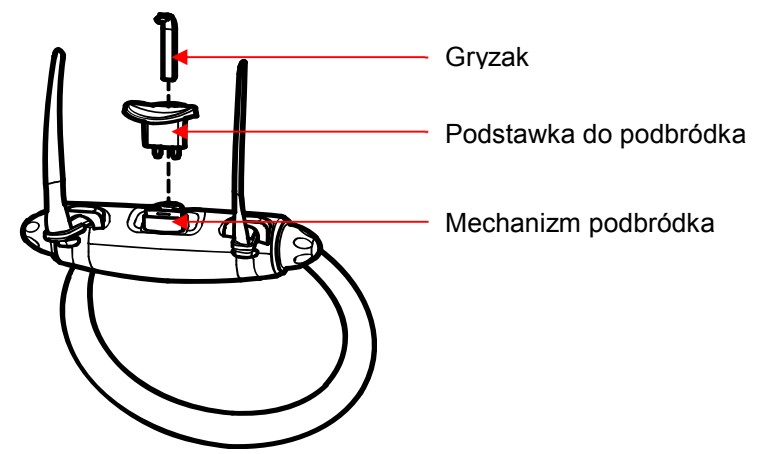

# 7.5 Montaż podstawki do pilota

1) Użyj śrubokręta Phillips, aby wkręcić 2 Φ4x20 wkręty do stojaka.

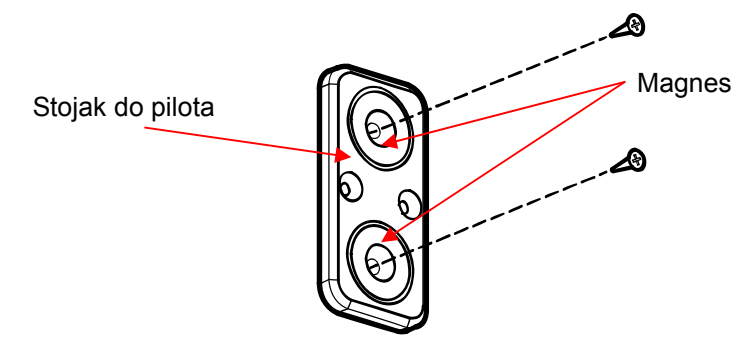

2) Do przymocnowanego na ścianę stojaka dołączono naklejkę, naklej ją na niego.

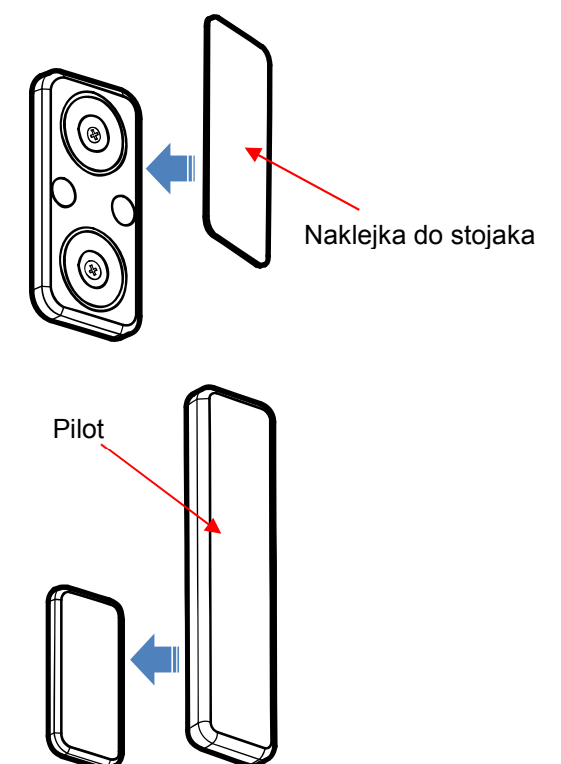

#### 7.6 Montaż uchwytu do przycisku do ekspozycji

 Użyj śrubokręta Phillips, aby wkręcić 3 Φ4x20 wkręty w ściane służące do instalacji stojaka do przycisku.

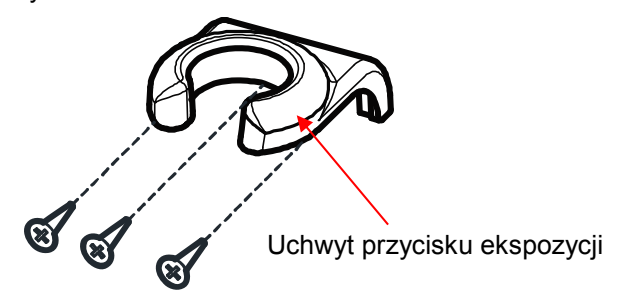

2) Zamontuj uchwyt do ściany, następnie naklej naklejkę na powierzchnię uchwytu.

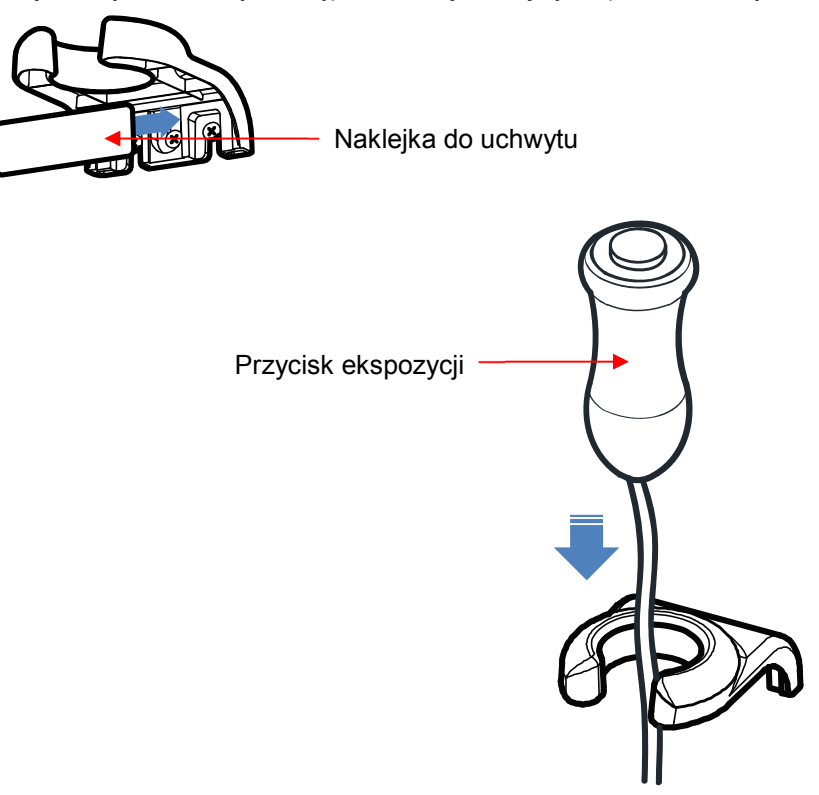

8

# Specyfikacja systemowa

# 8 Specyfikacja systemowa

# 8.1 Techniczna specyfikacja

| Klasyfikacja                     |                                       | Specyfikacja                                                                                                    | Uwagi |
|----------------------------------|---------------------------------------|----------------------------------------------------------------------------------------------------|-------|
| Napięcie znami                   | onowe                                 | 100-240V~, 50/60Hz                                                                                                    |       |
| Pobór energii                    |                                       | 2.5kVA Max                                                                                                    |       |
| Tryb pracy                       |                                       | Praca nieciągła z okresowym<br>obciążeniem. (Długi czas działania)                                                                                                    |       |
| Maksymalna do<br>impedancja sied | ppuszczalna pozorna<br>ci zasilającej | 0.8Ω(100V)                                                                                                    |       |
| Overcurrent Cir                  | cuit                                  | 30A                                                                                                    |       |
| Forma i stopień                  | porażenia prądem                      | Klasa 1, Typ B                                                                                                    |       |
| Filtropio                        | тк                                    | Całkowita 2.8mmAl/90IEC60522 + 0.2mm<br>Cu                                                                                                    |       |
| Fillracja                        | Pano/Cefalo                           | Całkowita 2.8mmAl/90IEC60522                                                                                                    |       |
| X-ray                            | Lampa rentgenowska                    | Napięcie: 50~100kV<br>Natężenie: Max 22mA<br>Rozmiar punktu centralnego: 0.5mm<br>(IEC60366)<br>Kąt docelowy: 5°<br>Pojemność cieplna: 35kJ                                                                                                    |       |
|                                  | Generator wysokiego<br>napięcia       | Napięcie: 60~100kV(±10%)<br>Natężenie: 1~17mA(±20%)<br>Zasilanie: 2.185kW<br>Moc wyjściowa: 1.530kW (mniej niz<br>ekspozycja 3s)<br>Nieodłączna filtracja: 1.8mmAl<br>(lampa+olej izolacyjny+skrzynka)<br>Dodatkowa filtracja:<br>TK: 1.0mm Al + 0.2mm Cu<br>Pano/Cefalo: 1.0mm Al |       |
|                                  | Czas chłodzenia                       | Temperatura jest monitorowana i<br>wyświetlana na ekranie z pomocą<br>kolorów.<br>Kolor zielony oznacza, że kolejne<br>skanowania mogą być wykonywane<br>natychmiast.                                                                                                    |       |

|                                |                                        | Żółty lub czerwony oznacza, że użytkownik musi czekać odpowiednio albo 3 lub 5 minut.             |           |
|--------------------------------|----------------------------------------|---------------------------------------------------------------------------------------------------|-----------|
|                                | Współczynnik obciążenia                | Maks. kV dla mA: 100 kV / 15 mA<br>Maks. mA, gdy kV: 17 mA / 90 kV                                |           |
|                                | Do użycia TK                           | Rozmiar pikseli: 124um<br>Macierz pikseli: 2048x2560<br>Obszar pikseli: 254.0mm(W)x317.4mm(H)     |           |
|                                | Do użycia TK                           | Rozmiar pikseli: 95um<br>Macierz pikseli: 2560x1792<br>Obszar pikseli: 243.2mm(W)x170.2mm(H)      | Do wyboru |
|                                | Do użycia<br>panoramicznego            | Rozmiar pikseli: 124um<br>Macierz pikseli: 2048x2560<br>Obszar pikseli: 254.0mm(W)x317.4mm(H)     |           |
| Detektor<br>promieniowani<br>a | Do użycia<br>panoramicznego            | Rozmiar pikseli: 95um<br>Macierz pikseli: 2560x1792<br>Obszar pikseli: 243.2mm(W)x170.2mm(H)      | Do wyboru |
|                                | Do użycia Cefalo<br>(Typu One Shot S ) | Rozmiar pikseli: 124um<br>Macierz pikseli: 2048x2560<br>Obszar pikseli: 254.0mm(W)x317.4mm(H)     | Do wyboru |
|                                | Do użycia Cefalo<br>(Tylkp One Shot L) | Rozmiar pikseli: 140um<br>Macierz pikseli: 3072x3072<br>Obszar pikseli: 430.1mm(W)x430.1mm(H)     | Do wyboru |
|                                | Do użycia Cefalo<br>(Typ Scan)         | Rozmiar pikseli: 100um<br>Macierz pikseli: 48x2250<br>Obszar pikseli: 4.8mm(W)x225.0mm(H)         | Do wyboru |
| SID                            |                                        | CT: 677mm Pano: 677mm<br>Ceph(Scan): 1650mm<br>Ceph(Oneshot-S): 1660mm<br>Ceph(Oneshot-L): 1507mm |           |
| Napięcie lampy                 |                                        | 60~100kV (Patrz "Tabela ekspozycji")                                                              |           |
| Prąd lampy                     |                                        | 1~17mA (Patrz "Tabela ekspozycji")                                                                |           |
|                                | СТ                                     | ~20s (Patrz "Tabela ekspozycji")                                                                  |           |
| Czas                           | Pano                                   | ~14s (Patrz "Tabela ekspozycji")                                                                  |           |
| narażenia                      | Ceph(Scan)                             | ~20s (Patrz "Tabela ekspozycji")                                                                  |           |
|                                | Ceph(Oneshot)                          | ~3s (Patrz "Tabela ekspozycji")                                                                   |           |

| Powiększenie                     |                                    | CT: 1.44 Pano: 1.35<br>Scan Ceph: 1.11<br>Oneshot Ceph(S): 1.12<br>Oneshot Ceph(L): 1.13 |                              |
|----------------------------------|------------------------------------|------------------------------------------------------------------------------------------|------------------------------|
| Dostosowanie                     | Ocena bezpieczeństwa<br>IEC60825-1 | Klasa I                                                                                  |                              |
| wiązki                           | Długość fali                       | 650nm±20nm                                                                               |                              |
|                                  | Moc wyjściowa                      | <1mW                                                                                     |                              |
|                                  | Wozmiary                           | 1,118mm(W)×1,481mm(D)×2,296mm(H)                                                         |                              |
|                                  | Zestaw z Cefalo typu One<br>Shot S | 1,831mm(W)x1,481mm(D)x2,296mm(H)                                                         |                              |
|                                  | Zestaw z Cefalo typu One<br>Shot L | 1,672mm(W)×1,481mm(D)×2,296mm(H)                                                         |                              |
| Specyfikacja<br>aparatu          | Zestaw z Cefalo<br>skanujące       | 1,831mm(W)x1,481mm(D)x2,296mm(H)                                                         |                              |
|                                  | Waga                               | 189kg±10%                                                                                |                              |
|                                  | Z Cefalo typu One Shot S           | 219kg±10%                                                                                |                              |
|                                  | Z Cefalo typu One Shot L           | 212kg±10%                                                                                |                              |
|                                  | Z Cefalo skanującym                | 217.5kg±10%                                                                              |                              |
| llość w opakowa                  | aniu                               | 1 zestaw                                                                                 |                              |
| Kontrola<br>wysokości<br>kolumny | Podnoszenie                        | 670mm±30mm                                                                               |                              |
| Oprogramowan                     | ie                                 | RayScan ver. 1.1 lub wyżej                                                               |                              |
|                                  | OS                                 | Windows 10, 64Bit lub wyższy                                                             | Używaj                       |
|                                  | CPU                                | Intel Dual Core lub wyższy                                                               | produktów z                  |
| Stacja<br>robocza                | RAM                                | 8GB lub wyższy                                                                           | organizacji                  |
|                                  | HDD                                | 1TB lub wyższy                                                                           | krajowych lub<br>akredytowan |
|                                  | Sieć                               | Gigabit Ethernet                                                                         | ych.                         |
| Środowisko<br>operacyjne         | Zakres temperatury otoczenia       | 15°C ~ 25°C                                                                              |                              |

|                                                 | Wilgotność względna                 | 20%~ 60%        |  |
|-------------------------------------------------|-------------------------------------|-----------------|--|
|                                                 | Zakres ciśnienia<br>atmosferycznego | 700hPa ~1060hPa |  |
| Transport i<br>środowisko<br>przechowywa<br>nia | Zakres temperatury otoczenia        | -10°C ~ 50°C    |  |
|                                                 | Wilgotność względna                 | 10%~ 90%        |  |
|                                                 | Zakres<br>ciśnieniaatmosferycznego  | 700hPa ~1060hPa |  |

#### 8.1.1 Lampa rentgenowska

#### 8.1.1.1 Wykres wartości znamionowej

Constant potential high-voltage generator

Nominal Focal Spot Value: 0.5

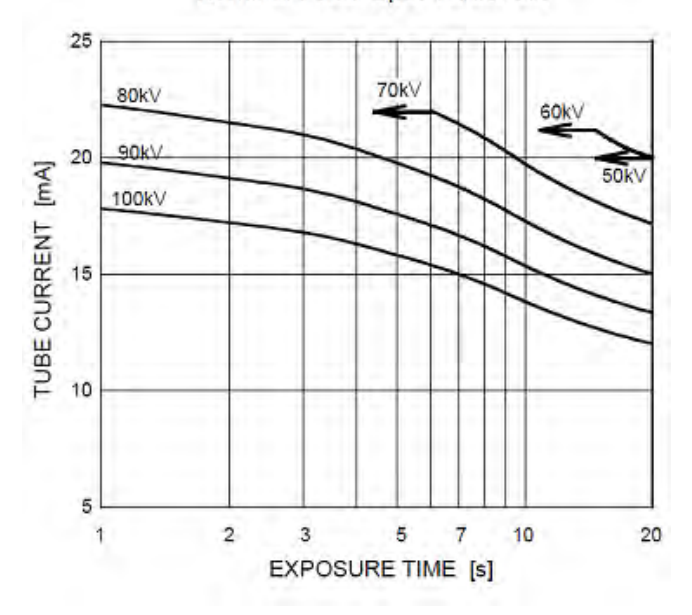

8.1.1.2 Emisja i właściwości żarówki

Constant potential high-voltage generator

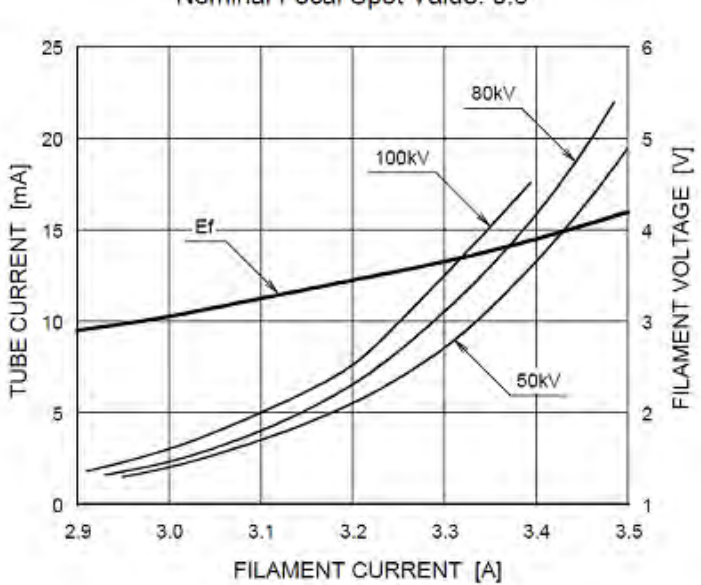

Nominal Focal Spot Value: 0.5

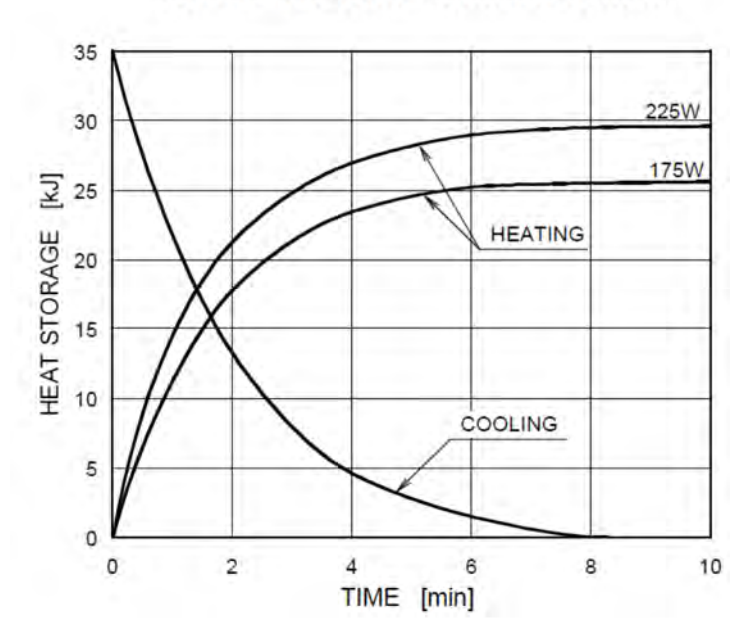

#### 8.1.1.3 Charakterystyka cieplna anody

### **Anode Thermal Characteristics**

#### 8.1.1.4 Zarys wymiarowy

Unit: mm

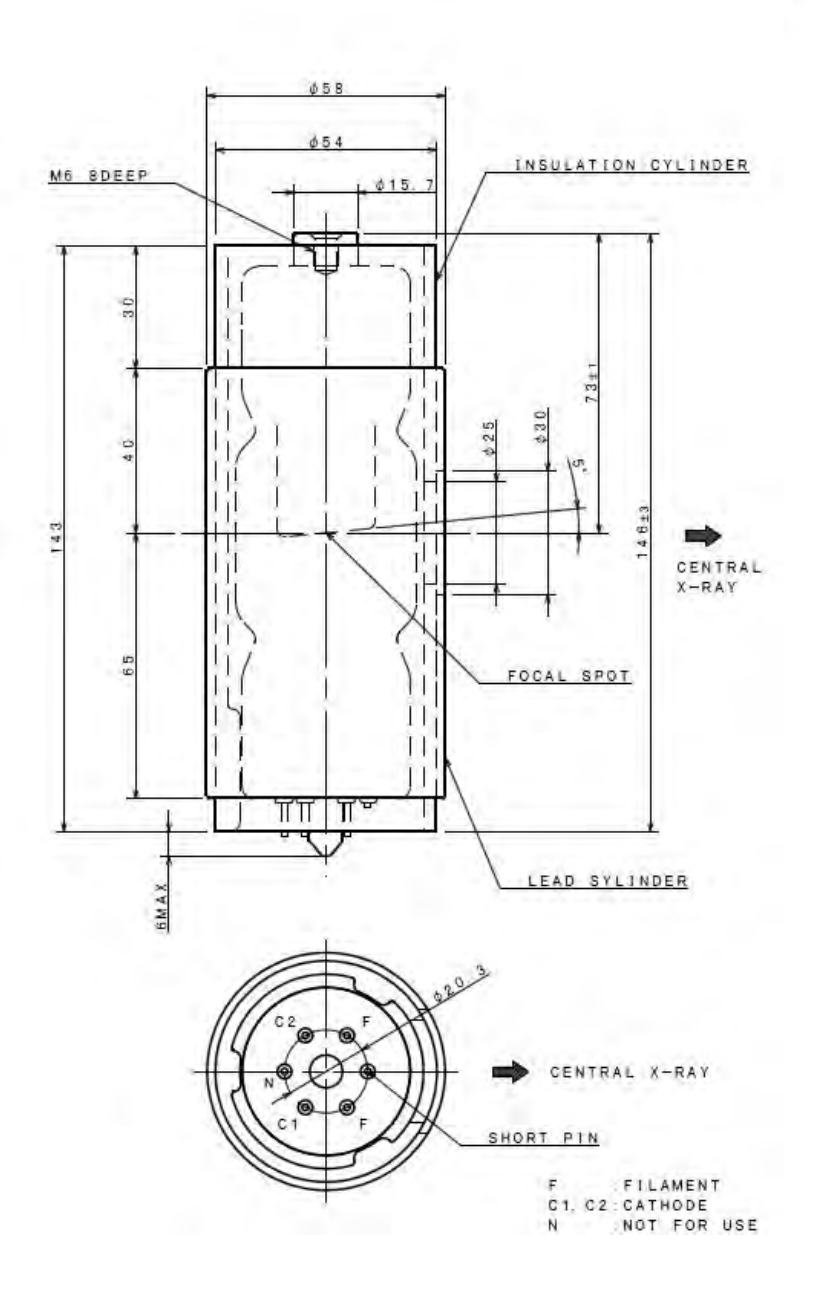

| 1.2 Tabela ekspozycj |
|----------------------|
| 1.2 Tabela ekspozyc  |

|       | СТ     |      |     | Panoramicznego |      | Scan Cefalo |        | One shot cefalo |     |        |        |     |
|-------|--------|------|-----|----------------|------|-------------|--------|-----------------|-----|--------|--------|-----|
|       | kV     | mA   | sek | kV             | mA   | sek         | kV     | mA              | sek | kV     | mA     | sek |
| Min   | 91~100 | 1~15 | 3   | 91~100         | 1~15 | 2.4         | 91~100 | 1~15            | 2   | 91~100 | 1~15   | 0.2 |
| IVIIN | 60~90  | 1~17 |     | 60~90          | 1~17 | 2.4         | 60~90  | 1~17            | 3   | 60~90  | 1~17   |     |
|       | 81~100 | 1~12 |     | 81~100         | 1~12 |             | 81~100 | 1~12            |     | 91~100 | 1~15   | 2   |
| Max   | 71~80  | 1~14 | 20  | 71~80          | 1~14 | 14          | 71~80  | 1~14            | 20  | 60~90  | 1~17   | 3   |
|       | 60~70  | 1~17 |     | 60~70          | 1~17 |             | 60~70  | 1~17            |     |        | $\sim$ |     |

#### 8.2 Informacje o dawce

#### 8.2.1 Populacja pacentów

Do popluacji tej może należeć każda osoba, która może być narażona na promieniowanie rentgenowskie w celach diagnostycznych.

Nie ma ograniczeń co do grupy etnicznej, płci, masy ciała, zdrowia lub stanu. Zalecane jest, żeby pacjenci byli powyżej 5 roku życia.

#### 8.2.2 Podpopulacja pediatryczna

To urządzenie nie jest przeznaczone do stosowania u pacjentów, poniżej ok 21 kg (46 funtów) i 113 cm (44,5 cala) wzrostu; Te pomiary wzrostu i masy ciała w przybliżeniu odpowiadają średnio 5-cio letniemu dziecku, zgodnie z wytycznymi FDA ""Pediatric Information for X-ray Imaging Device Premarket Notifications (Projekt Guidance) ".

- a. 5 lat [~21 kg, 113 cm stojąc]: Dziecko
- b. 12 lat [~52 kg, 156 cm stojąc]: Nakłada sie z małych rozmarów dorosłym
- c. 21 lat [~80 kg, 170 cm wzrostu]: Dorosły
- d. dorosły [więcej niż 80 kg, 180 cm standing height]: Duży dorosły

Szczególną ostrożność należy zachować podczas obrazowania pacjentów spoza typowego zakresu rozmiarów dla dorosłych, zwłaszcza mniejszych pacjentów pediatrycznych, których rozmiar nie pokrywa się z zakresem rozmiarów dorosłych (np. pacjenci o masie ciała poniżej 50 kg i 150 cm (59 cali) wzrostu, pomiary, które w przybliżeniu odpowiadają przeciętnemu 12-latkowi lub dorosłej kobiecie w USA na 5. percentyl).

Narażenie na promieniowanie jonizujące ma szczególne znaczenie u pacjentów pediatrycznych, ponieważ: 1) w przypadku niektórych narządów i typów nowotworów młodsi pacjenci są bardziej wrażliwi na promieniowanie niż dorośli (tj. ryzyko raka na dawkę jednostkową promieniowania jonizującego jest wyższe u młodszych pacjentów); 2) używanie sprzętu i ustawień ekspozycji przeznaczonych dla dorosłych średniej wielkości może skutkować nadmierną i niepotrzebną ekspozycją mniejszych pacjentów na promieniowanie; oraz 3) młodsi pacjenci mają dłuższy oczekiwany okres życia, w którym skutki narażenia na promieniowanie mogą objawiać się jako rak.

Aby zmniejszyć ryzyko nadmiernej ekspozycji na promieniowanie, należy postępować zgodnie z zasadą ALARA (tak niskie, jak racjonalnie osiągalne) i dążyć do zmniejszenia dawki promieniowania tylko do ilości niezbędnej do uzyskania obrazów, które są odpowiednie klinicznie.

Należy zapoznać sie ze stronami informacyjnymi na temat pediatrii.

Strona FDA na temat promieniowania rentgenowskiego w pediatrii:

https://www.fda.gov/radiation-emitting-products/medical-imaging/pediatric-x-ray-imaging

#### 8.2.3 Wykonywanie procedur

#### 8.2.3.1 Panorama/ Cefalo

 Dawka promieniowania jest oznaczona jako mGy.cm<sup>2</sup> (obszar dawki produktu) i mierzona w głównym kolimatorze. Dawka ma ±25% tolerancji.

#### 8.2.3.2 KT

- Dawka promieniowania jest oznaczona jako CTDIvol (mGy) i ma ±25% tolerancji.
- Dawka mierzona jst w środku położenia pacjenta i na godzinie 3, 6, 9, 12.
- Pozycje w komorze jonizacji.
- Zmierzona wartość jest używana do obliczania CTDIw.
- CTDI100 = [f X zmierzona wartość]/( szerokość wiązki), współczynnik konwersji f=0.0087mGy/mR
- CTDIw = 1/3CTDI100 centrum + 2/3CTDI100 (średnia wartość w 4 miejscach)
- TK składa się z 1 obrotu obrazowania, więc CTDIw i CTDIvol są równoważne.
- CTDIvol ≤ 20mGy at TK warunki pracy. (Napięcie: 85kV, Natężenie: 5mA, Czas ekspozycji: 14s)

# 8.3 Zmienny zakres FOV

| Protokół           |               | WxH Default<br>(cm) | WxH Min.<br>(cm) | WxH Max.<br>(cm) |
|--------------------|---------------|---------------------|------------------|------------------|
|                    | Normal        | 22x12               | 22x2             | 22x12            |
| Standard           | PED           | 20x8                | 20x2             | 20x12            |
|                    | Wide          | 24x12               | 24x2             | 25x12            |
| Standard (Segment) |               | Selection           | H 2              | H 12             |
| Bitewing           |               | 13x8                | 13x2             | 13x12            |
| TMJ                | TMJ Zamknięty | 26x12               | 26x2             | 26x12            |
|                    | TMJ Otwarty   | 14x12               | 14x2             | 14x12            |
| Sinus              |               | 14x12               | 14x2             | 14x12            |
| Orthogonal         |               | 18x12               | 18x2             | 18x12            |

#### 8.3.1 Protokół Panoramiczny

#### 8.3.2 Protokoły TK

| Protokół |         | CT180               |                  |                  | CT200               |                  |                  |
|----------|---------|---------------------|------------------|------------------|---------------------|------------------|------------------|
|          |         | ФхН Default<br>(cm) | ФхН Min.<br>(cm) | ФхН Мах.<br>(cm) | ФхН Default<br>(cm) | ФхН Min.<br>(cm) | ФхН Мах.<br>(cm) |
| Jaw      |         | 10x10               | 8x3              | 12x12            | 10x10               | 8x3              | 12x12            |
| Jaw      | -Fast   | 8x10                | 6x3              | 8x12             | 8x10                | 6x3              | 8x12             |
| Large    | e-Jaw   | 16x10               | 12x8             | 16x12            | 16x10               | 12x8             | 16x12            |
| Fa       | cial    | 18x16               | 16x14            | 18x16            | 20x20               | 16x14            | 20x20            |
| Endoc    | dontics | 4x5                 | 4x3              | 5x6              | 4x5                 | 4x3              | 5x5              |
|          | Lewo    | 12x10               | 10x6             | 12x12            | 12x10               | 10x6             | 12x12            |
| TMJ      | Lekki   | 12x10               | 10x6             | 12x12            | 12x10               | 10x6             | 12x12            |
|          | Obie    | 16x10               | 13x6             | 16x12            | 16x10               | 12x6             | 16x12            |
| Sinus    |         | 14x10               | 12x3             | 15x12            | 14x10               | 12x3             | 15x12            |
| Airway   |         | 12x10               | 12x3             | 15x12            | 12x10               | 12x3             | 15x12            |

| Protokół      | WxH Default<br>(cm) | WxH Min.<br>(cm) | WxH Max.<br>(cm) |
|---------------|---------------------|------------------|------------------|
| Lateral       | 30x25               | 8x8              | 30x25            |
| PA            | 30x25               | 8x8              | 30x25            |
| Carpus        | 30x25               | 8x8              | 30x25            |
| SMV           | 30x25               | 8x8              | 30x25            |
| Waters        | 30x25               | 8x8              | 30x25            |
| Reverse Towne | 30x25               | 8x8              | 30x25            |

#### 8.3.3 Cefalo (One shot S-type)

#### 8.3.4 Cefalo (One shot L-type)

| Protokół      | WxH Default<br>(cm) | WxH Min.<br>(cm) | WxH Max.<br>(cm) |
|---------------|---------------------|------------------|------------------|
| Lateral       | 33x33               | 8x8              | 33x33            |
| PA            | 33x33               | 8x8              | 33x33            |
| Carpus        | 33x33               | 8x8              | 33x33            |
| SMV           | 33x33               | 8x8              | 33x33            |
| Waters        | 33x33               | 8x8              | 33x33            |
| Reverse Towne | 33x33               | 8x8              | 33x33            |

#### 8.3.5 Cefalo (Scan type)

| Protokół     |        | WxH Default WxH Min.<br>(cm) (cm) |      | WxH Max.<br>(cm) |  |
|--------------|--------|-----------------------------------|------|------------------|--|
| Lateral      | Normal | 20x22                             | 20x8 | 25x22            |  |
|              | Fast   | 20x22                             | 20x8 | 26x22            |  |
| PA           |        | 24x22 8x8                         |      | 24x22            |  |
| Carpus       |        | 22x22                             | 8x8  | 24x22            |  |
| Lateral Wide | Normal | 25x22                             | 20x8 | 25x22            |  |
|              | Fast   | 26x22                             | 20x8 | 26x22            |  |
| SMV          |        | 24x22                             | 8x8  | 24x22            |  |
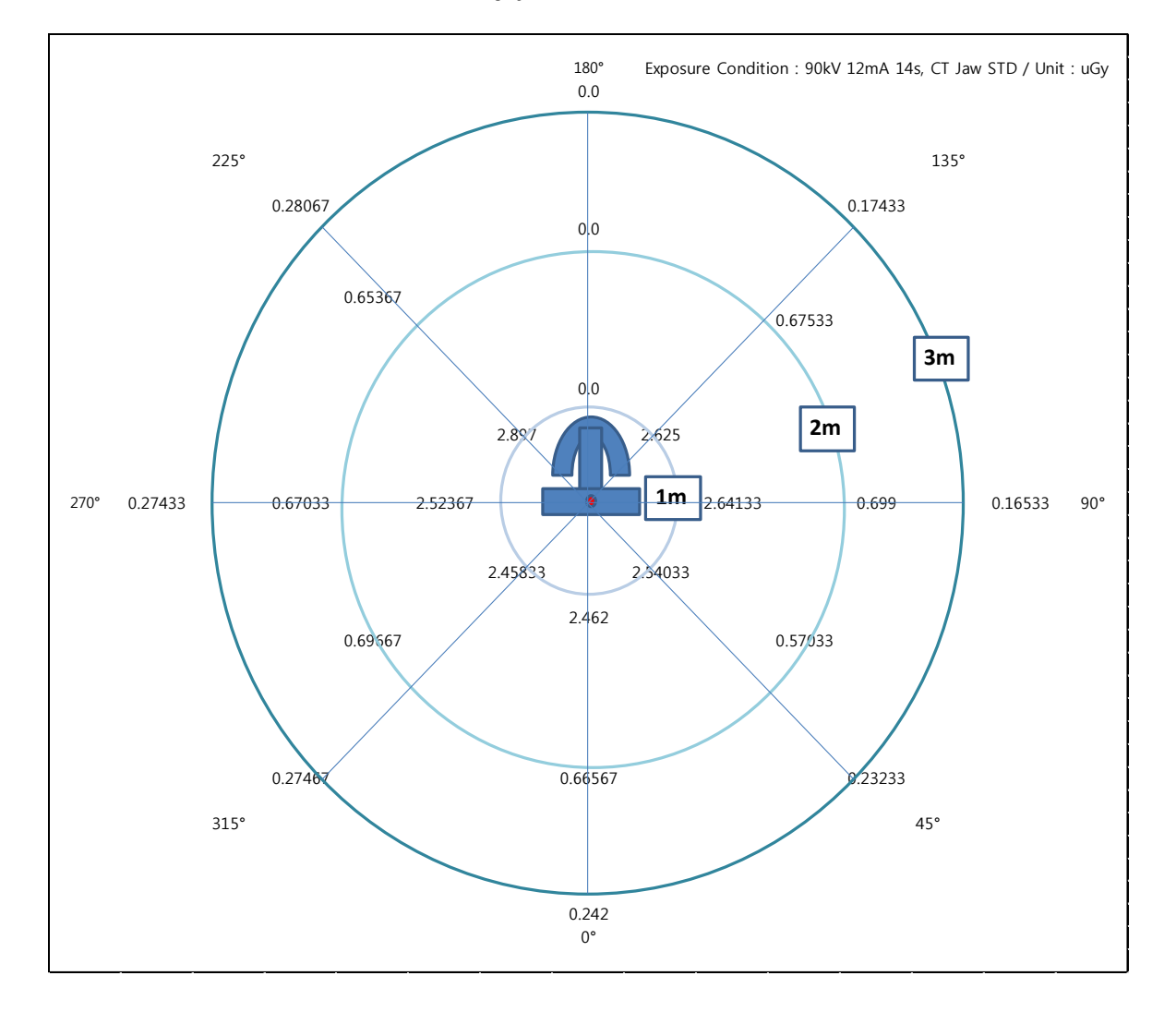

## 8.4 Promieniowanie zakłócające

| Kąt (º) | Punkt pomiarowy | Odległość (m) | uGy/mAs      |
|---------|-----------------|---------------|--------------|
|         | 1               | 1             | 0.015        |
| 0       | 2               | 2             | 0.004        |
|         | 3               | 3             | 0.001        |
|         | 4               | 1             | 0.015        |
| 45      | 5               | 2             | 0.003        |
|         | 6               | 3             | 0.001        |
|         | 7               | 1             | 0.016        |
| 90      | 8               | 2             | 0.004        |
|         | 9               | 3             | 0.001        |
|         | 10              | 1             | 0.016        |
| 135     | 11              | 2             | 0.004        |
|         | 12              | 3             | 0.001        |
|         | 13              | 1             | Not measured |
| 180     | 14              | 2             | Not measured |
|         | 15              | 3             | Not measured |
|         | 16              | 1             | 0.017        |
| 225     | 17              | 2             | 0.004        |
|         | 18              | 3             | 0.002        |
|         | 19              | 1             | 0.015        |
| 270     | 20              | 2             | 0.004        |
|         | 21              | 3             | 0.002        |
|         | 22              | 1             | 0.015        |
| 315     | 23              | 2             | 0.004        |
|         | 24              | 3             | 0.002        |

# 8.5 Wydajność obrazowania

#### 8.5.1 Panorama

| Rodzielczość par linii       |                               |                                                        | Werdykt                                   |
|------------------------------|-------------------------------|--------------------------------------------------------|-------------------------------------------|
|                              |                               | <u>Р</u>                                               |                                           |
| Warunk I<br>Napięcie<br>(kV) | ampy rtg<br>Natężenie<br>(mA) | Zmierzona wartość<br>Rodzielczość par linii<br>(lp/mm) | Kryteria                                  |
| 75                           | 13                            | 3.1                                                    | Rodzielczość par linii<br>≥ 2.5 lp/mm     |
| Nis                          | ka rodzielczość kontra        | astu                                                   | Werdykt                                   |
| Morupk                       | ampyrta                       | Zmiorzona wartaść                                      | F                                         |
| Napięcie<br>(kV)             | Natężenie<br>(mA)             | Niska rozdzielczość<br>kontrastu (Stopień)             | Kryteria                                  |
| 75                           | 13                            | 4                                                      | Niska rodzielczość kontrastu<br>≥ 2 steps |
|                              |                               | Obraz                                                  |                                           |
|                              | 223556                        | 581083                                                 |                                           |

| 0.0.2 IN |
|----------|
|----------|

|                  | Szum              |                   | Wynik<br>P      |
|------------------|-------------------|-------------------|-----------------|
| Warunk           | lampy rtg         | Zmierzona wartość |                 |
| Napięcie<br>(kV) | Natężenie<br>(mA) | PMMA Szum         | Kryteria        |
| 90               | 4                 | 50.42             | PMMA Szum ≤ 200 |
|                  |                   | Obraz             |                 |
|                  |                   |                   |                 |

| Średnia liczba TK |           |        | Wynik<br>P        |                        |
|-------------------|-----------|--------|-------------------|------------------------|
| Warunk lampy rtg  |           |        | Zmierzona wartość |                        |
| Napięcie          | Natężenie |        | Liczba TK (HU)    | Criteria               |
| (kV)              | (mA)      | Obszar | Liczba TK         |                        |
|                   |           | Air    | -1000.75          | Air(HU) = -1000 ± 100  |
| 90                | 4         | PMMA   | -7.69             | $PMMA(HU) = 0 \pm 100$ |
|                   |           | PVC    | 1191.42           | PVC(HU) ≥ 500          |
|                   |           |        | Image             |                        |
|                   |           |        |                   |                        |

| Wysoka rozdzieleznéć kontrastu |                   |                   | Werdykt                 |
|--------------------------------|-------------------|-------------------|-------------------------|
|                                |                   |                   | Р                       |
| Warunk I                       | ampy rtg          | Zmierzona wartość |                         |
| Napięcie<br>(kV)               | Natężenie<br>(mA) | MTF 10% (lp/mm)   | Kryteria                |
| 90                             | 4                 | 1.65              | MTF10% $\geq$ 1.0 lp/mm |
|                                |                   | Obraz             |                         |
|                                |                   |                   |                         |
|                                |                   |                   |                         |

| la du a lita á á |                   | Wynik             |                   |
|------------------|-------------------|-------------------|-------------------|
| Jeanontosc       |                   | P                 |                   |
| Warunk           | ampy rtg          | Zmierzona wartość |                   |
| Napięcie<br>(kV) | Natężenie<br>(mA) | Jednorodność      | Kryteria          |
| 90               | 4                 | 31.22             | Jednorodność ≥ 25 |
|                  |                   | Obraz             |                   |
|                  |                   |                   |                   |

| Rodzielczość par linii |                               |                                                        | Wynik                                    |
|------------------------|-------------------------------|--------------------------------------------------------|------------------------------------------|
|                        |                               |                                                        | Р                                        |
| Napięcie<br>(kV)       | ampy rtg<br>Natężenie<br>(mA) | Zmierzona wartosc<br>Rodzielczość par linii<br>(lp/mm) | Kryteria                                 |
| 90                     | 15                            | 3.1                                                    | Rodzielczość par linii<br>≥ 2.5 lp/mm    |
| Nis                    | ka rodzielczość kontra        | stu                                                    | Wynik<br>P                               |
| Warunk I               | ampy rtg                      | Zmierzona wartość                                      |                                          |
| Napięcie<br>(kV)       | Natężenie<br>(mA)             | Niska rozdzielczość kontrastu (Stopień)                | Kryteria                                 |
| 90                     | 15                            | 4                                                      | Niska rodzielczość<br>kontrastu ≥ 1 step |
|                        |                               | Obraz                                                  |                                          |
| Obraz                  |                               |                                                        |                                          |

#### 8.5.3 Cefalo (One Shot L Type)

| Rodzielczość par linii       |                                        |                                                        | Wynik                                    |
|------------------------------|----------------------------------------|--------------------------------------------------------|------------------------------------------|
|                              |                                        |                                                        | P                                        |
| Warunk I<br>Napięcie<br>(kV) | ampy rtg<br>Natężenie<br>(mA)          | Zmierzona wartość<br>Rodzielczość par linii<br>(lp/mm) | Kryteria                                 |
| 90                           | 16                                     | 2.8                                                    | Rodzielczość par linii<br>≥ 2.5 lp/mm    |
| Nis                          | ka rodzielczość kontra                 | istu                                                   | Wynik<br>P                               |
| Warunk I                     | ampy rtg                               | Zmierzona wartość                                      | •                                        |
| Napięcie<br>(kV)             | Natężenie<br>(mA)                      | Niska rozdzielczość kontrastu (Stopień)                | Kryteria                                 |
| 90                           | 16                                     | 3                                                      | Niska rodzielczość<br>kontrastu ≥ 1 step |
|                              |                                        | Obraz                                                  |                                          |
|                              | 2.5<br>2.8<br>3.1<br>5.0<br>5.8<br>6.3 |                                                        |                                          |

#### 8.5.4 Cefalo (One Shot S Type)

| Rodzielczość par linii                 |                               |                                                        | Wynik                                    |
|----------------------------------------|-------------------------------|--------------------------------------------------------|------------------------------------------|
| ·····                                  |                               |                                                        | Р                                        |
| Warunk I<br>Napięcie<br>(kV)           | ampy rtg<br>Natężenie<br>(mA) | Zmierzona wartosc<br>Rodzielczość par linii<br>(lp/mm) | Kryteria                                 |
| 90                                     | 6                             | 3.1                                                    | Rodzielczość par linii<br>≥ 2.5 lp/mm    |
| Nis                                    | ka rodzielczość kontra        | stu                                                    | Wynik                                    |
| Marunk I                               | amov rta                      | Zmierzona wartość                                      | РР                                       |
| Napięcie<br>(kV)                       | Natężenie<br>(mA)             | Niska rozdzielczość<br>kontrastu (Stopień)             | Kryteria                                 |
| 90                                     | 6                             | 4                                                      | Niska rodzielczość<br>kontrastu ≥ 1 step |
|                                        |                               | Obraz                                                  |                                          |
| 2.5<br>2.8<br>3.1<br>5.0<br>5.8<br>6.3 |                               |                                                        |                                          |

#### 8.5.5 Cefalo (Scan Type)

9

# Zapewnienie kontroli jakości

# 9 Kontrola jakości

#### 9.1 Kontrola zapewniania jakości w TK

#### 9.1.1 Uprawnienia i monitoring częstotliwości

W celu zapewnienia bezpieczeństwa i niezawodności funkcjonalnego produktu, operatora lub lekarza, który czyta tę instrukcja użytkowania należy sprawdzać sprzęt w regularnych odstępach czasu (co najmniej 6 miesięcy) lub skontaktować się z obsługa centralną Ray lub lokalnym przedstawicielem Ray.

#### 9.1.2 Testy konroli jakości i limity akceptacji

- ① Kontrola jakości urządzeń pomiarowych
  - RayDVT: Uniwersalne narzędzie dla QA/QC w pełnej gamie wiązki stożkowej KT
- 2 Testy kontroli jakości i limity akceptacji

| No. | Wymagany test<br>lub Procedura       | Częstotliwość                       | Zastępczy test lub<br>procedura | Standard                                                |
|-----|--------------------------------------|-------------------------------------|---------------------------------|---------------------------------------------------------|
| 1   | Szum                                 | Codziennie &<br>Początkowe & roczne | QC Manual                       | PMMA szum ≤ 200                                         |
| 2   | Średnia liczba TK                    | Codziennie &<br>Początkowe & roczne | QC Manual                       | Air(HU)= -1000 ± 100<br>PMMA (HU)= 0 ± 100<br>PVC ≥ 500 |
| 3   | Wysoka<br>rozdzielczość<br>kontrastu | Codziennie &<br>Początkowe & roczne | QC Manual                       | MTF 10% ≥ 1.0 lp/mm                                     |
| 4   | Jednolitość                          | Codziennie &<br>Początkowe & roczne | QC Manual                       | Jednorodność > 5                                        |

9.1.3 Kontrola jakości konserwacji narzędzi (informacje z fantomu)

#### ① RayDVT

QUART jest wykonany z polimetakrylanu (PMMA), zawiera wszystkie niezbędne obiekty testowe dla kontroli jakości, a także narzędzia do pozycjonowania dla powtarzalnego umieszczenia:

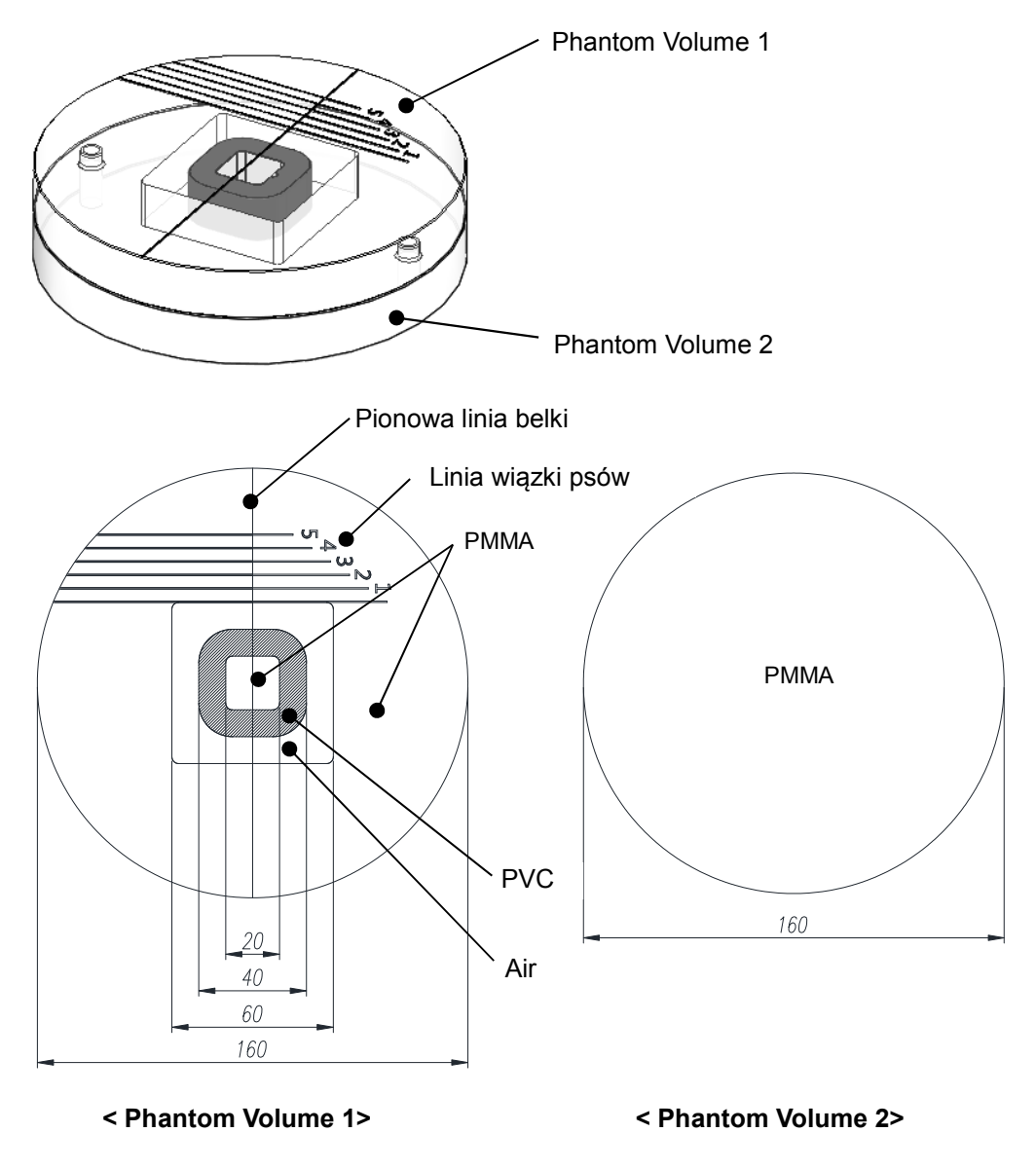

Wymiary: Średnica 160mm

Grubość: 20mm (każda płyta 1 i 2)

Właściwości fizyczne: Gęstość PMMA 1.19 g/cm3 (± 1%) / Gęstość PVC 1.41 g/cm3 (± 3%)

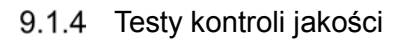

| Test szumu       |                                                                                                    |
|------------------|----------------------------------------------------------------------------------------------------|
| Metoda testu     | <ol> <li>Umieść fantom w TK FOV.</li> <li>Skanuj TK</li> <li>Zmierz CNR po skanowaniu fantomu.</li> <li>Image: Comparison of the state of the state of the sta</li></ol> |
| Kryteria jakości | PMMA szum ≤ 200                                                                                                    |

| Skala kontrastu, Średnia liczba TK |                                                                                                    |  |  |  |
|------------------------------------|----------------------------------------------------------------------------------------------------|--|--|--|
| Metoda testu                       | <ul> <li>1. Umieść fantom w TK FOV.</li> <li>2. Skanuj TK</li> <li>3. Zmierz CNR po skanowaniu fantomu.</li> </ul> <b>Image: State of Content of Content </b> |  |  |  |
| Kryteria jakości                   | Woda= 0 ± 100 HU / powietrze= -1000 ± 100 HU / PVC ≥ 500                                                                                                    |  |  |  |

| Wysoka rozdzielczość kontrastu |                                                                                                    |  |  |  |
|--------------------------------|----------------------------------------------------------------------------------------------------|--|--|--|
| Metoda testu                   | <ol> <li>Umieść fantom w TK FOV.</li> <li>Skanuj TK</li> <li>Sprawdź rozdielczość fantomu po jego zeskanowaniu.</li> <li>Image: Constraint of the state of the state of the</li></ol> |  |  |  |
| Kryteria jakości               | MTF10% ≥ 1.0 lp/mm                                                                                                    |  |  |  |

| Test Jednolitości |                                                                                                    |  |  |
|-------------------|----------------------------------------------------------------------------------------------------|--|--|
|                   | 1 Umieść fantom w TK FOV.                                                                                  |  |  |
|                   | 2. Skanuj TK                                                                                               |  |  |
| Metoda testu      | 3. Zmierz jednorodność po zeskanowaniu fantomu.                                                            |  |  |
|                   | <ul> <li>* Najgorsze warunki</li> <li>* Prototyp, produkcja i testy serwisanta tej samej metody</li> </ul> |  |  |
| Kryteria jakości  | Jednorodność > 5                                                                                           |  |  |

#### 9.2 Kontrola jakości w panoramie i cefalo

#### 9.2.1 Uprawnienia i monitoring częstotliwości

In order to ensure the operational safety and functional reliability of your product, operator or physician who reads this instruction for use should check the equipment at regular intervals (at least 6 months) or contact Ray service center or your local Ray representative.

#### 9.2.2 Testy konroli jakości i limity akceptacji

- ① Kontrola jakości urządzeń pomiarowych
  - QUART Dent/Digitest 2.1 (Art. No. 12107, QUART, Germany): Uniwersalne testowanie OPG (IEC 61223-3-4, IEC 61223-2-7, DIN 6868-151, DIN 6868-5)

| No. | Wymagany test<br>lub Procedura               | Częstotliwość       | Zastępczy test<br>lub procedura | Standard                                  |
|-----|----------------------------------------------|---------------------|---------------------------------|-------------------------------------------|
| 1   | Panorama<br>Rodzielczość par linii           | Początkowe & roczne | QC Manual                       | Rozdzielczość pary linii<br>≥ 2.5 lp/mm   |
| 2   | Panorama Niska<br>rozdzielczość<br>kontrastu | Początkowe & roczne | QC Manual                       | Niski Rodzielczość<br>Kontrastu ≥ 2 steps |
| 3   | Ceph Rodzielczość<br>par linii               | Początkowe & roczne | QC Manual                       | Rozdzielczość pary linii<br>≥ 2.5 lp/mm   |
| 4   | Ceph Niska<br>rozdzielczość<br>kontrastu     | Początkowe & roczne | QC Manual                       | Niski Rodzielczość<br>Kontrastu ≥ 2 steps |

2 Testy kontroli jakości i limity akceptacji

#### 9.2.3 Testy kontroli jakości

#### 9.2.3.1 Panorama

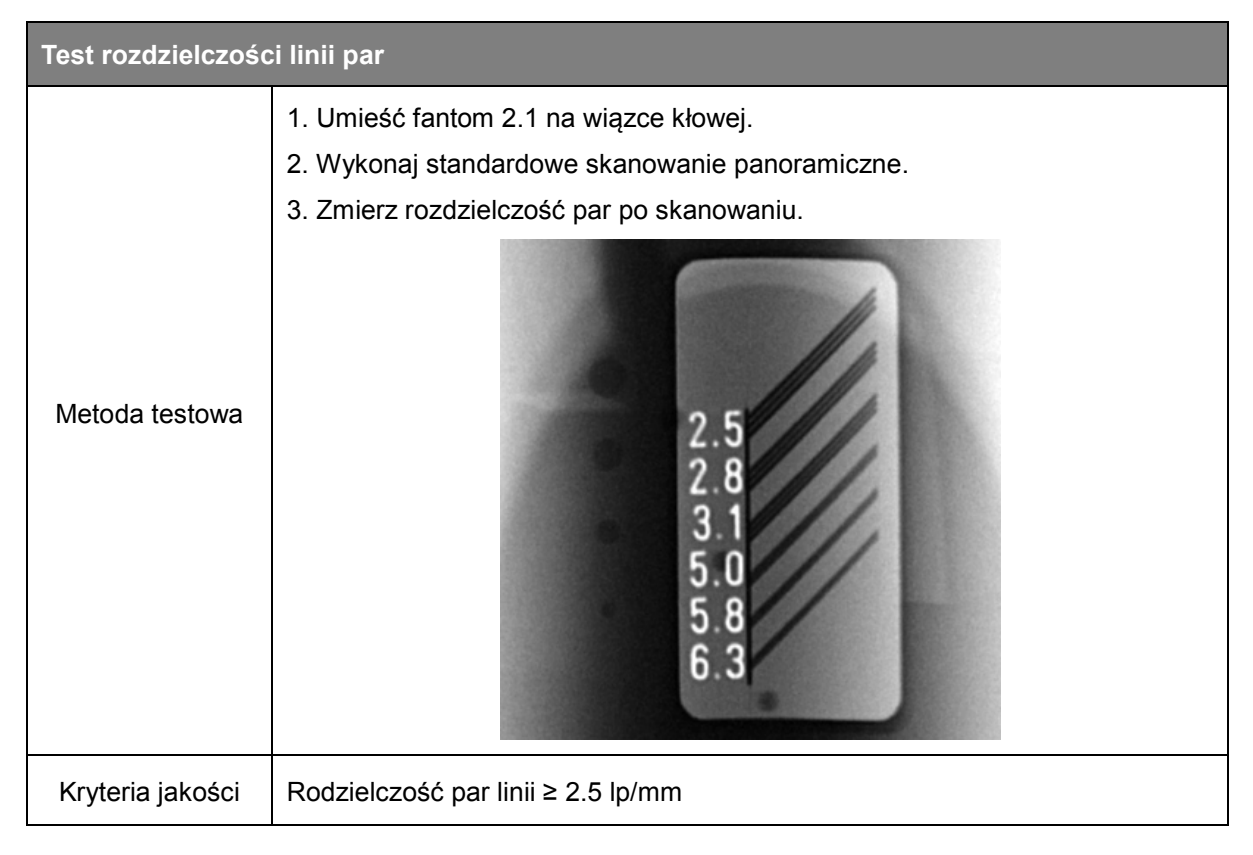

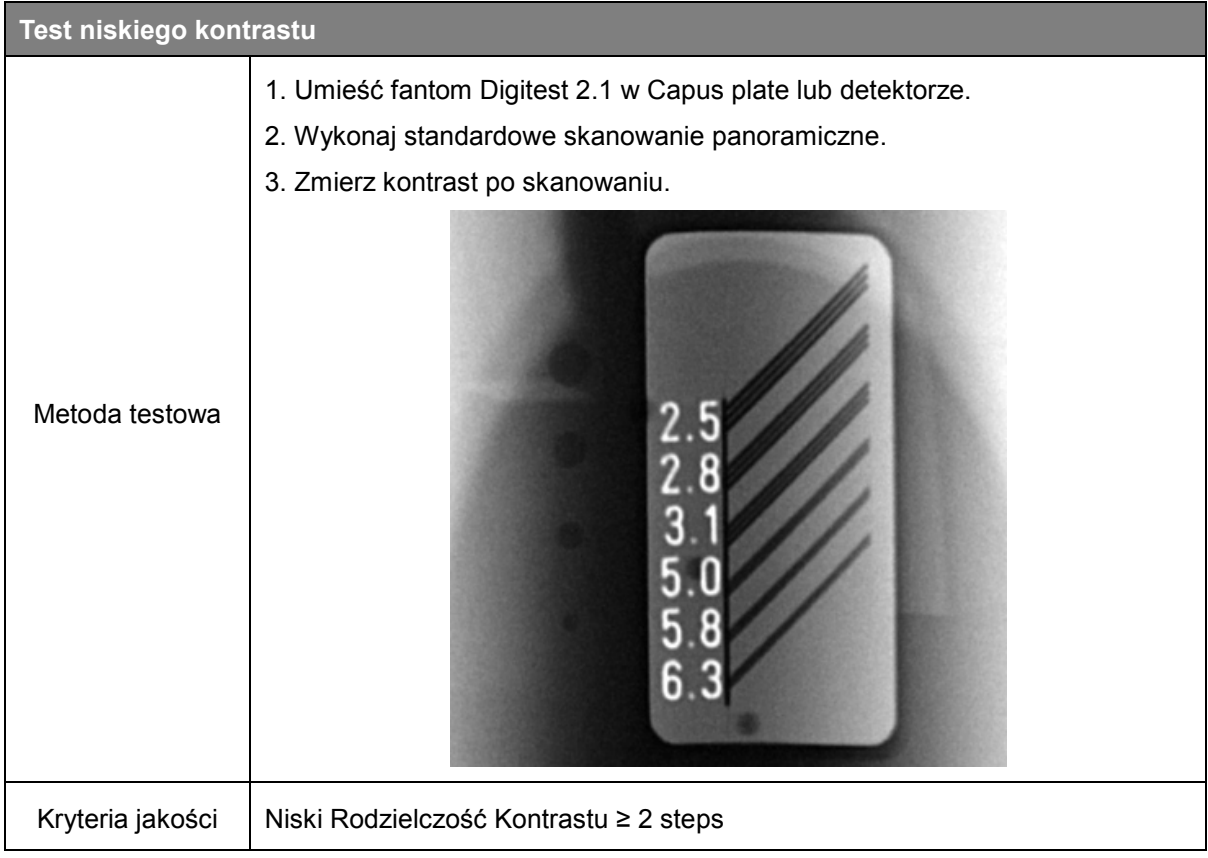

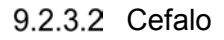

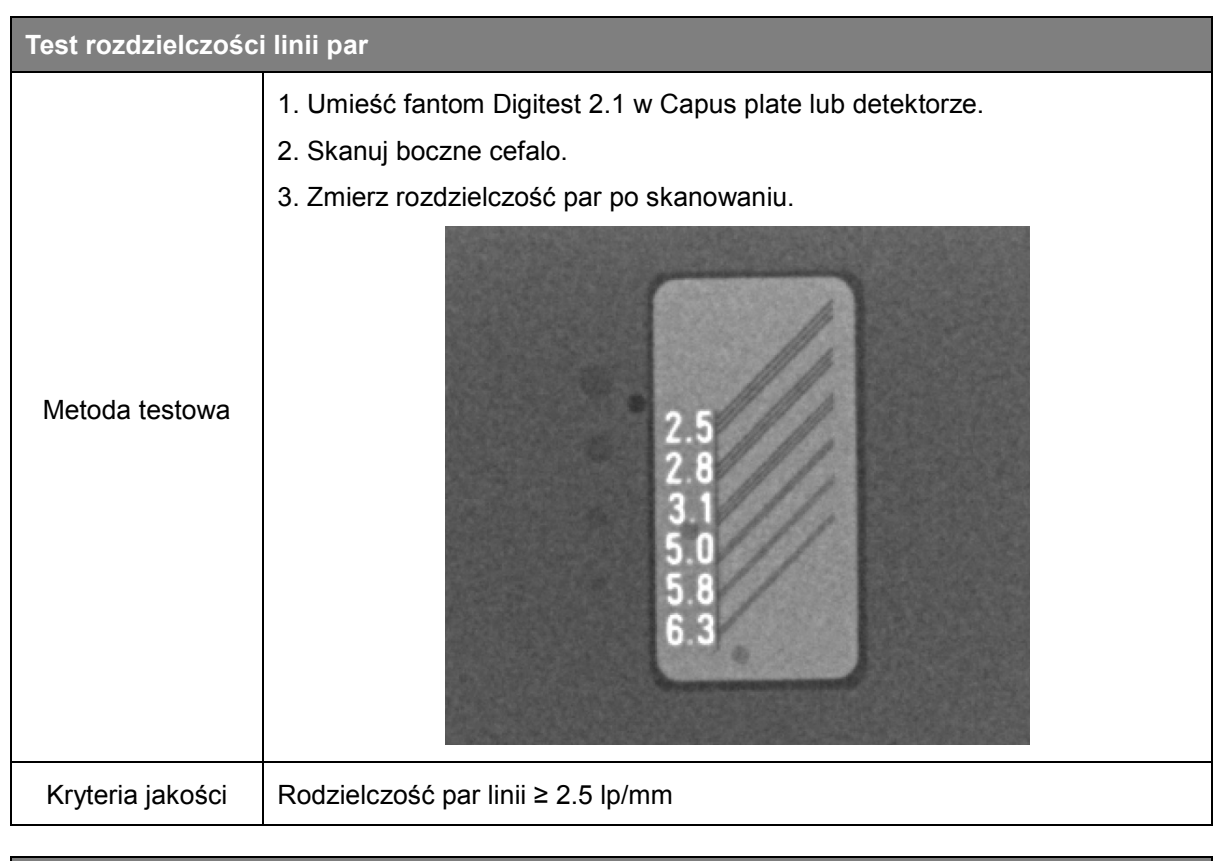

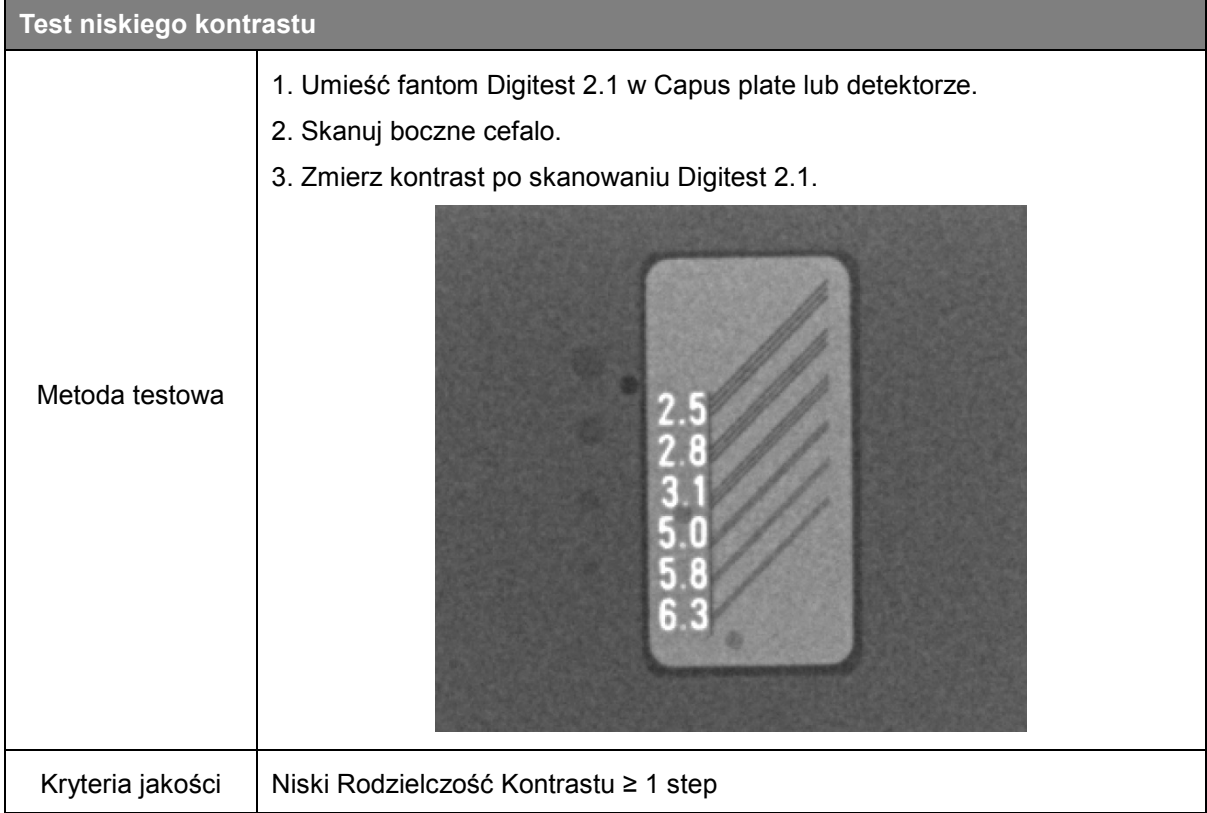

#### 9.3 Materiały szkoleniowe zapewniania jakości

Proszę zapoznać się z materiałem szkoleniowym zapewniana jakości (Ray QAT Phantom Kit\_G User Manual\_EN)

# 9.4 Procedura obowiazująca w przypadku, niepowodzenia w testowaniu, któregoś z parametrów

Jeśli operator lub lekarz(który czyta tą instrukcję) zauważy niepowodzenie w teście QA. Proszę przetestuj większą liczbę zgodnie z Materiały szkoleniowe zapewniania jakości (Ray QAT Phantom Kit\_G User Manual\_EN).

Jeżeli wartość testów powtórnych nie spełnia określonych wartości kryteriów lub niepowiodła się należy skontaktować się z producentem lub lokalnym przedstawicielem w celu inspekcji.

#### 9.5 Narzędzie kontroli jakości

Fantomy określone w sekcji 7.1 (Lista akcesoria) są dołączone do tego systemu. Użytkownicy mogą zakupić zastępcze Phantomy bezpośrednio w siedzibie Ray HQ lub za pośrednictwem lokalnego przedstawiciela Ray.

## Dodatek A. Powiązane normy

- IEC 60601-1 / Medical electrical equipment Part 1: General requirements for basic safety and essential performance.
- IEC 60601-1-2 / Medical electrical equipment Part1-2: General requirements Collateral standard: Electromagnetic compatibility.
- IEC 60601-1-3 / Medical electrical equipment Part 1-3: General requirements for safety and essential Performance Collateral standard: Radiation protection in diagnostic X-ray equipment.
- IEC 60601-1-6 / Medical electrical equipment -- Part 1-6: General requirements for basic safety and essential performance Collateral standard: Usability.
- IEC 60601-2-63 / Particular requirements for the basic safety and essential performance of dental extra-oral X-ray equipment.
- IEC 61223-3-4 / Evaluation and routine testing in medical imaging departments Part
   3-4: Acceptance tests Imaging performance of dental X-ray equipment.
- IEC 61223-3-5 / Evaluation and routine testing in medical imaging departments Part
   3-5: Acceptance tests –Imaging performance of computed tomography X-ray equipment.
- IEC 62220-1 / Medical electrical equipment Characteristics of digital X-ray imaging devices – Part 1: Determination of the detective quantum efficiency.
- IEC 61674 / Medical diagnostic X-ray equipment Radiation conditions for use in the determination of characteristics.
- EN/ISO 14971 / Medical devices Risk Application of Risk management to medical Devices.
- IEC 62366 / Medical devices Application of usability engineering to medical devices.
- ISO 62304 / Medical device software Software life-cycle processes.

# Dodatek B. Słownik skrótów

| Skrót        | Rozwinięcie                     |
|--------------|---------------------------------|
| CBVT         | Cone-Beam Volumetric Tomography |
| СТ           | Tomografia komputerowa          |
| PANO/Pano/PX | Panorama                        |
| CEPH/Ceph/DX | Zdjęcie cefalometryczne         |
| MWL          | Lista robocza                   |
| S/W          | Oprogramowanie                  |
| Ю            | Czujnik wewnątrzustny           |
| ОТ           | Kamera                          |
| THU          | Ekran dotykowy                  |
| TMJ          | Staw skroniowo-żuchwowy         |
| PA           | Przednio-tylne                  |
| SMV          | Submentovertex                  |

Opis skrótów powszechnie wykorzystywanych w podręczniku użytkownika.

# RAYSCAN

Ray Co., Ltd. All rights reserved.